# Old Company Name in Catalogs and Other Documents

On April 1<sup>st</sup>, 2010, NEC Electronics Corporation merged with Renesas Technology Corporation, and Renesas Electronics Corporation took over all the business of both companies. Therefore, although the old company name remains in this document, it is a valid Renesas Electronics document. We appreciate your understanding.

Renesas Electronics website: http://www.renesas.com

April 1<sup>st</sup>, 2010 Renesas Electronics Corporation

Issued by: Renesas Electronics Corporation (http://www.renesas.com)

Send any inquiries to http://www.renesas.com/inquiry.

#### Notice

- 1. All information included in this document is current as of the date this document is issued. Such information, however, is subject to change without any prior notice. Before purchasing or using any Renesas Electronics products listed herein, please confirm the latest product information with a Renesas Electronics sales office. Also, please pay regular and careful attention to additional and different information to be disclosed by Renesas Electronics such as that disclosed through our website.
- Renesas Electronics does not assume any liability for infringement of patents, copyrights, or other intellectual property rights of third parties by or arising from the use of Renesas Electronics products or technical information described in this document. No license, express, implied or otherwise, is granted hereby under any patents, copyrights or other intellectual property rights of Renesas Electronics or others.
- 3. You should not alter, modify, copy, or otherwise misappropriate any Renesas Electronics product, whether in whole or in part.
- 4. Descriptions of circuits, software and other related information in this document are provided only to illustrate the operation of semiconductor products and application examples. You are fully responsible for the incorporation of these circuits, software, and information in the design of your equipment. Renesas Electronics assumes no responsibility for any losses incurred by you or third parties arising from the use of these circuits, software, or information.
- 5. When exporting the products or technology described in this document, you should comply with the applicable export control laws and regulations and follow the procedures required by such laws and regulations. You should not use Renesas Electronics products or the technology described in this document for any purpose relating to military applications or use by the military, including but not limited to the development of weapons of mass destruction. Renesas Electronics products and technology may not be used for or incorporated into any products or systems whose manufacture, use, or sale is prohibited under any applicable domestic or foreign laws or regulations.
- 6. Renesas Electronics has used reasonable care in preparing the information included in this document, but Renesas Electronics does not warrant that such information is error free. Renesas Electronics assumes no liability whatsoever for any damages incurred by you resulting from errors in or omissions from the information included herein.
- 7. Renesas Electronics products are classified according to the following three quality grades: "Standard", "High Quality", and "Specific". The recommended applications for each Renesas Electronics product depends on the product's quality grade, as indicated below. You must check the quality grade of each Renesas Electronics product before using it in a particular application. You may not use any Renesas Electronics product for any application categorized as "Specific" without the prior written consent of Renesas Electronics. Further, you may not use any Renesas Electronics. Renesas Electronics shall not be in any way liable for any damages or losses incurred by you or third parties arising from the use of any Renesas Electronics product for an application categorized as "Specific" or for which the product is not intended where you have failed to obtain the prior written consent of Renesas Electronics. The quality grade of each Renesas Electronics product is "Standard" unless otherwise expressly specified in a Renesas Electronics data sheets or data books, etc.
  - "Standard": Computers; office equipment; communications equipment; test and measurement equipment; audio and visual equipment; home electronic appliances; machine tools; personal electronic equipment; and industrial robots.
  - "High Quality": Transportation equipment (automobiles, trains, ships, etc.); traffic control systems; anti-disaster systems; anticrime systems; safety equipment; and medical equipment not specifically designed for life support.
  - "Specific": Aircraft; aerospace equipment; submersible repeaters; nuclear reactor control systems; medical equipment or systems for life support (e.g. artificial life support devices or systems), surgical implantations, or healthcare intervention (e.g. excision, etc.), and any other applications or purposes that pose a direct threat to human life.
- 8. You should use the Renesas Electronics products described in this document within the range specified by Renesas Electronics, especially with respect to the maximum rating, operating supply voltage range, movement power voltage range, heat radiation characteristics, installation and other product characteristics. Renesas Electronics shall have no liability for malfunctions or damages arising out of the use of Renesas Electronics products beyond such specified ranges.
- 9. Although Renesas Electronics endeavors to improve the quality and reliability of its products, semiconductor products have specific characteristics such as the occurrence of failure at a certain rate and malfunctions under certain use conditions. Further, Renesas Electronics products are not subject to radiation resistance design. Please be sure to implement safety measures to guard them against the possibility of physical injury, and injury or damage caused by fire in the event of the failure of a Renesas Electronics product, such as safety design for hardware and software including but not limited to redundancy, fire control and malfunction prevention, appropriate treatment for aging degradation or any other appropriate measures. Because the evaluation of microcomputer software alone is very difficult, please evaluate the safety of the final products or system manufactured by you.
- 10. Please contact a Renesas Electronics sales office for details as to environmental matters such as the environmental compatibility of each Renesas Electronics product. Please use Renesas Electronics products in compliance with all applicable laws and regulations that regulate the inclusion or use of controlled substances, including without limitation, the EU RoHS Directive. Renesas Electronics assumes no liability for damages or losses occurring as a result of your noncompliance with applicable laws and regulations.
- 11. This document may not be reproduced or duplicated, in any form, in whole or in part, without prior written consent of Renesas Electronics.
- 12. Please contact a Renesas Electronics sales office if you have any questions regarding the information contained in this document or Renesas Electronics products, or if you have any other inquiries.
- (Note 1) "Renesas Electronics" as used in this document means Renesas Electronics Corporation and also includes its majorityowned subsidiaries.
- (Note 2) "Renesas Electronics product(s)" means any product developed or manufactured by or for Renesas Electronics.

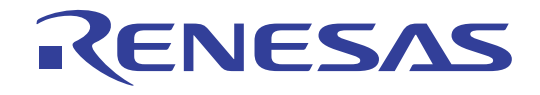

# Flash Development Toolkit

Application Note (Applications) User Program Mode (H8/3694F)

#### Notes regarding these materials

- 1. This document is provided for reference purposes only so that Renesas customers may select the appropriate Renesas products for their use. Renesas neither makes warranties or representations with respect to the accuracy or completeness of the information contained in this document nor grants any license to any intellectual property rights or any other rights of Renesas or any third party with respect to the information in this document.
- 2. Renesas shall have no liability for damages or infringement of any intellectual property or other rights arising out of the use of any information in this document, including, but not limited to, product data, diagrams, charts, programs, algorithms, and application circuit examples.
- 3. You should not use the products or the technology described in this document for the purpose of military applications such as the development of weapons of mass destruction or for the purpose of any other military use. When exporting the products or technology described herein, you should follow the applicable export control laws and regulations, and procedures required by such laws and regulations.
- 4. All information included in this document such as product data, diagrams, charts, programs, algorithms, and application circuit examples, is current as of the date this document is issued. Such information, however, is subject to change without any prior notice. Before purchasing or using any Renesas products listed in this document, please confirm the latest product information with a Renesas sales office. Also, please pay regular and careful attention to additional and different information to be disclosed by Renesas such as that disclosed through our website. (http://www.renesas.com )
- 5. Renesas has used reasonable care in compiling the information included in this document, but Renesas assumes no liability whatsoever for any damages incurred as a result of errors or omissions in the information included in this document.
- 6. When using or otherwise relying on the information in this document, you should evaluate the information in light of the total system before deciding about the applicability of such information to the intended application. Renesas makes no representations, warranties or guaranties regarding the suitability of its products for any particular application and specifically disclaims any liability arising out of the application and use of the information in this document or Renesas products.
- 7. With the exception of products specified by Renesas as suitable for automobile applications, Renesas products are not designed, manufactured or tested for applications or otherwise in systems the failure or malfunction of which may cause a direct threat to human life or create a risk of human injury or which require especially high quality and reliability such as safety systems, or equipment or systems for transportation and traffic, healthcare, combustion control, aerospace and aeronautics, nuclear power, or undersea communication transmission. If you are considering the use of our products for such purposes, please contact a Renesas sales office beforehand. Renesas shall have no liability for damages arising out of the uses set forth above.
- 8. Notwithstanding the preceding paragraph, you should not use Renesas products for the purposes listed below: (1) artificial life support devices or systems
  - (2) surgical implantations
  - (3) healthcare intervention (e.g., excision, administration of medication, etc.)
  - (4) any other purposes that pose a direct threat to human life

Renesas shall have no liability for damages arising out of the uses set forth in the above and purchasers who elect to use Renesas products in any of the foregoing applications shall indemnify and hold harmless Renesas Technology Corp., its affiliated companies and their officers, directors, and employees against any and all damages arising out of such applications.

- 9. You should use the products described herein within the range specified by Renesas, especially with respect to the maximum rating, operating supply voltage range, movement power voltage range, heat radiation characteristics, installation and other product characteristics. Renesas shall have no liability for malfunctions or damages arising out of the use of Renesas products beyond such specified ranges.
- 10. Although Renesas endeavors to improve the quality and reliability of its products, IC products have specific characteristics such as the occurrence of failure at a certain rate and malfunctions under certain use conditions. Please be sure to implement safety measures to guard against the possibility of physical injury, and injury or damage caused by fire in the event of the failure of a Renesas product, such as safety design for hardware and software including but not limited to redundancy, fire control and malfunction prevention, appropriate treatment for aging degradation or any other applicable measures. Among others, since the evaluation of microcomputer software alone is very difficult, please evaluate the safety of the final products or system manufactured by you.
- 11. In case Renesas products listed in this document are detached from the products to which the Renesas products are attached or affixed, the risk of accident such as swallowing by infants and small children is very high. You should implement safety measures so that Renesas products may not be easily detached from your products. Renesas shall have no liability for damages arising out of such detachment.
- 12. This document may not be reproduced or duplicated, in any form, in whole or in part, without prior written approval from Renesas.
- 13. Please contact a Renesas sales office if you have any questions regarding the information contained in this document, Renesas semiconductor products, or if you have any other inquiries.

# **Renesas Flash Development Toolkit**

# **Application Note (Applications)**

**User Program Mode (H8/3694F)** 

**Revision 1.0** 

Renesas Technology Corp.

# Contents

| 1. | Int       | rodu      | action                                                               | 1          |
|----|-----------|-----------|----------------------------------------------------------------------|------------|
| 2. | H8/       | /369      | 94F (H8/300H Tiny Series)                                            | 2          |
| 2  | 2.1       | Fla       | sh Memory Configuration                                              | 2          |
| ç  | 0.0       | Due       | gromming Modes                                                       | 9          |
| 2  | ú.Zí      | FTO       |                                                                      |            |
| 2  | 2.3       | On-       | Board Programming Modes                                              | 3          |
| 3. | Fur       | nctio     | ons of the Flash Development Toolkit                                 | 4          |
| 5  | 8.1       | Mai       | in Functions                                                         | 4          |
| 4. | One       | erat      | ing the Flash Development Toolkit                                    |            |
|    | • P       | <u> </u>  |                                                                      | 0          |
| 4  | L.I       | Con       | inecting the Adapter Board                                           | ö          |
|    | 4.1       | necu<br>1 | Sotting Pine on the Adoptor Board                                    | ،<br>م     |
|    | 4.1.      | 1         |                                                                      | J          |
| 4  | <b>.2</b> | Set       | ting the Flash Development Toolkit                                   | 9          |
|    | 4.2.      | 1         | Starting the Flash Development Toolkit                               |            |
|    | 4.2.2     | 2         | Selecting an Option                                                  |            |
|    | 4.2.3     | 3         | Setting a New Project Workspace                                      | ll         |
|    | 4.2.4     | 4         | Selecting the Device and Kernel                                      | 12         |
|    | 4.2.3     | 5<br>6    | Selecting a Communications Port                                      |            |
|    | 4.2.0     | 6<br>7    | Device Settings (Setting the Input Clock)                            |            |
|    | 4.2.      | <i>(</i>  | Selecting the Connection Type (Communication Speed)                  |            |
|    | 4.2.8     | 8         | Selecting Programming Options (Protection Level and Messaging Level) |            |
|    | 4.2.3     | 9<br>10   | Adapter board Fin Settings                                           | 17         |
|    | 4.2.      | 10        | Completion of Setting                                                |            |
|    | 4.2.      | 11<br>19  | Competing the Davies                                                 |            |
|    | 4.2.      | 12        | Completion of Connection                                             |            |
|    | 1.2.      |           |                                                                      |            |
| 4  |           | Boo       | of Mode (Programming the User Area)                                  |            |
|    | 4.3.      | 1         | Selecting Files.                                                     |            |
|    | 4.3.2     | 2         | Building the Image                                                   |            |
|    | 4.3.      | ゴ<br>4    | Programming                                                          |            |
|    | 4.3.4     | 4<br>5    |                                                                      |            |
|    | 4.3.      | ย<br>c    | Discourse acting the Derrice                                         |            |
|    | 4.3.0     | 0         | Disconnecting the Device                                             |            |
|    | 4.5.      | (<br>0    | Removing Files                                                       | ەنغە<br>مە |
|    | 4.3.8     | 0         | Removing rolders.                                                    |            |
|    | 4.5.      | I         | EXI0111g                                                             | 4Z         |

| 4.4  | Us    | er Program Mode                              |    |
|------|-------|----------------------------------------------|----|
| 4.   | .4.1  | Starting the Flash Development Toolkit       |    |
| 4.   | .4.2  | Selecting an Option                          |    |
| 4.   | .4.3  | Connecting the Device                        |    |
| 4.   | .4.4  | Writing a Program in the User Area           |    |
| 4.   | .4.5  | Disconnecting the Device                     |    |
| 4.   | .4.6  | Configuring the Project                      |    |
| 4.   | .4.7  | Setting User Program Mode                    | 50 |
| 4.   | .4.8  | Completion of Setting                        |    |
| 4.   | .4.9  | Connecting the Device                        | 55 |
| 4.   | .4.10 | Timeout                                      |    |
| 4.   | .4.11 | Programming                                  |    |
| 4.   | .4.12 | Blank Check and Checksum                     |    |
| 5. F | lash  | Development Toolkit Processing               |    |
| 6 9  |       |                                              | 60 |
| o. S | ampi  | e Program                                    |    |
| 6.1  | Pro   | ogram Configuration                          | 60 |
| 6.2  | Fil   | e Configuration                              | 61 |
| 6.   | .2.1  | Main Processing Module                       |    |
| 6.   | .2.2  | Micro Kernel                                 |    |
| 6.   | .2.3  | Main Kernel                                  |    |
| 6.   | .2.4  | Programming Kernel                           |    |
| 6.   | .2.5  | Erasing Kernel                               |    |
| 6.3  | Re    | ationships between Program Modules and Files | 65 |
| 6.4  | Bu    | ild Operation                                | 66 |
| 6.   | .4.1  | SET Command                                  |    |
| 6.   | .4.2  | Library File                                 |    |
| 6.   | .4.3  | Output Files                                 |    |
| 6.5  | Mo    | dules                                        | 67 |
| 6.6  | Mo    | dule Hierarchical Structure                  |    |
| 6.7  | Pro   | ogram Processing Flow                        | 71 |
| 6.8  | Co    | mmand Sequence in the User Program Mode      | 72 |
| 6.9  | Pro   | ogram Sequence                               |    |
| 6.   | .9.1  | Preparation                                  |    |
| 6.   | .9.2  | Main Processing Module                       |    |
| 6.   | .9.3  | Micro Kernel                                 |    |
| 6.   | .9.4  | Main Kernel                                  |    |

|    | 6.9.5 | Programming Kernel                                          |    |
|----|-------|-------------------------------------------------------------|----|
|    | 6.9.6 | Erasing Kernel                                              |    |
| 6  | .10   | Memory Map                                                  |    |
| 7. | Sour  | ce Files of the Sample Program                              | 79 |
| 7  | .1 H  | leader Files                                                | 79 |
|    | 7.1.1 | Bit Rate Setting (GenTest.h)                                |    |
|    | 7.1.2 | I/O Register Definition (io3694.h)                          |    |
|    | 7.1.3 | Macro Definition (KAIg.h)                                   |    |
| 7  | .2 N  | Iain Processing Module (Strt3694.src and GenTest.c)         |    |
|    | 7.2.1 | Module Hierarchical Structure                               |    |
|    | 7.2.2 | Reset Vector (GenTest.c and GenTest.h)                      |    |
|    | 7.2.3 | Stack (Strt3694.src)                                        |    |
|    | 7.2.4 | Main Processing (main)                                      |    |
|    | 7.2.5 | Branch to Copy (JumpCopy)                                   |    |
| 7  | .3 N  | licro Kernel (uGenu.c and CmdFunc.c)                        |    |
|    | 7.3.1 | Module Hierarchical Structure                               |    |
|    | 7.3.2 | Start Micro Kernel (StartFDTUserKernel)                     |    |
|    | 7.3.3 | Prepare Micro Kernel (PrepareFDTUserKernel)                 |    |
|    | 7.3.4 | Command Function (CmdFunc and CmdFunc.c)                    |    |
|    | 7.3.5 | Prepare RAM (PrepareRAM)                                    |    |
| 7  | .4 N  | Iain Kernel (FDTUMain.c, CmdFunc.c, and CopyFunc.c)         |    |
|    | 7.4.1 | Module Hierarchical Structure                               |    |
|    | 7.4.2 | Main Kernel (Kernelmain)                                    |    |
|    | 7.4.3 | Command Processing (ProcessCommand)                         |    |
|    | 7.4.4 | Copy Function (CopyFunction)                                |    |
| 7  | .5 E  | rasing Kernel (FDTErase.c, EraseTime.c, and F3694e.src)     |    |
|    | 7.5.1 | Module Hierarchical Structure                               |    |
|    | 7.5.2 | Flash Erasing (EraseFLASH)                                  |    |
|    | 7.5.3 | Erasing Wait Time (EraseWaitTime and CalCount)              |    |
| 7  | .6 P  | rogramming Kernel (FDTWrite.c, WriteTime.c, and F3694w.src) |    |
|    | 7.6.1 | Module Hierarchical Structure                               |    |
|    | 7.6.2 | Flash Memory Programming (WriteFLASH)                       |    |
|    | 7.6.3 | Programming Wait Time (WriteWaitTime and CalCount)          |    |
| 8. | Usin  | g Programming/Erasing Kernels (Supplied Programs)           |    |
| 8  | .1 P  | rogramming                                                  |    |
|    | 8.1.1 | Used Files                                                  |    |
|    | 8.1.2 | Module Specifications                                       |    |

| 8.2   | Erasing                 | )9             |
|-------|-------------------------|----------------|
| 8.2.1 | Used Files              | <del>)</del> 9 |
| 8.2.2 | 2 Module Specifications | )9             |

# 1. Introduction

This application note describes the following items with respect to the use of the Flash Development Toolkit and the use of the user program mode (user mode) of the H8/3694F (H8/300H Tiny Series) using the Flash Development Toolkit:

(1) Boot mode (programming the user area)

(2) User program mode (user mode)

Read the explanation of these items to understand differences between the boot mode and the user program mode and understand the user program mode.

This application note describes the above items using a sample program created by referencing a boot mode control program. This sample program programs and erases on-chip flash memory. To program or erase flash memory in the user program mode, refer to this sample program.

# 2. H8/3694F (H8/300H Tiny Series)

# 2.1 Flash Memory Configuration

The flash memory version of the H8/3694F incorporates 32-Kbyte flash memory. In addition, it has an area for containing a flash memory programming and erasing control program. This application note calls the area containing the control program the boot area and flash memory the user area. The flash memory configuration is shown in Table 2-1.

| Table 2-1 | Flash | Memory | Configuration |
|-----------|-------|--------|---------------|
|-----------|-------|--------|---------------|

| Area      | Туре            | Size      | Blocks              |
|-----------|-----------------|-----------|---------------------|
| Boot area | Control program | -         | _                   |
| User area | Flash memory    | 32 Kbytes | 5 blocks            |
|           |                 |           | Four 1-Kbyte blocks |
|           |                 |           | One 28-Kbyte block  |

# 2.2 Programming Modes

The following two modes are available to program and erase flash memory: The boot mode which enables on-board programming/erasing operations and the programmer mode which enables programming/erasing operations using a PROM programmer. In addition to the above modes, the user program mode enables on-board programming/erasing operations. When the H8/3694F is started from the reset state, it enters a mode depending on the input levels of the TEST and NMI pins and port as listed in Table 2-2. The input level of each pin must be set at least 4 states before the reset state is cleared.

When the LSI enters the boot mode, the boot program incorporated into the LSI starts up. The boot program transfers the programming control program from the externally connected Flash Development Toolkit to the on-chip RAM via SCI3, erases the entire flash memory, then executes the programming control program. The boot mode is available for initial programming in the on-board state and forced return when data cannot be programmed or erased in the user program mode.

In the user program mode, any desired block can be erased and programmed by causing a branch to a user-provided programming/erasing program.

For details, refer to the Hardware Manual.

| Table 2-2 | Programming Mode Selection |
|-----------|----------------------------|
|-----------|----------------------------|

| LSI Status After the Reset State Is Cleared |                   |   | NMI | P85 | PB0 | PB1 | PB2 |
|---------------------------------------------|-------------------|---|-----|-----|-----|-----|-----|
| On-board programming                        | User program mode | 0 | 1   | Х   | Х   | Х   | Х   |
| modes                                       | Boot mode         | 0 | 0   | 1   | Х   | Х   | Х   |
| Programmer mode                             |                   | 1 | Х   | Х   | 0   | 0   | 0   |

Note: 1. X: Don't care

# 2.3 On-Board Programming Modes

There are two on-board programming modes: The boot mode and the user boot mode. On-board programming modes are listed in Table 2-3.

| Item                                | Boot Mode                                                                                        | User Program Mode                                             |
|-------------------------------------|--------------------------------------------------------------------------------------------------|---------------------------------------------------------------|
| Function                            | This mode is a program mode that uses an on-chip SCI interface. The user area can be programmed. | The user area can be programmed by using a desired interface. |
|                                     | This mode can automatically adjust the bit rate between the host and this LSI.                   |                                                               |
|                                     | The entire user area is erased first.                                                            |                                                               |
| Control program                     | Boot area                                                                                        | User area                                                     |
|                                     | (On-chip boot program)                                                                           | (User-created user program)                                   |
| Programming/erasing enable area     | User area                                                                                        | User area                                                     |
| All erasure                         | <ul> <li>✓ (Automatic)</li> </ul>                                                                | $\checkmark$                                                  |
| Block division erasure              | √*1                                                                                              | $\checkmark$                                                  |
| Programming data transfer           | From the host via the SCI                                                                        | From a desired device via RAM                                 |
| Reset start                         | On-chip boot program storage area<br>(Boot area)                                                 | User area                                                     |
| Transition to the user program mode | Changing mode setting and reset                                                                  | Changing the FLSHE bit setting                                |

#### Table 2-3 On-Board Programming Modes

Note: 1. All-erasure is performed. After that, the specified block can be erased.

The entire user area is erased in the boot mode. Then, the user area can be programmed by commands. However, the contents of the area cannot be read until the entire erasing is done.

# 3. Functions of the Flash Development Toolkit

The Flash Development Toolkit is an on-board flash programming tool for Renesas F-ZTAT microcomputers, which offers a sophisticated and easy-to-use graphical user interface.

When it is used with Renesas High-performance Embedded Workshop (HEW), it allows users who develop embedded application software using Renesas F-ZTAT microcomputers to use an integrated environment.

The Flash Development Toolkit can also be used as an editor for S-record and hexadecimal files.

Note: F-ZTAT (Flexible-Zero Turn Around Time) is a trademark of Renesas Technology Corp.

# 3.1 Main Functions

• Connecting a device: Connects a device to the interface of the Flash Development Toolkit.

- Disconnecting the device: Disconnects the device from the interface of the Flash Development Toolkit.
- Erasing blocks: Opens the "Erase Block" dialog to erase all or individual blocks in flash memory on the device.
- Checking the blank status: Checks whether the flash section on the target device is blank.
- Uploading data: Uploads data from the target device.
- Downloading a target file: Downloads an active file using the hexadecimal editor.
- Returning a checksum: Returns a checksum of data in flash memory.
- Specifying a flash area: Sets a flash area in which non-programming (such as uploading and blank check) operations are to be performed.

• The Flash Development Toolkit is available in the simple interface mode and basic simple interface mode to facilitate the usability of the kit.

For details, refer to Renesas Flash Development Toolkit 3.4 User's Manual.

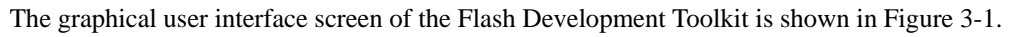

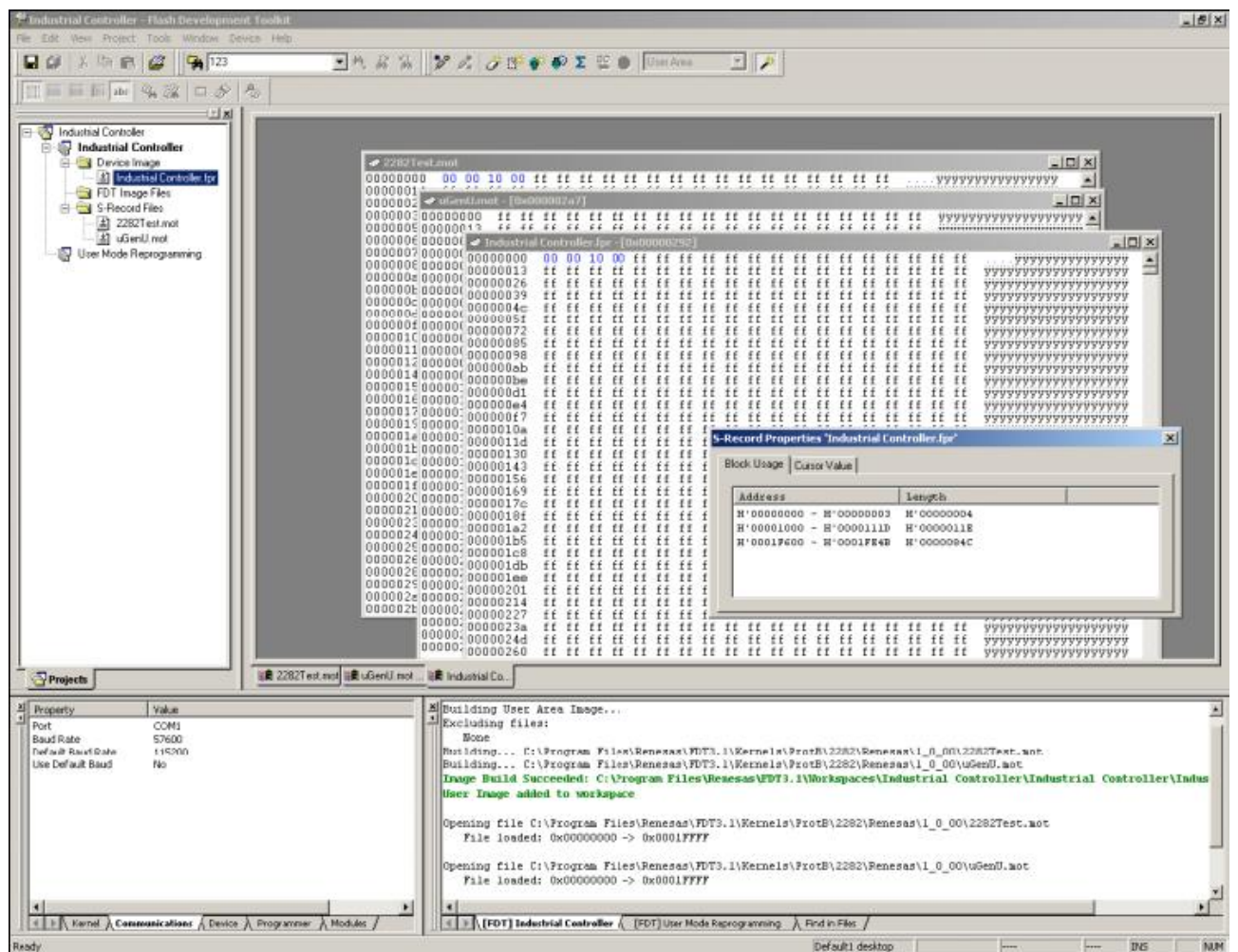

Figure 3-1 Graphical User Interface of the Flash Development Toolkit

# 4. Operating the Flash Development Toolkit

# 4.1 Connecting the Adapter Board

On-board programming adapter board for F-ZTAT\* microcomputers HS0008EAUF1H (called the adapter board hereafter), which is connected between a host computer and user system, has a function which can write a user application program in flash memory built into an F-ZTAT microcomputer on the user system (on-board) and erase it from the flash memory using the Flash Development Toolkit.

The adapter board connection is shown in Figure 4-1.

Note: F-ZTAT (Flexible-Zero Turn Around Time) is a trademark of Renesas Technology Corp.

Note: FDM (flash development module) is a former name of the adapter board.

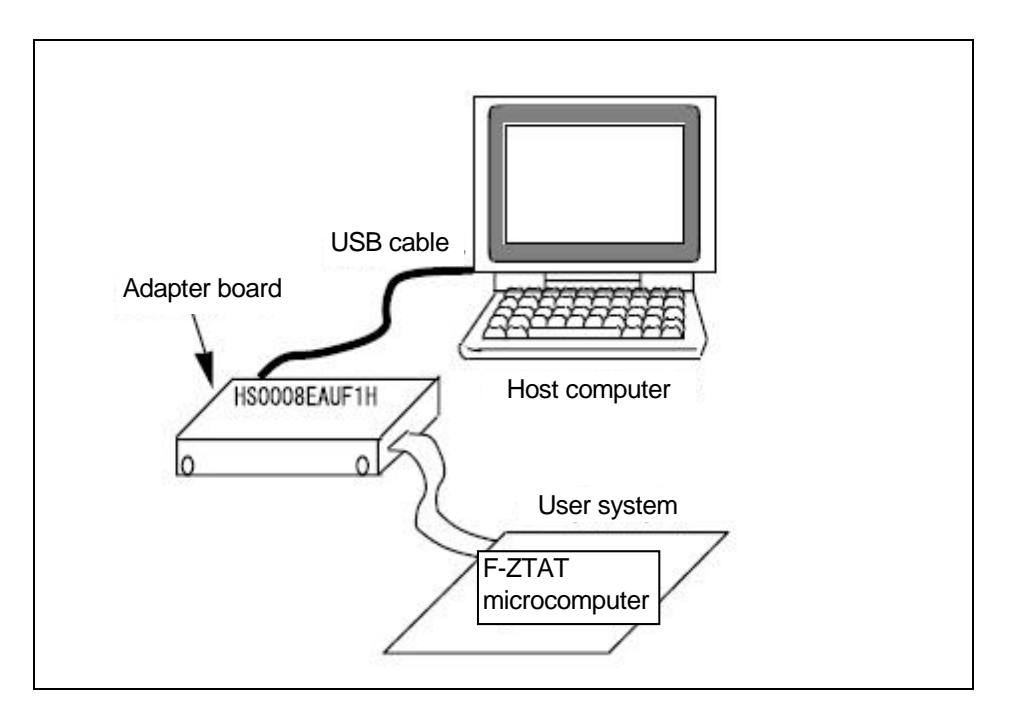

Figure 4-1 Connecting the Adapter Board

The pin numbers and corresponding signals of the user system interface cable used for connecting the adapter board and user system are listed in the following table.

| Cable |                                   |    |                     |  |  |  |
|-------|-----------------------------------|----|---------------------|--|--|--|
| No.   | Signal Name                       | No | Signal Name         |  |  |  |
| 1     | RES                               | 2  | GND                 |  |  |  |
| 3     | FWx                               | 4  | GND                 |  |  |  |
| 5     | MD0                               | 6  | GND                 |  |  |  |
| 7     | MD1                               | 8  | GND                 |  |  |  |
| 9     | MD2 (IO0)                         | 10 | GND                 |  |  |  |
| 11    | MD3 (IO1)                         | 12 | GND                 |  |  |  |
| 13    | MD4 (IO2)                         | 14 | GND                 |  |  |  |
| 15    | RXD (TXD on the user system side) | 16 | GND*1               |  |  |  |
| 17    | TXD (RXD on the user system side) | 18 | VIN (Vcc or PVcc)*2 |  |  |  |
| 19    | SCK (NC)                          | 20 | VIN (PVcc)*2        |  |  |  |

Notes: 1. Be sure to connect pin No. 16 to GND to detect that the user system is connected properly.

2. For a device with Vcc and PVcc, be sure to supply Vcc or PVcc (pin No. 18) and PVcc (pin No. 20) to the VIN pins of the user interface connector, respectively. To use a device under condition Vcc = PVcc or when PVcc is not present in the device, be sure to supply Vcc to both VIN pins Vcc or PVcc (pin No. 18) and PVcc (pin No. 20).

#### Connecting the Adapter Board

An example of connecting the H8/3694F and Renesas adapter board (HS0008EAUF1H) is shown in Figure 4-2. The pull-up and pull-down resistor values shown are only examples. Evaluate the microcomputer to determine the actual values on the user system.

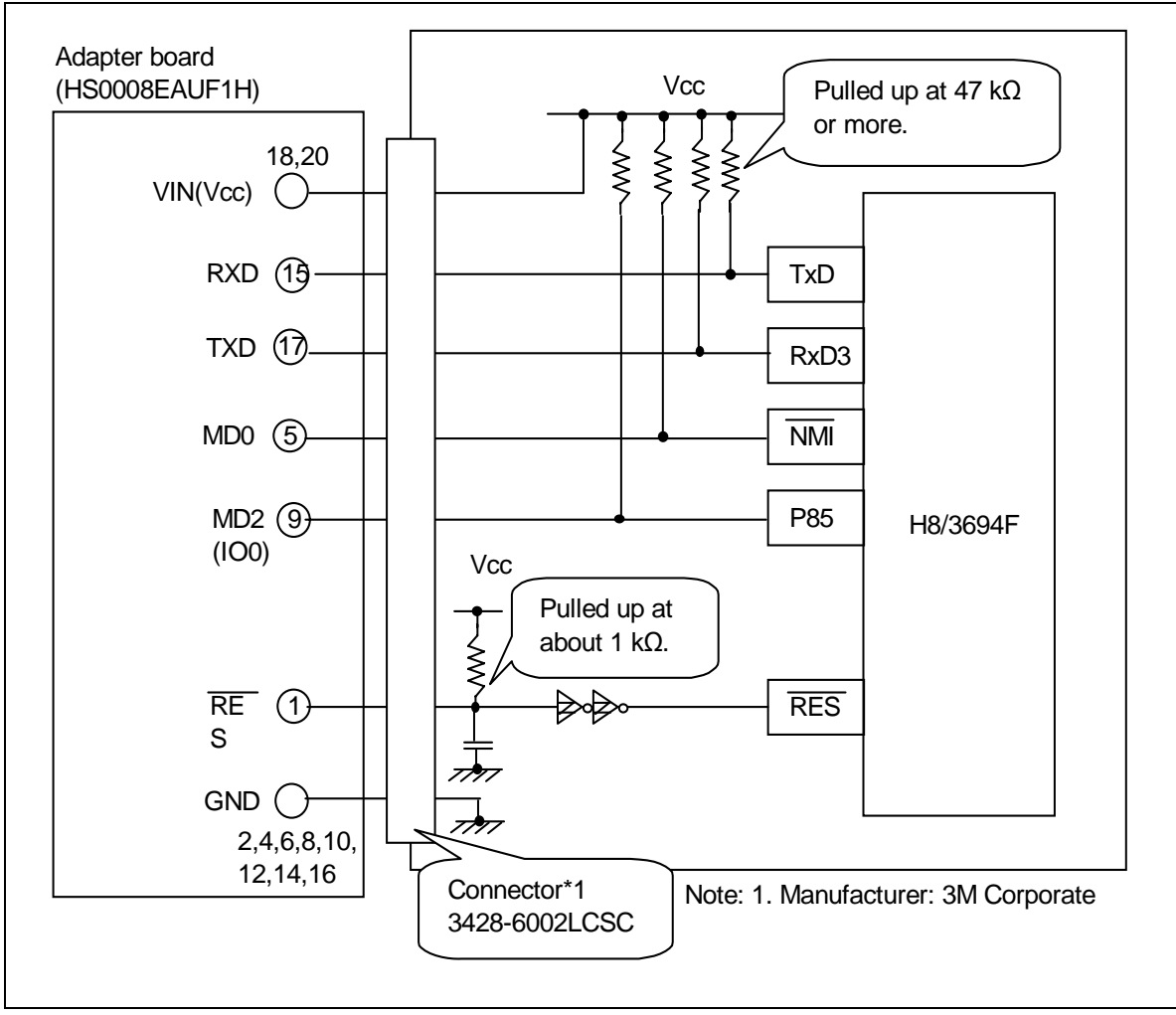

Figure 4-2 Example of Connecting the H8/3694F and Adapter Board

# 4.1.1 Setting Pins on the Adapter Board

An example of setting pins for the boot mode when the H8/3694F user system and Renesas adapter board (HS0008EAUF1H) is shown in Table 4-2.

| Pin No. | Pin on the Adapter<br>Board | Pin on the<br>Device | Input/Output     | Output Level  |
|---------|-----------------------------|----------------------|------------------|---------------|
| 1       | RES                         | RES                  | Output (default) | Adapter board |
| 3       | FWx                         | NC                   | NC               | -             |
| 5       | MD0                         | NMI                  | Output           | Low (0)       |
| 7       | MD1                         | NC                   | NC               | -             |
| 9       | MD2 (IO0)                   | P85                  | Output           | High (1)      |
| 11      | MD3 (IO1)                   | NC                   | NC               | -             |
| 13      | MD4 (IO2)                   | NC                   | NC               | -             |
| 15      | RXD                         | TXD                  | Input (default)  | Adapter board |
| 17      | TXD                         | RXD                  | Output (default) | Adapter board |
| 19      | SCK (NC)                    | NC                   | NC (default)     | -             |

#### Table 4-2 Example of Setting Pins on the H8/3694F and Adapter Board (for the Boot Mode)

Note: NC: Means no connection.

# Table 4-3 Programming Mode Selection

| LSI Status After the Reset State Is Canceled |                   |   | NMI | P85      | PB0 | PB1 | PB2 |
|----------------------------------------------|-------------------|---|-----|----------|-----|-----|-----|
|                                              |                   |   | MD0 | MD2(IO0) | _   | -   | _   |
| On-Board Programming                         | User Program Mode | 0 | 1   | Х        | Х   | Х   | Х   |
| Modes                                        | Boot Mode         | 0 | 0   | 1        | Х   | Х   | Х   |
| Programmer mode                              |                   |   | Х   | Х        | 0   | 0   | 0   |

Note: X: Don't care

# 4.2 Setting the Flash Development Toolkit

Set the Flash Development Toolkit first to write a program in flash memory.

# 4.2.1 Starting the Flash Development Toolkit

From the "All Programs" menu, select "Flash Development Toolkit 3.4."

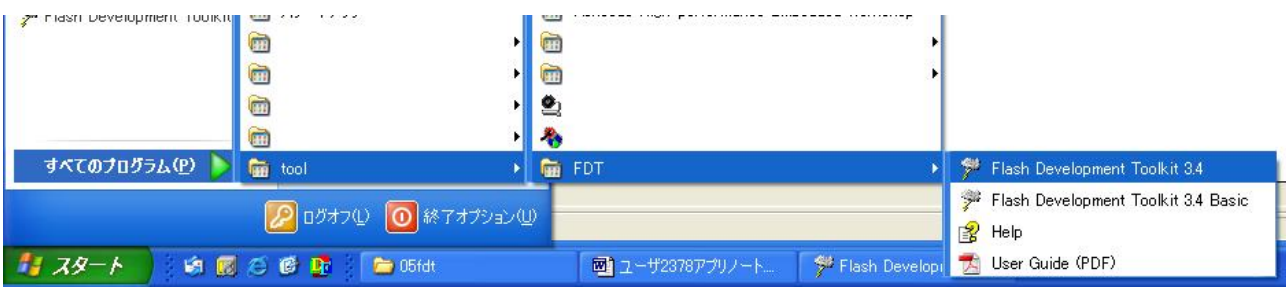

# 4.2.2 Selecting an Option

The "Welcome!" screen of the Flash Development Toolkit appears.

Select "Create a new project workspace."

When the Flash Development Toolkit is started up for the second and subsequent times, the previously selected device and port information are retained. Select "Open a recent project workspace."

| Welcome!     |                                | ? 🛛                    |
|--------------|--------------------------------|------------------------|
| Options:     |                                | ОК                     |
|              | a new project workspace        | Cancel                 |
| - a C Open a | recent project workspace:      | <u>A</u> dministration |
| C¥05f        | dt¥fdt¥2378¥2378,AWS           |                        |
| C Browse     | e to another project workspace |                        |

When you have selected an option, click "OK."

# 4.2.3 Setting a New Project Workspace

Set a new project workspace. Use "Browse..." and select a directory, and specify the device name in "Workspace Name." Specify a project name if required. In this example, specify the same name in "Workspace Name:" and "Project Name:."

| New Project Workspace |                                     | ? 🔀    |
|-----------------------|-------------------------------------|--------|
| Projects              |                                     |        |
| FDT Project Generator | Workspace Name:<br>3694             |        |
|                       | ,<br><u>P</u> roject Name:<br> 3694 |        |
|                       | Directory:                          | Promos |
|                       | <u>C</u> PU family:                 |        |
|                       | All Flash Devices<br>Tool chain:    |        |
|                       | None                                |        |
|                       |                                     |        |
| Properties            |                                     |        |
|                       | ОК                                  | *+>>セル |

When you have set the project workspace, click "OK."

# 4.2.4 Selecting the Device and Kernel

Select the target device from the pull-down menu. In this example, select H8/3694F.

| Workspace Industrial Co                                                                                                    | The FLASH Devel<br>FLASH devices.<br>Select the device<br>Select Device: | opment Toolkit supp<br>you wish to use with<br> H8/3694F | orts a number of<br>n this project fror<br>v | Renesas<br>n the list<br>Other |
|----------------------------------------------------------------------------------------------------|--------------------------------------------------------------------------|----------------------------------------------------------|----------------------------------------------|--------------------------------|
| B DE EQ Device Image<br>Target files on<br>Target files on<br>Target files on<br>Target files on<br>Target files<br>Device Image<br>Target files<br>Target files | Protocol<br>Compiler<br>Kernel Path<br>Kernel Versio                     | B<br>Renesas 4.0A<br>C:¥Program Fi<br>n 1_2_00           | <br>les¥Renesas¥FD                           | Γ3.4¥Kernels¥Pr                |
| E 50 9A DE AF 5 64 85 97<br>6 24 D4 40 75 54 AD 50 76 5<br>8 4F EZ 64 80 83 6F 55 1E 1                                                                                                    | <                                                                        |                                                          |                                              | >                              |
|                                                                                                    |                                                                          | 〈 戻る(日) 【                                                | 次へ(№) >                                      | キャンセル                          |

When you have set the device, click "Next."

# 4.2.5 Selecting a Communications Port

Select the adapter board (FDM) from the pull-down menu.

| Communications Port                                                                                                    |                                                                                                    | × |
|----------------------------------------------------------------------------------------------------|----------------------------------------------------------------------------------------------------|---|
| Workspace and Target files<br>Workspace Industrial Co<br>Display<br>Display<br>Target files<br>Comms mot<br>Es al S Comms mot<br>Device Image<br>Comms mot<br>Device Image<br>Comms mot<br>Device Image<br>Comms mot<br>Device Image<br>Comms mot<br>Comms mot Comms mot<br>Comms mot comms mot comms mot comms mot comms mot comms mot comms mot comms mot comms mot comms mot comms mot comms mot comms mot comms mot comms mot comms mot comms mot comms mot comms mot comms mot comms mot comms mot comms mot comms mot comms | The FLASH Development Toolkit supports connection through the standard PC Serial port and the USB port. Use this page to select your desired communications port. All settings may be changed after the project is created.<br>Select port: FDM T |   |
|                                                                                                    | < 戻る(B) 次へ(N) > キャンセル                                                                                                    |   |

When you have selected the communications port, click "Next."

# 4.2.6 Device Settings (Setting the Input Clock)

In the first column enter the frequency of the clock used for the board in MHz. For example, enter 9.8 (MHz).

| Device Settings                                                                                                    |                                                                                                    |                                               |
|----------------------------------------------------------------------------------------------------|----------------------------------------------------------------------------------------------------|-----------------------------------------------|
| Workspace 20 T 11<br>Workspace 10 T 11<br>Workspace Industrial Co<br>Display<br>Target files<br>1 CD motor<br>E FI C 10<br>Comms.mot<br>E FI C 10<br>Device Image<br>Comms.mot<br>Device Image<br>Comms.mot<br>Device Image<br>Comms.mot<br>Device Image<br>Comms.mot<br>Device Image<br>Comms.mot<br>Device Image<br>Comms.mot<br>Device Image<br>Comms.mot<br>Device Image<br>Comms.mot<br>Device Image<br>Comms.mot | Please enter the specific device option<br>[H8/3694F] using [Pro<br>Enter the CPU crystal frequency for<br>the selected device:<br>Enter the clock mode for the<br>selected device:<br>Select the multiplier for the Main<br>clock frequency (CKM):<br>Select the multiplier for the<br>Peripheral clock frequency (CKP): | ns based on:<br>ptocol B]<br>98 Mhz<br>NONE I |
|                                                                                                    | 〈 戻る(8) [                                                                                                    | 次へいのンキャンセル                                    |

When you have entered the value, click "Next."

The input clock is the frequency of the clock directly input to the microcomputer. Enter the frequency of the crystal or ceramic resonator connected to the user system with three significant digits. The input clock differs from the operating frequency (PLL output).

# 4.2.7 Selecting the Connection Type (Communication Speed)

Set the baud rate. For example, select "Use Default."

| Connection Type                                                                                                    |                                                                                                    |
|----------------------------------------------------------------------------------------------------|----------------------------------------------------------------------------------------------------|
| Workspace and the first sector of the first sector of the first se | The FLASH Development Toolkit can connect to your device in a number of different ways. All the options on this page may be changed after the Project has been created.           Select Connection:           Image: The BOOT Mode                                                                                                    |
|                                                                                                    | Kernel already running                                                                                                    |
| Commentation of the second second sec | In BOOT Program mode the device erases its FLASH prior to connection. The Toolkit downloads programming kernels to the device as required.<br>The Recommended Speed setting is based on the current device and clock. The user may also input their own, if this is supported by the kernel (and the optional FDM).<br>Recommended Speeds: 19200 V Use Default<br>User Specified: |
|                                                                                                    | < 戻る(B) 次へ(N) > キャンセル                                                                                                    |

When you have selected the baud rate, click "Next."

# 4.2.8 Selecting Programming Options (Protection Level and Messaging Level)

Select the protection level and messaging level. For example, select "Automatic" for "Protection" and "Advanced" for "Messaging."

| Workspace industrial C                                                                                                    | The FLASH Development Toolkit offers a device protection system,<br>plus an advanced messaging level for use with hardware and kernel<br>development.<br>What level of device protection would you like?<br>Protection |
|----------------------------------------------------------------------------------------------------|----------------------------------------------------------------------------------------------------|
|                                                                                                    | Automatic     C Interactive     C None                                                                                                    |
| D0 00 00 00 00 00 00 00 00 00 00 00                                                                                                    | When programming the device, any blocks found to have been written<br>previously will automatically be erased.<br>What level of messaging would you like?<br>Messaging                                                 |
| 5 05 1A 20 0 5 Drive, mot<br>5 7 91 08 1 5 Data, mot<br>6 70 58 70 5 5 1 Algorithm, mo<br>5 90 A DZ A 5 5 4 AD 20 75 1<br>8 47 EZ 64 80 3 6 5 5 | The Toolkit will display verbose messages whenever it is<br>communicating with the Target device. This mode is useful for<br>Interface hardware development, and Kernel development.                                   |

When you have selected programming options, click "Next."

# 4.2.9 Adapter Board Pin Settings

Set the pins on the adapter board (FDM) for the boot mode.

In the H8/3694F boot mode, set the output of P85 to high (1) and that of  $\overline{\text{NMI}}$  to low (0). On the H8/3694F user system, MD2 (IO0) is connected to P85 and MD0 is connected to  $\overline{\text{NMI}}$ . For this reason, set the output of MD2 (IO0) to high (1) and that of MD0 to low (0). No FWE pin setting is required because no FWE pin is given.

| FDM Pin Settings                                                                                                    | Please select the pin settings for the FDM BOOT Mode using Clock Mode NONE                                                      |
|----------------------------------------------------------------------------------------------------|----------------------------------------------------------------------------------------------------|
| Heil Workspace 'Industrial Co<br>Display Toustrial Co<br>Device Image<br>Target files on the                                                                                                    | Operating Mode: U: User Defined  WARNING: Incorrect settings could damage your hardware                                         |
| A       75       E8       D1       S       Keyboard.m         1       55       EA       D3       S       Comms.mot         55       EA       Data       Device Image         56       E4       E4       Device Image         56       E4       E4       Device Image         56       E4       E4       Device Image         57       56       E4       Device Image         58       E4       E5       Device Image         50       56       Device Image       Device Image         57       51       Device Image       Device Image         57       51       Device Image       Device Image         57       51       Device Image       Device Image         57       51       Device Image       Device Image         58       50       50       Device Image       Device Image         64       55       54       Ab       Device Image         64       55       54       Ab       Device Image         64       75       54       Ab       Device Image         64       75       54       Ab       Device Image | FWx SCK MD4 MD3 MD2 MD1 MD0<br>BOOT Mode<br>Outputs □ □ □ □ □ □ □ □ □ □ □ □ 0x05<br>BOOT Mode<br>Setting □ □ □ □ □ □ □ □ □ 0x04 |
|                                                                                                    | < 戻る(B) (次へ(M))> キャンセル                                                                                                    |

When you have set the pins, click "Next."

An example of connecting the H8/3694F and Renesas adapter board (HS0008EAUF1H) is shown in Figure 4-3. The pull-up and pull-down resistor values shown are only examples. Evaluate the microcomputer to determine the actual values on the user system.

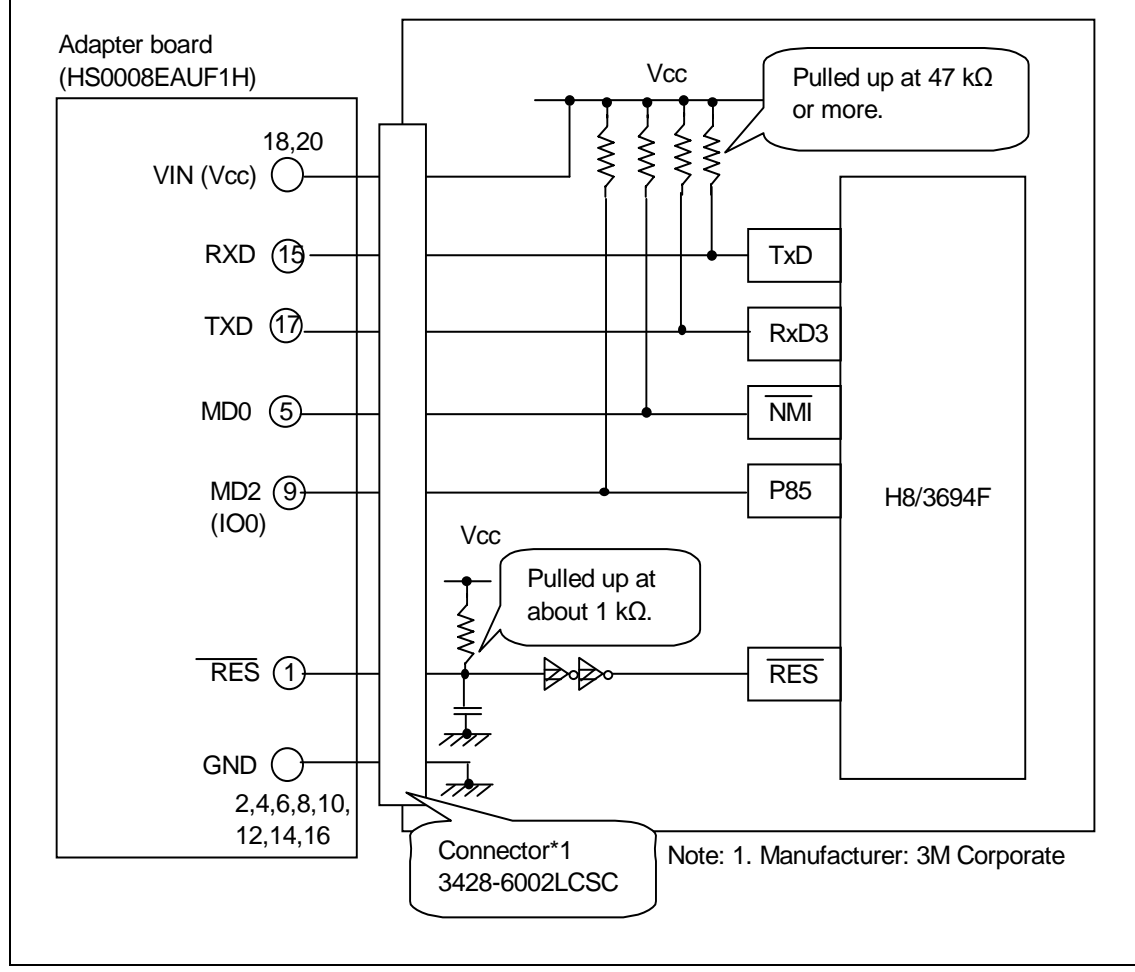

Figure 4-3 Example of Connecting the H8/3694F and Adapter Board

An example of setting pins for the boot mode when the H8/3694F user system and Renesas adapter board (HS0008EAUF1H) is shown in Table 4-4.

| Pin No. | Pin on the Adapter<br>Board | Pin on the<br>Device | Input/Output     | Output Level  |
|---------|-----------------------------|----------------------|------------------|---------------|
| 1       | RES                         | RES                  | Output (default) | Adapter board |
| 3       | FWx                         | NC                   | NC               | -             |
| 5       | MD0                         | NMI                  | Output           | Low (0)       |
| 7       | MD1                         | NC                   | NC               | -             |
| 9       | MD2 (IO0)                   | P85                  | Output           | High (1)      |
| 11      | MD3 (IO1)                   | NC                   | NC               | -             |
| 13      | MD4 (IO2)                   | NC                   | NC               | -             |
| 15      | RXD                         | TXD                  | Input (default)  | Adapter board |
| 17      | TXD                         | RXD                  | Output (default) | Adapter board |
| 19      | SCK (NC)                    | NC                   | NC (default)     | -             |

 Table 4-4
 Example of Setting Pins on the H8/3694F and Adapter Board (for the Boot Mode)

Note: NC: Means no connection.

# 4.2.10 Reset Mode Pin Settings

Set pins on the adapter board for restarting the device in the reset mode. These settings are not required for this procedure.

| Workspace and the second                                                                                                    | Please select th                                                                             | e pin s<br><mark>Mode</mark> | ettings<br>usine | require<br>; Clock | d after<br>Mode | radev | rice RE | SET.                    |
|----------------------------------------------------------------------------------------------------|----------------------------------------------------------------------------------------------|------------------------------|------------------|--------------------|-----------------|-------|---------|-------------------------|
| Display<br>Display<br>Device Image<br>Target files<br>LCD.mot                                                                                                    | Operating Mode: U: User Defined<br>WARNING:<br>Incorrect settings could damage your hardware |                              |                  |                    | •               |       |         |                         |
| A 78 ES B1 1 S Keyboard.m<br>S BA 33 S Comms.mot<br>Comms.mot<br>Device Image<br>B B2 IA 22 S Device Image<br>B B2 IA 22 S Device Image<br>Device Image<br>D | RESET<br>Outputs<br>RESET<br>Setting                                                         | FWx<br>F                     | scк<br>Г         | MD4                | MD3             | MD2   | MD1     | MD0<br>= 0x00<br>= 0x00 |

When you have set the items, click "Finish."

# 4.2.11 Completion of Setting

| The H8/3694F board has been set to the Flash Devel | lopment Toolkit in the boot mode. |
|----------------------------------------------------|-----------------------------------|
|----------------------------------------------------|-----------------------------------|

| ۶ 3694 – Flash Development Toolkit                                          | (Supported Version)         |  |
|-----------------------------------------------------------------------------|-----------------------------|--|
| <u>File E</u> dit <u>V</u> iew <u>P</u> roject <u>T</u> ools <u>W</u> indow | <u>D</u> evice <u>H</u> elp |  |
| 🖬   X 🖻 🖻    👺    🎇                                                         | <b>-</b> ₩ & %              |  |
| ]] 🌮 🍂   🥭 🗗 🌴 🌮 Σ ≌ ●   🛙                                                  | Iser Area 🗾 🎢               |  |
| 3694<br>3694<br>Projects                                                    |                             |  |
| FDT API initialised: version 3, 4, 0, 5                                     |                             |  |
|                                                                             | Default1 desktop            |  |

### 4.2.12 Connecting the Device

Connect the adapter board (FDM) to a PC and the H8/3694F board to the adapter board and turn on the power. After the completion of the connection, click "Device" to open the pull-down menu and click "Connect to Device."

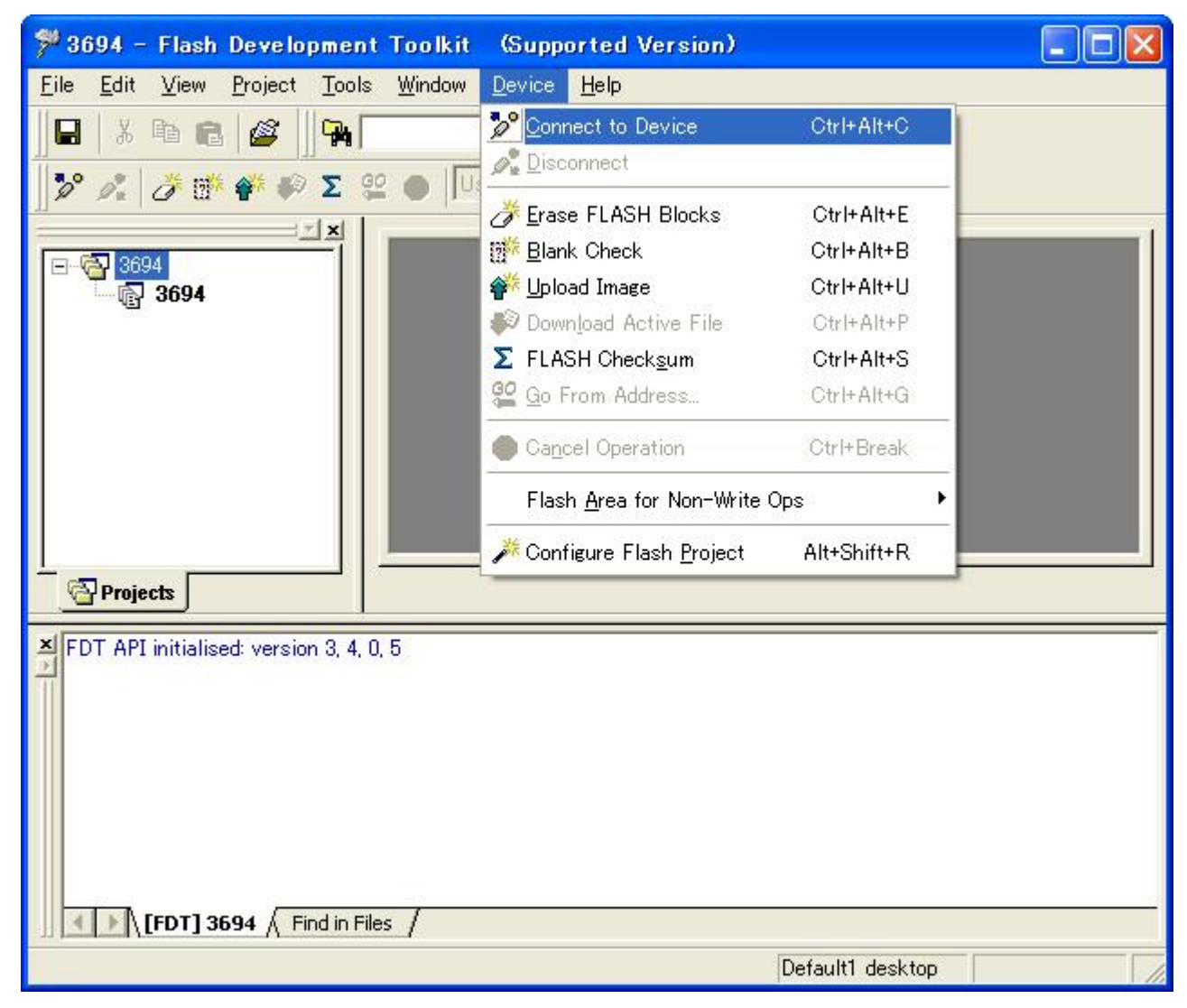

#### Select the adapter board (FDM).

| elect USB Device     |         |                |
|----------------------|---------|----------------|
| 1 USB device         | located | <u></u> K      |
| FDM - SN: 00000 [Clo | sed]    | <u>C</u> ancel |
|                      |         | ta<br>Ar       |
|                      |         |                |
|                      |         |                |
|                      |         |                |

When you have selected the device, click "OK."

## 4.2.13 Completion of Connection

The H8/3694F board has been connected to the Flash Development Toolkit in the boot mode.

At this time, the contents of the user area have been erased.

| 🏸 3694 - Flash Development                                                                                                    | Toolkit (Supported Version)                            |                  |
|----------------------------------------------------------------------------------------------------|--------------------------------------------------------|------------------|
| <u>File E</u> dit <u>V</u> iew <u>P</u> roject <u>T</u> ools                                                                                                    | <u>W</u> indow <u>D</u> evice <u>H</u> elp             |                  |
| 日   X 🖻 🖻 🌌 降                                                                                                    | <b>→</b> ₩ & %                                         |                  |
| ]]» 🖍   🏕 🗰 🌮 🗴 😫                                                                                                    | User Area                                              |                  |
| 3694<br>3694<br>3694                                                                                                    |                                                        |                  |
| Changing baud rate to 19200 bps<br>Set baud rate value = 19200<br>Downloading main kernel 'C:¥Progra<br>Main kernel download complete<br>Connection complete<br>All blocks marked as blank | ım Files¥Renesas¥FDT3.4¥Kernels¥ProtB¥3694¥Renesas¥1_2 | _D0¥Genm3694.cde |
| FDT] 3694 / Find in Files                                                                                                    | 1                                                      |                  |
| Ready                                                                                                    | Default1 desktop                                       |                  |

# 4.3 Boot Mode (Programming the User Area)

Write a program in the user area in the boot mode. The program to be written is the sample test program supplied with the Flash Development Toolkit (files 3694Test.mot and uGenU.mot (S-type files)). The bit rate in this program must be modified according to the frequency. For how to modify the bit rate, refer to section 7.1.1, Bit Rate Setting (GenTest.h). The program is contained in the Renesas\FDT3.4\Kernels\ProtB folder for the Flash Development Toolkit. The following is the full pathname of the Flash Development Toolkit programs when they are installed in the Program Files folder:

 $C:\Program Files\Renesas\FDT3.4\Kernels\ProtB\3694\Renesas\1\_2\_00$ 

### 4.3.1 Selecting Files

To select files to be programmed, select "Add Files..." from the "Project" pull-down menu.

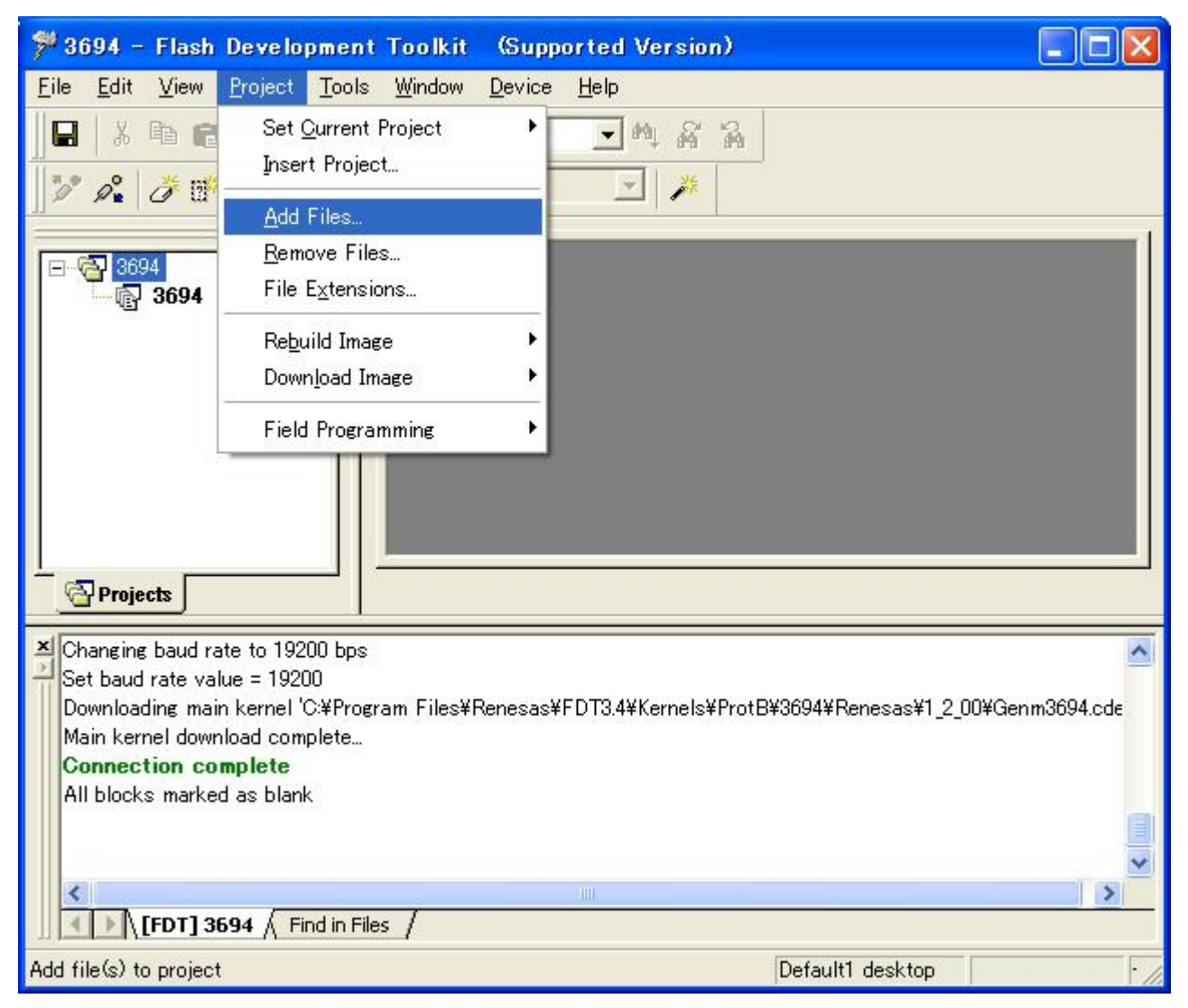

In the "Add Files" dialog box, add file 3694Test.mot.

| Add File(s)                                                                                                   |                 |   |       | ? 🛛          |
|----------------------------------------------------------------------------------------------------|-----------------|---|-------|--------------|
| ファイルの場所型:                                                                                                    | 1_2_00          | - | 🗢 🖻 🖻 | ∲ <b>⊞</b> - |
| Genu3694.cde<br>Genu3694.cde<br>Genu3694.cde<br>Genu3694.cde<br>Genu3694.cde<br>Genu3694.cde<br>JuGen3694.cde | 📷 uGenU.mot     |   |       |              |
| <br>ファイル名(N):                                                                                                 | 3694Test.mot    |   |       | Add          |
| ファイルの種類(工):                                                                                                   | Project Files   |   | -     | キャンセル        |
|                                                                                                    | 🥅 Relative Path |   |       |              |

When you have selected the file, click "Add."

File 3694Test.mot is now added to the project.

| ۶ 3694 - Flash Development Toolkit (Supported Version)                                                                                                    |
|----------------------------------------------------------------------------------------------------|
| <u>F</u> ile <u>E</u> dit <u>V</u> iew <u>P</u> roject <u>T</u> ools <u>W</u> indow <u>D</u> evice <u>H</u> elp                                                                                                    |
| 🖬 🔏 🦉 强 🖃 🖌                                                                                                    |
| ] 🦻 🔏 ڭ 🎬 🌮 Σ 😫 🌰   User Area 🖃 🎽                                                                                                    |
| Image: Signal and Signal and Signa |
| Changing baud rate to 19200 bps<br>Set baud rate value = 19200<br>Downloading main kernel 'C:¥Program Files¥Renesas¥FDT3.4¥Kernels¥ProtB¥3694¥Renesas¥1_2_00¥Genm3694.cde<br>Main kernel download complete<br>Connection complete<br>All blocks marked as blank                                                                                                    |
| FDT] 3694 / Find in Files /                                                                                                    |
| Default1 desktop                                                                                                    |

In the same way, add uGenU.mot.

| 🏸 3694 - Flash Development To                                                                                                    | kit (Supported Version)                                           | ×   |
|----------------------------------------------------------------------------------------------------|-------------------------------------------------------------------|-----|
| <u>F</u> ile <u>E</u> dit <u>V</u> iew <u>P</u> roject <u>T</u> ools <u>W</u> ir                                                                                                    | low <u>D</u> evice <u>H</u> elp                                   |     |
| <u>]</u> █   ¾ ℡ ቈ   <i>≊</i>  ] <mark></mark> ₩,                                                                                                    | ▶ 柳 琴 器                                                           |     |
| ]]У 🔏   ♂ 🗗 🎸 🖗 Σ 😫 🖷                                                                                                    | User Area 💉 🗡                                                     |     |
| 3694         - □         3694         - □         3694         - □         3694         - □         3694         - □         3694         - □         3694         - □         3694         - □         3694         - □         3694         - □         3694         - □         3694         - □         3694         - □         3694         - □         3694         - □ |                                                                   |     |
| Changing baud rate to 19200 bps<br>Set baud rate value = 19200<br>Downloading main kernel 'C:¥Program I<br>Main kernel download complete<br>Connection complete<br>All blocks marked as blank                                                                                                    | les¥Renesas¥FDT3.4¥Kernels¥ProtB¥3694¥Renesas¥1_2_00¥Genm3694.cd∈ |     |
| Ready                                                                                                    | Default1 desktop                                                  | · / |

# 4.3.2 Building the Image

Build the user area device image because more than one file is to be programmed. From the "Project" pull-down menu, select "Rebuild Image" then "User Area."

| 🎀 3694 - Flash                                                                                                    | Development Toolkit                                                                                           | (Supported Version)                       |                       |
|----------------------------------------------------------------------------------------------------|----------------------------------------------------------------------------------------------------|-------------------------------------------|-----------------------|
| <u>F</u> ile <u>E</u> dit <u>V</u> iew                                                                            | Project <u>T</u> ools <u>W</u> indow                                                                          | <u>D</u> evice <u>H</u> elp               |                       |
|                                                                                                    | Set <u>O</u> urrent Project<br>Insert Project                                                                 |                                           |                       |
|                                                                                                    | <u>A</u> dd Files<br><u>R</u> emove Files<br>File E <u>x</u> tensions                                         |                                           |                       |
| ⊡- 🔂 S-I<br>ା ହା                                                                                                  | Re <u>b</u> uild Image                                                                                        | ▶ <u>U</u> ser Area                       |                       |
|                                                                                                    | Down <u>l</u> oad Image                                                                                       | ▶ User B <u>o</u> ot Area                 |                       |
|                                                                                                    | Field Programming                                                                                             | Both                                      |                       |
| ↓                                                                                                    |                                                                                                    |                                           |                       |
| Changing baud ra<br>Set baud rate val<br>Downloading mai<br>Main kernel dowr<br>Connection co<br>All blocks marke | te to 19200 bps<br>ue = 19200<br>h kernel 'C:¥Program Files¥<br>iload complete<br><b>mplete</b><br>d as blank | Renesas¥FDT3.4¥Kernels¥ProtB¥3694¥Renesa: | s¥1_2_00¥Genm3694.cde |
|                                                                                                    |                                                                                                    |                                           | ×                     |
|                                                                                                    | 594 / Find in Files /                                                                                         | - III                                     | >                     |
|                                                                                                    |                                                                                                    |                                           |                       |
| Build the user image                                                                                              | from the target files                                                                                         | Default1 desk                             | top · /               |

Image file 3694.fpr is created.

| ۶ 3694 - Flash Development Toolkit (Supported Version)                                                                                                    |  |
|----------------------------------------------------------------------------------------------------|--|
| <u>File E</u> dit <u>V</u> iew <u>P</u> roject <u>T</u> ools <u>W</u> indow <u>D</u> evice <u>H</u> elp                                                                                                    |  |
| ∬⊟   X ℡ ඬ   🖉   ] 🎭 🦳 🖃 🖬 💽 🕶 👫 🏠                                                                                                    |  |
| ] 🎾 🝂   🥭 🎼 🌮 Σ 😫 🌑   User Area 🔄   🥕                                                                                                    |  |
| 3694   Sevente Image   3694, fpr   5DT Image File   3694Test.m   3694Test.m   3694Test.m   3694Test.m   3694Test.m   3694Test.m   3694Test.m                                                                                                    |  |
| <ul> <li>Excluding files:<br/>None</li> <li>Building C:¥Program Files¥Renesas¥FDT3.4¥Kernels¥ProtB¥3694¥Renesas¥1_2_00¥3694Test.mot</li> <li>Building C:¥Program Files¥Renesas¥FDT3.4¥Kernels¥ProtB¥3694¥Renesas¥1_2_00¥uGenU.mot</li> <li>Image Build Succeeded: C:¥05fdt¥fdt¥3694¥3694¥3694.fpr</li> <li>User Image added to workspace</li> </ul> |  |
|                                                                                                    |  |
# 4.3.3 Programming

Program the user area.

Click the right mouse button on file 3694.fpr to display the pop-up menu. Click "Download User Image" to download file 3694.fpr to the user area.

| ۶ 3694 - Flash Develop                                                                                                    | ment Toolkit (Supported Version)                                    |                       |
|----------------------------------------------------------------------------------------------------|---------------------------------------------------------------------|-----------------------|
| <u>F</u> ile <u>E</u> dit <u>V</u> iew <u>P</u> roject                                                                                                    | <u>T</u> ools <u>W</u> indow <u>D</u> evice <u>H</u> elp            |                       |
|                                                                                                    |                                                                     |                       |
| ) 🎾 🍂 💣 🗗 🌮 🖗                                                                                                    | Σ 🤮 🕘 User Area 🔄 🥕                                                 |                       |
| → →       3694         → →       3694         → →       3694.fpr         → →       3694.fpr         → →       3694.fpr         → →       3694.fpr         → →       3694.fpr         → →       3694.fpr         → →       3694.fpr         → →       3694.fpr         → →       3694.fpr         → →       3694.fpr         → →       3694.fpr         → →       3694.fpr         → →       3694.fpr         →       →         →       →         →       →         →       →         →       →         →       →         →       →         →       →         →       →         →       →         →       →         →       →         →       →         →       →         →       →         →       →         →       →         →       →         →       →         →       →         →       → <th>Open 3694.fpr<br/>Add Files INS<br/>Remove Files</th> <th></th> | Open 3694.fpr<br>Add Files INS<br>Remove Files                      |                       |
| Projects                                                                                                    | <ul> <li>Allow Docking</li> <li>Hide</li> <li>Properties</li> </ul> |                       |
| Excluding files:                                                                                                    | Display Block Usage                                                 |                       |
| Building C:¥Program File                                                                                                    | Rebuild User Image                                                  | s¥1_2_00¥3694Test.mot |
| Building C:#Program File<br>Image Build Succeed                                                                                                    | Download User Image                                                 | s¥1_2_00¥uGenU.mot    |
| User Image added to                                                                                                    | Advanced Image Options                                              |                       |
| <                                                                                                    | File Checksum<br>Compare File->Device Checksum                      | ×                     |
| FDT] 3694 Fin                                                                                                    | d in Files /                                                        |                       |
| Download user device image                                                                                                    |                                                                     | Default1 desktop      |

You can check that the program has been downloaded to the user area.

| ۶ 3694 - Flash Development Toolkit (Supp                                                                                                    | orted Version)   |
|----------------------------------------------------------------------------------------------------|------------------|
| <u>File E</u> dit <u>V</u> iew <u>P</u> roject <u>T</u> ools <u>W</u> indow <u>D</u> evice                                                                                                    | Help             |
| 🖬   X 🖻 🖻   🖉    🎇                                                                                                    | <b>▲</b> ₩ ₩ ₩   |
| 🛛 🎾 🍂 🧳 🎼 🌮 🔊 🙎 🌒 🛛 User Area                                                                                                    |                  |
| Image       Image         Image       Image         I |                  |
| Data programmed at the following positions:<br>H'00000000 - H'0000007F Length : H'00000080<br>H'00000400 - H'0000057F Length : H'00000180<br>H'00007600 - H'00007CFF Length : H'00000700<br>2.25 K programmed in 2 seconds<br>Image successfully written to device                                                                                                    |                  |
| FDT1 3694 / Find in Files /                                                                                                    |                  |
| A parallel L                                                                                                    | Default1 desktop |

#### 4.3.4 Blank Check

To confirm that the user boot area has been programmed, perform a blank check.

Click "Device" to open the pull-down menu and click "Blank Check."

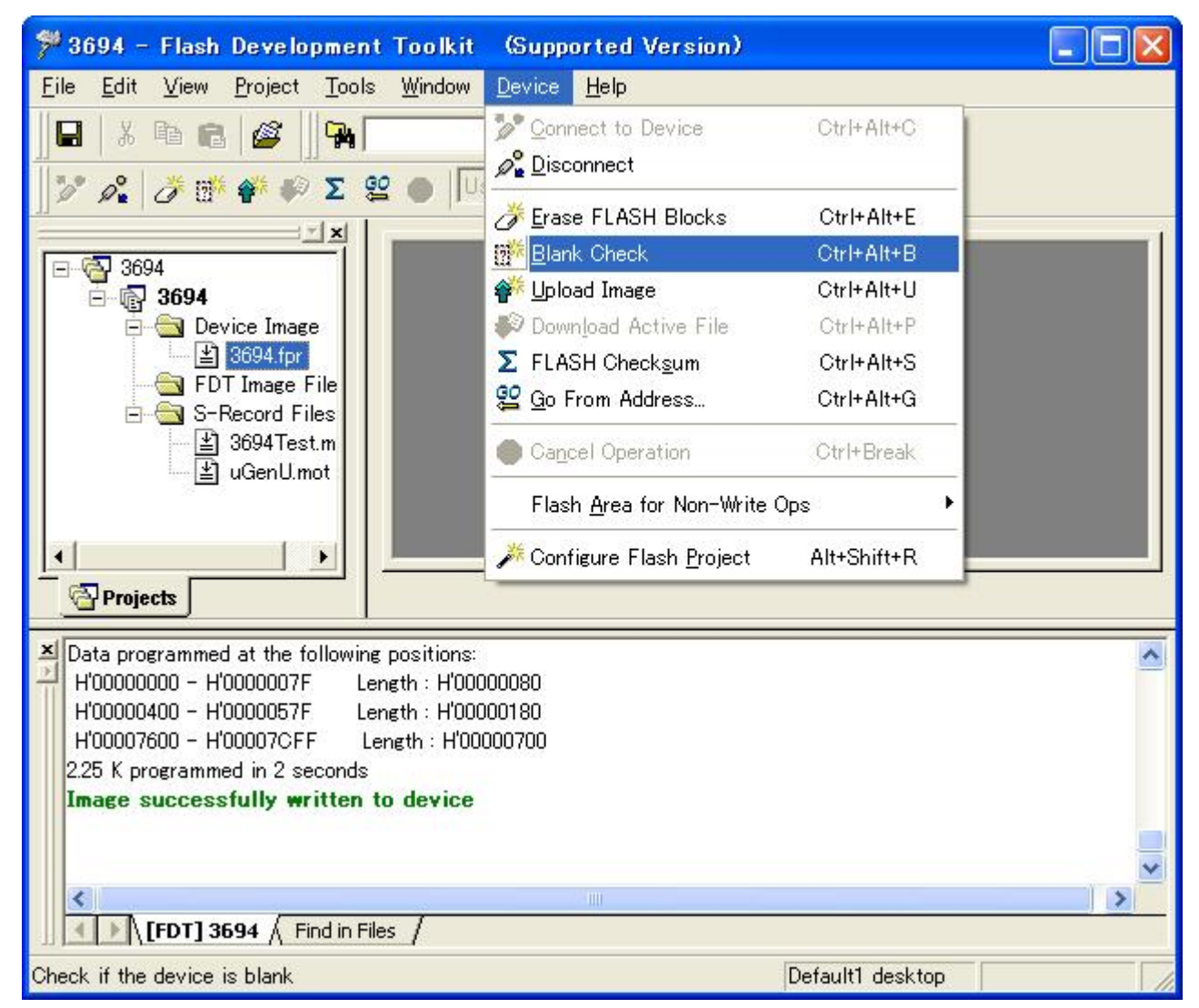

The result of the blank check for the selected area is displayed.

The user area is not blank.

| ۶ 3694 – Flash Development Toolkit (Supp                                                                                                    | orted Version)                |
|----------------------------------------------------------------------------------------------------|-------------------------------|
| <u>File E</u> dit <u>V</u> iew <u>P</u> roject <u>T</u> ools <u>W</u> indow <u>D</u> evice                                                                                            | <u>H</u> elp                  |
| 🖵   X 🖻 🖻 🌌 🛛 🗛                                                                                                    | <ul> <li>▶ ▶ ▲ ▲ ▲</li> </ul> |
| 🗍 🎾 🍂 💣 🌮 🌮 🕿 😫 🌰 🛛 User Area                                                                                                    | - X*                          |
| S-Record Files<br>⇒ 3694<br>⇒ 3694.fpr<br>⇒ 3694.fpr<br>⇒ 3694.fpr<br>⇒ 3694Test.m<br>⇒ 3694Test.m<br>⇒ 3694Test.m<br>⇒ 3694Test.m<br>⇒ 3694Test.m                                    |                               |
| H'00007600 - H'00007CFF Length : H'00000700<br>2.25 K programmed in 2 seconds<br>Image successfully written to device<br>Checking for blank device<br>Device is not blank [User Area] |                               |
|                                                                                                    |                               |
| FDT] 3694 / Find in Files /                                                                                                    |                               |
|                                                                                                    | Default1 desktop              |

#### 4.3.5 Checksum

To confirm that the user boot area has been programmed, display a checksum.

Click "Device" to open the pull-down menu and click "FLASH Checksum."

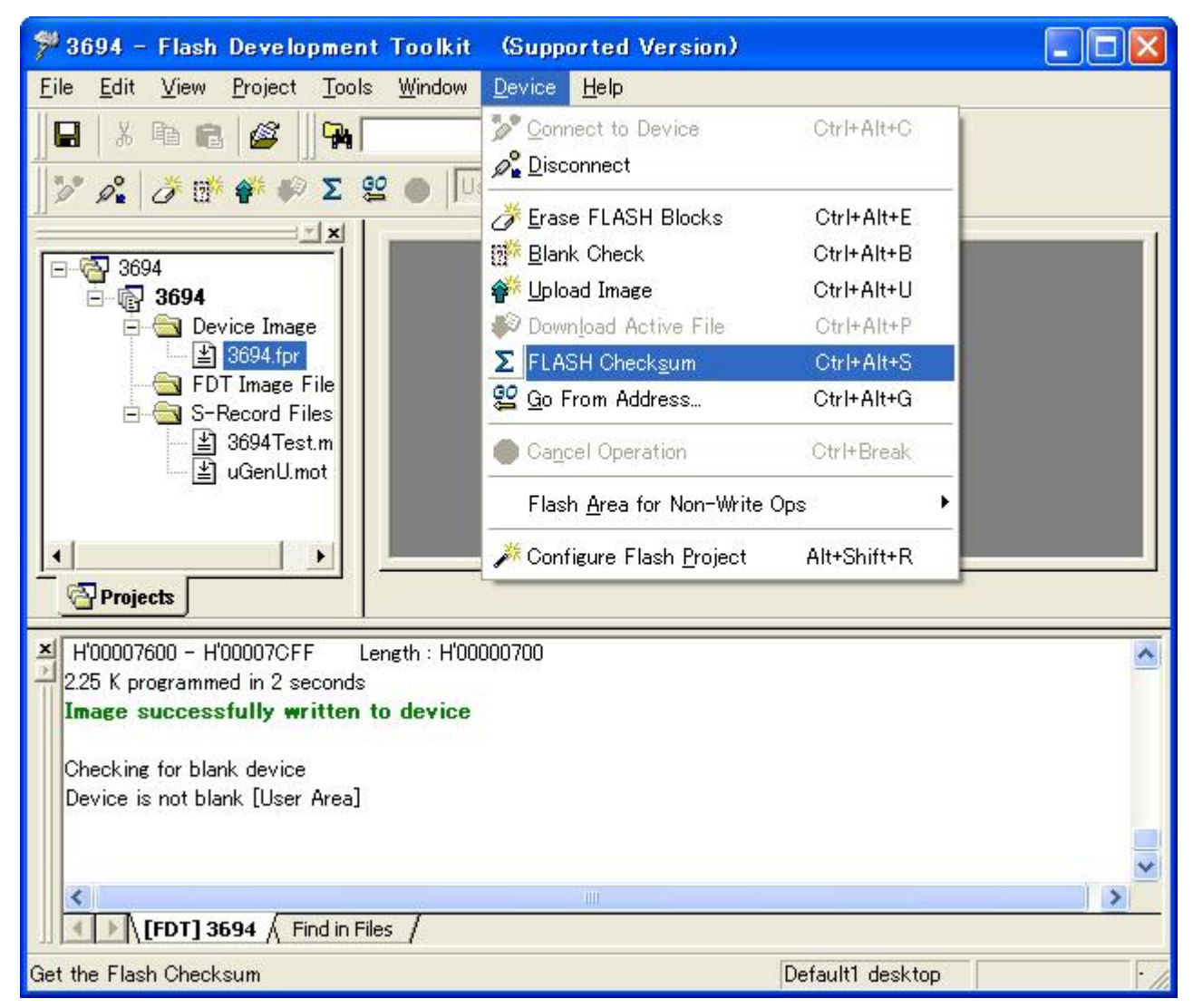

The result of the checksum calculation is displayed.

| Eile Edit View Project Tools Window Device Help     Image File     Image File </th <th>🎏 3694 – Flash Development Toolkit 🛛 (Supported</th> <th>Version)</th>                                                                                                    | 🎏 3694 – Flash Development Toolkit 🛛 (Supported                                                                                                    | Version)         |
|----------------------------------------------------------------------------------------------------|----------------------------------------------------------------------------------------------------|------------------|
| Image: Second Files   Image: Second Files                                                                                                    | <u>File E</u> dit <u>V</u> iew <u>P</u> roject <u>T</u> ools <u>W</u> indow <u>D</u> evice <u>H</u> elp                                                                                                    |                  |
| Image: Second File   Image: Second File   Image:                                                                                                    | 🖬 🕺 📽 🙀 💽                                                                                                    | M & A            |
| Image: State of the state of the state | 🛛 🎾 🔏 🧭 🌮 🗴 😫 🌒 🗍 User Area                                                                                                    |                  |
| Checking for blank device<br>Device is not blank [User Area]<br>Calculating device checksum<br>Flash Checksum: 0x00F982BE (User Area)                                                                                                    | Solution Solution So |                  |
| (FDT] 3694 / Find in Files /                                                                                                    | Checking for blank device<br>Device is not blank [User Area]<br>Calculating device checksum<br>Flash Checksum: 0x00F982BE (User Area)                                                                                                    |                  |
|                                                                                                    |                                                                                                    |                  |
| Default1 desktop                                                                                                    |                                                                                                    | Default1 desktop |

When the user area is blank, the following value is displayed as the result:

Calculating device checksum

Flash Checksum: 0x00FF0000 (User Area)

#### 4.3.6 Disconnecting the Device

After the completion of programming, disconnect the device.

Click "Device" to open the pull-down menu and click "Disconnect."

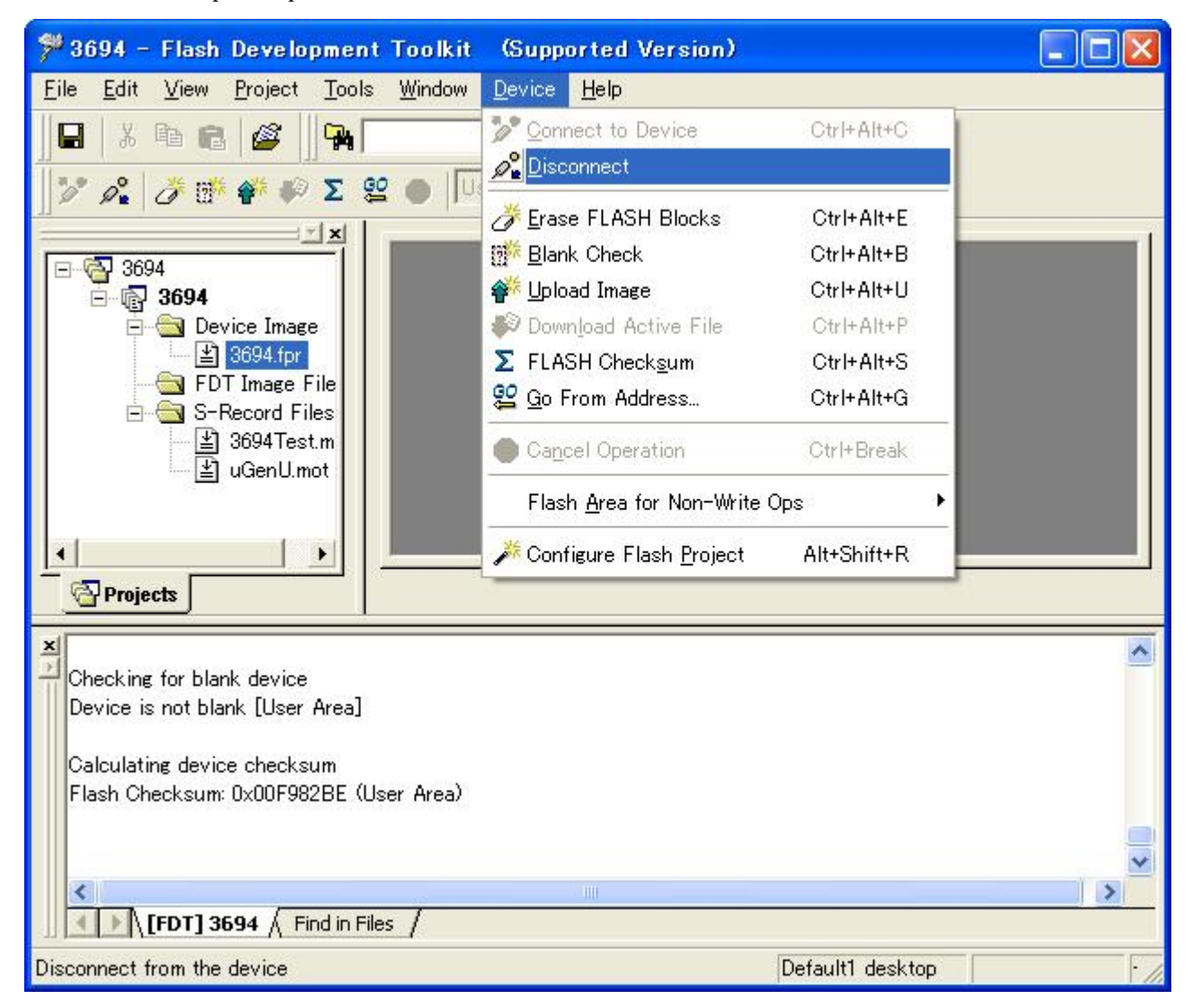

The device is disconnected.

| 翔 3694 – Flash Development Toolkit (Supported                                                                                                    | Version)         |
|----------------------------------------------------------------------------------------------------|------------------|
| <u>File E</u> dit <u>V</u> iew <u>P</u> roject <u>T</u> ools <u>W</u> indow <u>D</u> evice <u>H</u> elp                                                                                                    |                  |
| 🖬 🕺 🛍 📾 🌌 🙀 💽 💌                                                                                                    | 44 号 24          |
| ]] 🎾 🍂   🥭 👬 🏘 🌮 Σ 🤮 🌑   User Area                                                                                                    |                  |
| S-Record Files<br>S-Record Files<br>S-Record File |                  |
| Calculating device checksum<br>Flash Checksum: 0x00F982BE (User Area)<br>Disconnecting<br>Disconnected                                                                                                    |                  |
| [FDT] 3694 / Find in Files /                                                                                                    |                  |
|                                                                                                    | Default1 desktop |

#### 4.3.7 Removing Files

Remove files.

Click "Project" to open the pull-down menu and click "Remove Files .... "

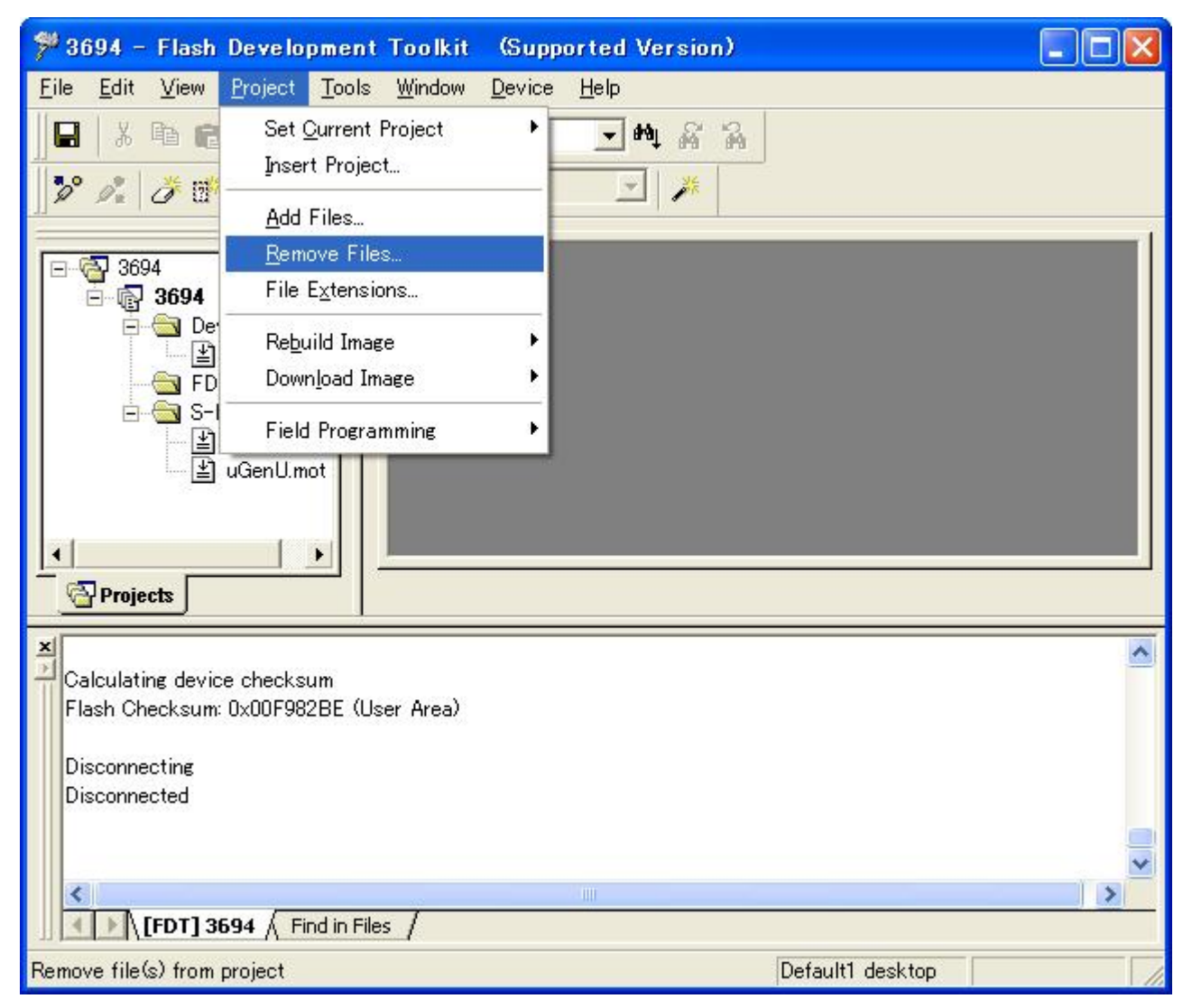

The project files are desplayed.

| 3694 for                 | [C:¥05fdt¥fdt¥3694¥3694]           |                   |
|--------------------------|------------------------------------|-------------------|
| 3694Test.mot<br>Genllmot | C:¥Program Files¥Renesas¥FDT3.4¥   | Cancel            |
| adeno.mot                | [0.+Frugram Flies+Neriesas+FD13.4+ | Remove            |
|                          |                                    | Remove <u>A</u> l |
|                          |                                    | -                 |
|                          |                                    |                   |
|                          |                                    |                   |
|                          |                                    |                   |
|                          |                                    |                   |

Click "Remove All."

| Remove Project Files   | ? 🛛                |
|------------------------|--------------------|
| <u>P</u> roject files: | ОК                 |
|                        | Cancel             |
|                        | Remove             |
|                        | Remove <u>A</u> ll |
|                        |                    |
|                        |                    |
|                        |                    |
|                        |                    |
| <                      |                    |
|                        |                    |

Click "OK."

The files are removed.

| ۶ 3694 – Flash Development Toolkit                                                     | (Supported Version)         |   |
|----------------------------------------------------------------------------------------|-----------------------------|---|
| <u>F</u> ile <u>E</u> dit <u>V</u> iew <u>P</u> roject <u>T</u> ools <u>W</u> indow    | <u>D</u> evice <u>H</u> elp |   |
| 🔒 X 🖻 🖻 🌌 🖗                                                                            | ▲ ₩ % %                     |   |
| <b>]]≫ ∦   ở ∰ ቑ ₽</b> Σ ≌ ●  [⊔                                                       | ser Area 🗾 🎢                |   |
| 3694<br>3694<br>S-Record Files<br>Projects                                             |                             |   |
| Calculating device checksum<br>Flash Checksum: 0x00F982BE (User Area)<br>Disconnecting |                             |   |
|                                                                                        |                             | × |
| Ready                                                                                  | Default1 desktop            | 1 |

# 4.3.8 Removing Folders

Remove folders.

Click the right mouse button on a folder to display the pop-up menu and click "Remove Folder."

| ۶ 3694 – Flash Development Toolkit (Supported Version)                                                              |               |
|----------------------------------------------------------------------------------------------------|---------------|
| <u>E</u> ile <u>E</u> dit <u>V</u> iew <u>P</u> roject <u>T</u> ools <u>W</u> indow <u>D</u> evice <u>H</u> elp     |               |
| 🖬 🕹 📾 📾 🌌 🎭 📃 💌 🖓 🚱                                                                                                 |               |
| ]] 🎾 🝂   🥭 🎬 🌾 🕼 Σ 😤 🌰   User Area 🔄 📝 🗡                                                                            |               |
| 3694       3694       Device Image       FDT Image File       S-Record File       Remove Folder       Bename Folder |               |
| Allow Docking<br>Hide                                                                                               |               |
| Projects                                                                                                    |               |
| Calculating device checksum<br>Flash Checksum: 0x00F982BE (User Area)                                               |               |
| Disconnecting<br>Disconnected                                                                                       |               |
|                                                                                                    | >             |
|                                                                                                    |               |
| Defa                                                                                                    | ault1 desktop |

The folder is removed.

| 🎏 3694 – Flash Development Toolkit (Supported Version)                                                                                                    |     |
|----------------------------------------------------------------------------------------------------|-----|
| <u>File E</u> dit <u>V</u> iew <u>P</u> roject <u>T</u> ools <u>W</u> indow <u>D</u> evice <u>H</u> elp                                                                                                    |     |
| 🖬 🕹 📾 📾 🌌 🎭 💽 🕶 🖓 💽                                                                                                    |     |
| ] 🎾 🍂 💣 🌮 Σ 🤮 🌑   User Area 🔄 🎽                                                                                                    |     |
| Signal Signal Si |     |
| Calculating device checksum<br>Flash Checksum: 0x00F982BE (User Area)<br>Disconnecting                                                                                                    |     |
|                                                                                                    | ×   |
| Default1 desktop                                                                                                    | 11. |

| 🏸 3694 – Flash Development 1                                                                    | Foolkit (Supp                 | orted Version)   |   |
|-------------------------------------------------------------------------------------------------|-------------------------------|------------------|---|
| <u>F</u> ile <u>E</u> dit <u>V</u> iew <u>P</u> roject <u>T</u> ools                            | <u>W</u> indow <u>D</u> evice | <u>H</u> elp     |   |
| 🔲 X 🖻 🖻 🌌 🗛                                                                                     |                               | • M & A          |   |
| ]] 🎾 🍂   🥭 📑 🏘 🦃 Σ 😫                                                                            | User Area                     |                  |   |
| Seg4<br>Seg4<br>Seg4                                                                            |                               |                  |   |
| X Projects                                                                                      |                               |                  | ~ |
| Calculating device checksum<br>Flash Checksum: 0x00F982BE (Use<br>Disconnecting<br>Disconnected | r Area)                       |                  |   |
|                                                                                                 |                               |                  | ~ |
| FDT 3694 Find in Files                                                                          | 1                             |                  | > |
| Ready                                                                                           |                               | Default1 desktop |   |

In the same way, remove the Device Image and FDT Image Files folders.

#### 4.3.9 Exiting

Save the work folder and exit the Flash Development Toolkit.

Click "File" to open the pull-down menu and click "Exit."

| 翔 3694 - Flash Development Tool                                           | it (Supported Version)        |       |
|---------------------------------------------------------------------------|-------------------------------|-------|
| <u>File</u> Edit <u>V</u> iew <u>P</u> roject <u>T</u> ools <u>W</u> indo | w <u>D</u> evice <u>H</u> elp |       |
| Close Ctrl+F4                                                             | ▲ ₩ % %                       |       |
| N <u>e</u> w Workspace                                                    | User Area 🖃 🎉                 |       |
| Open <u>W</u> orkspace                                                    |                               |       |
| Save Workspace                                                            |                               |       |
| Close Workspace                                                           |                               |       |
| ≝ Open An S- <u>R</u> ecord Ctrl+R                                        |                               |       |
| Save Ctrl+S                                                               |                               |       |
| Save As                                                                   |                               |       |
| Exit                                                                      |                               |       |
|                                                                           |                               |       |
|                                                                           |                               |       |
| Projects                                                                  |                               |       |
| ×                                                                         |                               | ~     |
| Calculating device checksum                                               | N                             | _     |
| Flash Checksum: 0x00F982BE (User Area                                     | v                             |       |
| Disconnecting                                                             |                               |       |
| Disconnected                                                              |                               |       |
|                                                                           |                               |       |
| <                                                                         |                               |       |
| Find in Files                                                             |                               |       |
| Exit FDT - you will be prompted to save mod                               | ified documents Default1 des  | sktop |

The Flash Development Toolkit terminates.

The work file space of the Flash Development Toolkit is saved as file 3694.AWS.

## 4.4 User Program Mode

In the user program mode, the user area can be programmed or erased.

#### 4.4.1 Starting the Flash Development Toolkit

From the "All Programs" menu, select "Flash Development Toolkit 3.4."

| 🚰 nasn bevelopment rookit | •               |            |                                | ,  |                                       |
|---------------------------|-----------------|------------|--------------------------------|----|---------------------------------------|
|                           | •               |            |                                | F. |                                       |
|                           | •               | <u>©</u> 2 |                                |    |                                       |
|                           | •               | *          |                                |    |                                       |
| すべてのプログラム(Ⴒ) 🜔            | 🛅 tool 🔹 🕨      | m          | FDT                            |    | 🇚 Flash Development Toolkit 3.4       |
|                           |                 | 0          |                                |    | 🌮 Flash Development Toolkit 3.4 Basic |
|                           |                 | ″ [        |                                |    | 😵 Help                                |
| n 🖉 🖉 🖉 🖉                 | 🧭 🙆 🧕 📔 🔁 05fdt |            | 🔟 ユーザ2378アプリノート 🌮 Flash Develo | PI | 🛃 User Guide (PDF)                    |

#### 4.4.2 Selecting an Option

The "Welcome!" screen of the Flash Development Toolkit appears.

Select "Open a recent project workspace" and project workspace file 3694.AWS.

| Welcome!                              | ? 🔀                    |
|---------------------------------------|------------------------|
| Options:                              | ОК                     |
| C Create a new project workspace      | Cancel                 |
| © Den a recent project workspace      | <u>A</u> dministration |
| C:¥05fdt¥fdt¥3694¥3694.AWS            |                        |
| C Browse to another project workspace |                        |

When you have selected an option, click "OK."

Project 3694 is displayed.

| ۶ 3694 – Flash Development Toolkit (Sup                                                    | ported Version)  |
|--------------------------------------------------------------------------------------------|------------------|
| <u>File E</u> dit <u>V</u> iew <u>P</u> roject <u>T</u> ools <u>W</u> indow <u>D</u> evice | e <u>H</u> elp   |
| 🔒 🕺 🖻 🖻 🌌 🙀                                                                                | → M & A          |
| 🛛 🎾 🍂 💣 🥐 🌮 Σ 🤮 🌑 🗍 User Area                                                              |                  |
| 3694<br>3694                                                                               |                  |
| FDT API initialised: version 3, 4, 0, 5                                                    |                  |
|                                                                                            | Default1 decktop |
| neauy                                                                                      | Defaulti desktop |

The Flash Development Toolkit can also be activated by directly opening (or double-clicking on) project workspace file 3694.AWS.

#### 4.4.3 Connecting the Device

Connect the adapter board (FDM) to a PC and the H8/3694F board to the adapter board and turn on the power. After the completion of the connection, click "Device" to open the pull-down menu and click "Connect to Device."

| 🏸 3694 – Flash Developmer                                                                                                    | t Toolkit (Supp                   | oorted Version)                         |                                       |
|----------------------------------------------------------------------------------------------------|-----------------------------------|-----------------------------------------|---------------------------------------|
| <u>File Edit View Project Tool</u>                                                                                                    | s <u>W</u> indow <u>D</u> evice   | <u>H</u> elp                            |                                       |
| ] 🖬   % 🖻 🖻 🎯 🗍 🙀                                                                                                    |                                   | . ₩ % %                                 |                                       |
| 🧊 🖍 🧳 🗗 🐐 🖗 Σ                                                                                                    | 😫 🌒 🛛 User Area                   | - <b>*</b>                              |                                       |
| Seg4 Seg4 Se |                                   |                                         |                                       |
| Changing baud rate to 19200 bp:<br>Set baud rate value = 19200<br>Downloading main kernel 'C:¥Pro<br>Main kernel download complete<br><b>Connection complete</b><br>All blocks marked as blank                                                                                                    | s<br>gram Files¥Renesas¥<br>les / | ¥FDT3.4¥Kernels¥ProtB¥3694¥Renesas¥1_2_ | 00¥Genm3694.cde                       |
| Ready                                                                                                    |                                   | Default1 desktop                        | · · · · · · · · · · · · · · · · · · · |

#### The device is connected.

## 4.4.4 Writing a Program in the User Area

Add files 3694Test.mot and uGenU.mot and build the image to create file 3694.fpr. Then, download file 3694.fpr to write the program in the user area.

| 🎾 3694 – Flash Development Toolkit (Supported Version)                                                                                      | $\mathbf{X}$ |
|----------------------------------------------------------------------------------------------------|--------------|
| <u>Eile E</u> dit <u>V</u> iew <u>P</u> roject <u>T</u> ools <u>W</u> indow <u>D</u> evice <u>H</u> elp                                     |              |
| -   X = =   2                                                                                                    |              |
| 📝 🖧 🧭 р Σ 😫 🌑 User Area 🖃 🇯                                                                                                    |              |
|                                                                                                    | 1            |
| E (⊊) 3094<br>E (⊆) Device Image<br>∴ (⊆) 3694.fpr<br>EDT Image File                                                                        |              |
| E S-Record Files                                                                                                    |              |
| Projects                                                                                                    |              |
|                                                                                                    |              |
| Data programmed at the following positions:     H'00000000 - H'0000007F Length : H'00000080     H'00000400 - H'0000057F Length : H'00000180 |              |
| H'00007600 - H'00007CFF Length : H'00000700                                                                                                 |              |
| 2.25 K programmed in 3 seconds                                                                                                    |              |
| Image successfully written to device                                                                                                    |              |
|                                                                                                    | ~            |
| <                                                                                                    |              |
| FDT] 3694 / Find in Files /                                                                                                    |              |
| Ready Default1 desktop                                                                                                    | - 7          |

#### 4.4.5 Disconnecting the Device

Click "Device" to open the pull-down menu and click "Disconnect."

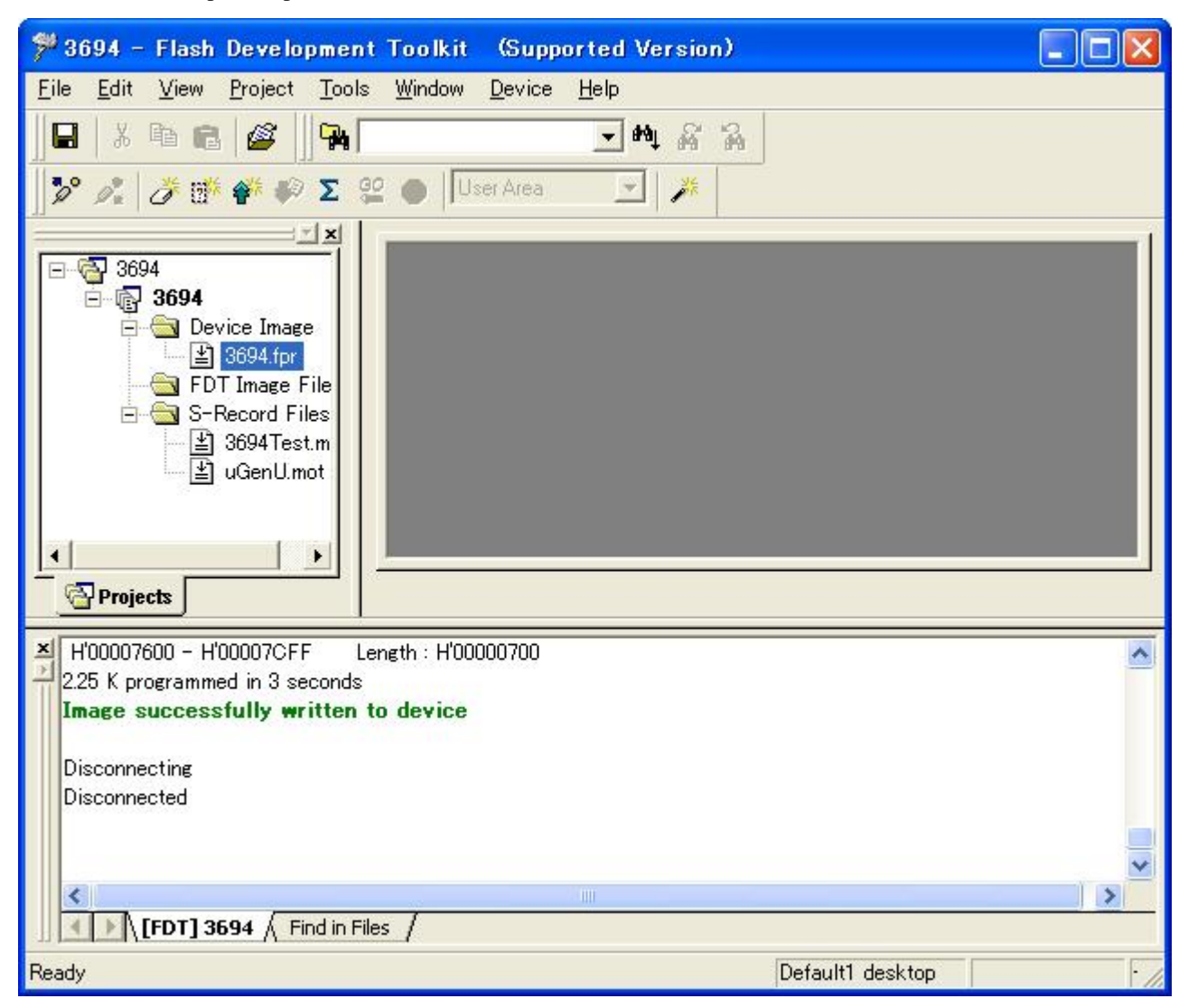

#### 4.4.6 Configuring the Project

Click "Device" to open the pull-down menu and click "Configure Flash Project."

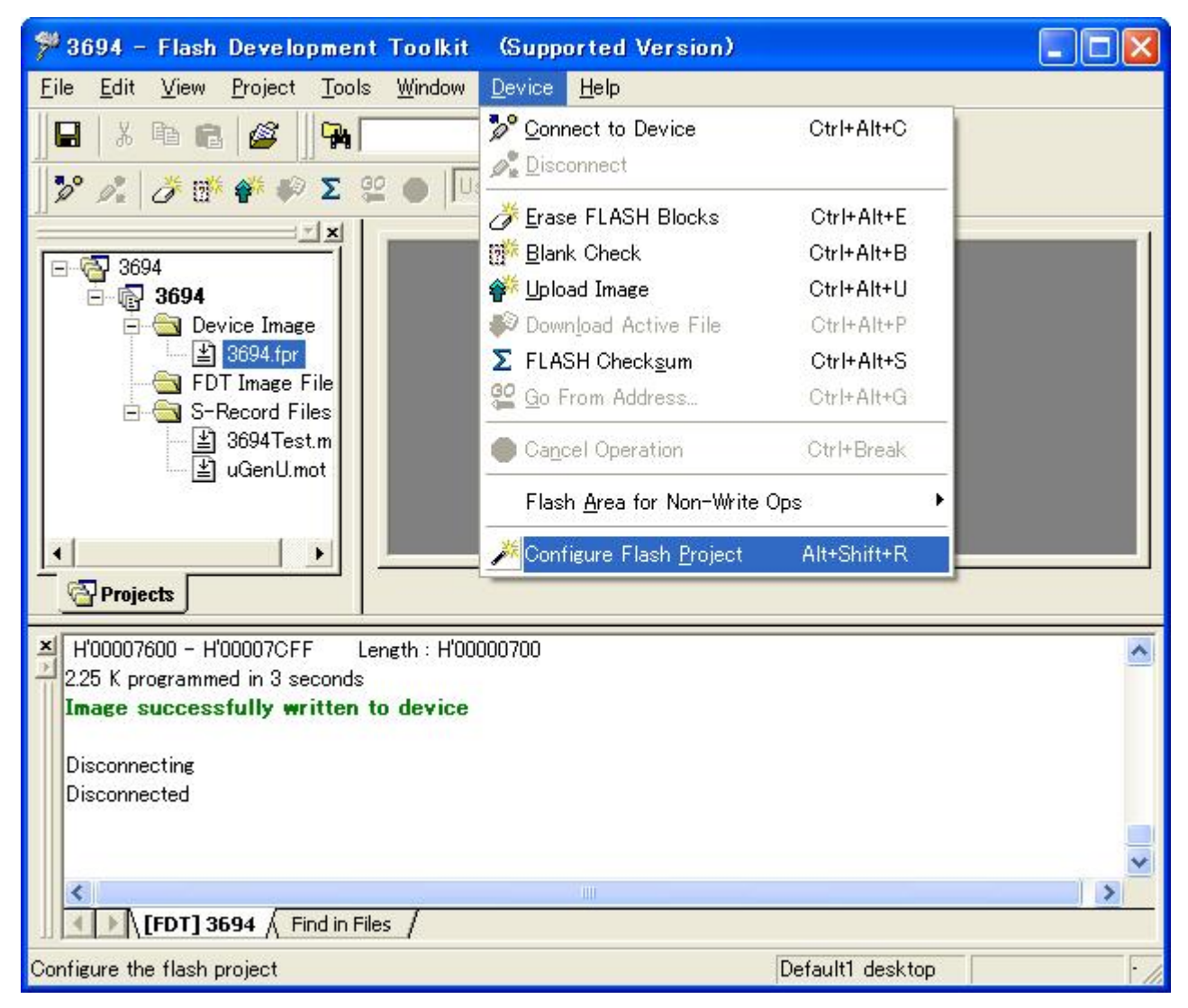

The configure project window appears.

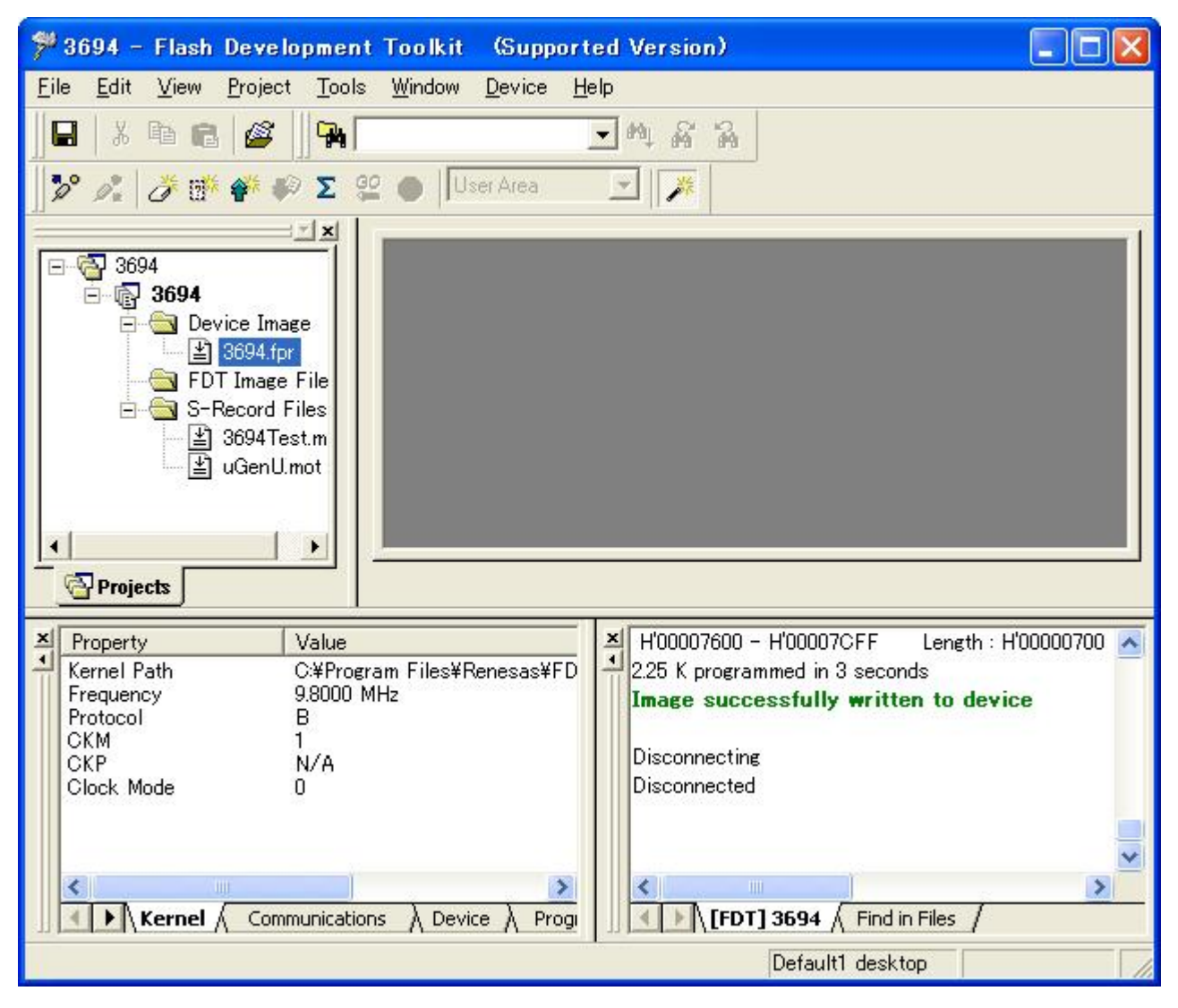

#### 4.4.7 Setting User Program Mode

Select the "Device" tab in the configure project window and double-click "Connection" and "Boot."

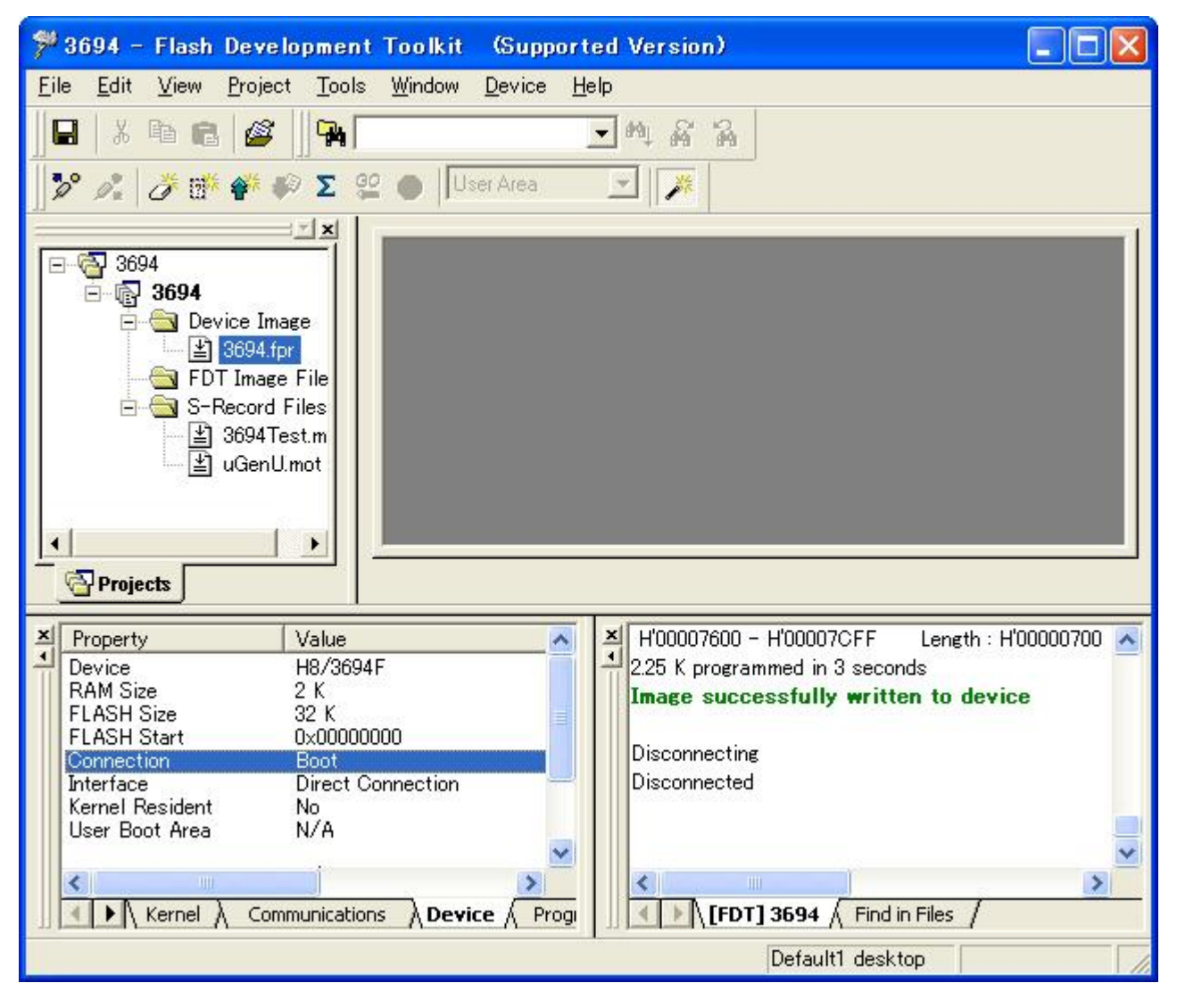

Set the connection type.

Select "USER Program Mode" in "Select Connection:."

Set the baud rate to 9600 bps.

| Connection Type                                                                         |                                                                                                    |
|-----------------------------------------------------------------------------------------|----------------------------------------------------------------------------------------------------|
| Workspace and the state                                                                 | The FLASH Development Toolkit can connect to your device in a<br>number of different ways. All the options on this page may be<br>changed after the Project has been created. |
| B OC EC-TOPOLOGY AD BA                                                                  | (* BOOT Mode (* USER Program Mode                                                                                                    |
| Target files                                                                            | 🧮 Kernel already running                                                                                                    |
| 0 03 60 79 3 3 LGD.motor<br>A 75 56 81 1 3 Keyboard.m<br>I 55 8A 33 4 3 Comms.mot       | In USER Program mode the device must have a USER micro kernel<br>installed.                                                                                                   |
| Motor Control     Device Image     Jarget files     Si Drive.mot                        | The Recommended Speed setting is based on the current device and<br>clock. The user may also input their own, if this is supported by the<br>kernel (and the optional FDM).   |
| 8 C7 91 08 1 STEData MOLA                                                               | <ul> <li>Recommended Speeds: 9600</li> <li>Default</li> </ul>                                                                                                    |
| E SD 9A DE AF C5 64 85 97<br>8 24 04 40 75 54 AD 20 76 5<br>8 4F EF 64 80 83 6F 65 12 1 | C User Specified                                                                                                    |
|                                                                                         | < 戻る(B) (次へ)(D) キャンセル                                                                                                    |

When you have selected the baud rate, click "Next."

Set the pins on the adapter board (FDM) for the user program mode.

In the H8/3694F user program mode, set the output of  $\overline{\text{NMI}}$  to high (1). On the H8/3694F user system, MD0 is connected to  $\overline{\text{NMI}}$ . For this reason, set the output of MD0 to high (1). No FWE pin setting is required because no FWE pin is given.

| Workspaces and the second                                                                                             | Please select th                          | e pin s<br>Mode | ettings<br>usine    | for the<br>; Clock | FDM<br>Mode | N      | ONE. | ~        |
|----------------------------------------------------------------------------------------------------|-------------------------------------------|-----------------|---------------------|--------------------|-------------|--------|------|----------|
| Display<br>Display<br>Device Image<br>Target files                                                                    | Operating Mode<br>WARNING:<br>Incorrect s | U               | : User [<br>could d | Definec<br>Iamage  | l<br>your l | hardwa | ire  | <u> </u> |
| A 75 E8 B1 1 SEKeyboard.m                                                                                             |                                           | FWx             | SCK                 | MD4                | MD3         | MD2    | MD1  | MDO      |
| Motor Control                                                                                                    | USER Mode<br>Outputs                      |                 | Г                   | Γ                  | Γ           | Γ      | Γ    | ✓ : 0x01 |
| Target files                                                                                                    | USER Mode<br>Setting                      | Г               | Г                   | Г                  | Г           | Г      | Г    | 🔽 ∶0x01  |
| 8 27 91 08 1.9 Data.mot A<br>6 70 56 FD 5 90 Algorithm.ms<br>5 50 9A DE A 5 5 64 85 97<br>6 24 D4 40 75 54 Ab 20 F6 5 | USER Program<br>Mode Setting              | Г               | Г                   | Г                  | Г           | Г      | Г    | 🔽 ∶0x01  |

When you have set the pin, click "Finish."

An example of connecting the H8/3694F and Renesas adapter board (HS0008EAUF1H) is shown in Figure 4-4. The pull-up and pull-down resistor values shown are only examples. Evaluate the microcomputer to determine the actual values on the user system.

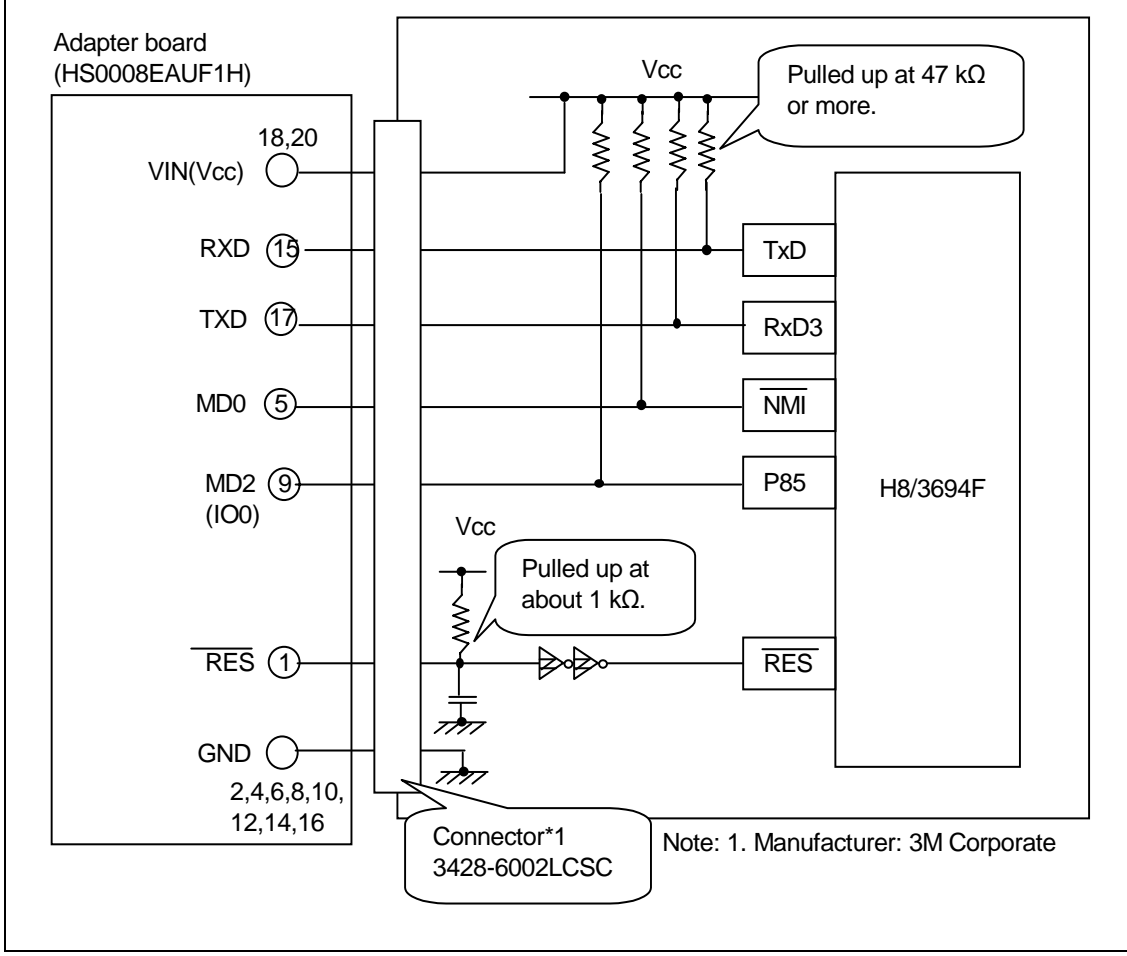

Figure 4-4 Example of Connecting the H8/3694F and Adapter Board

An example of setting pins for the user program mode when the H8/3694F user system and Renesas adapter board (HS0008EAUF1H) is shown in Table 4-5.

| Table 4-5 E | Example of Setting | Pins on the H8/3694F | and Adapter Board | (for the User Program Mode) |
|-------------|--------------------|----------------------|-------------------|-----------------------------|
|-------------|--------------------|----------------------|-------------------|-----------------------------|

| Pin No. | Pin on the Adapter<br>Board | Pin on the<br>Device | Input/Output     | Output Level  |
|---------|-----------------------------|----------------------|------------------|---------------|
| 1       | RES                         | RES                  | Output (default) | Adapter board |
| 3       | FWx                         | NC                   | NC               | -             |
| 5       | MD0                         | NMI                  | Output           | High (1)      |
| 7       | MD1                         | NC                   | NC               | -             |
| 9       | MD2 (IO0)                   | P85                  | Input            | -             |
| 11      | MD3 (IO1)                   | NC                   | NC               | -             |
| 13      | MD4 (IO2)                   | NC                   | NC               | -             |
| 15      | RXD                         | TXD                  | Input (default)  | Adapter board |
| 17      | TXD                         | RXD                  | Output (default) | Adapter board |
| 19      | SCK (NC)                    | NC                   | NC (default)     | -             |

Note: NC: Means no connection.

#### 4.4.8 Completion of Setting

The user program mode has been set.

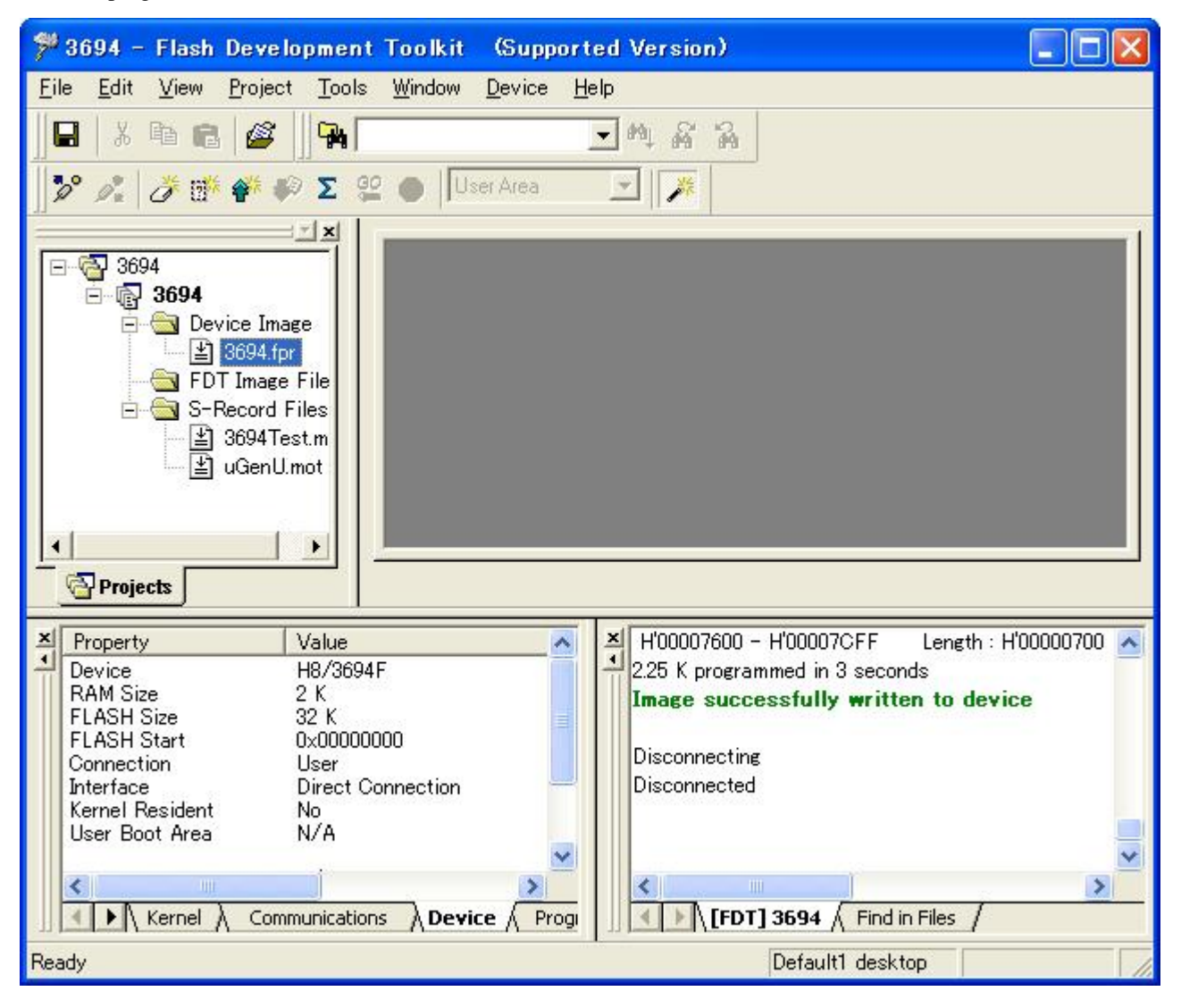

### 4.4.9 Connecting the Device

After the completion of the setting, click "Device" to open the pull-down menu and click "Connect to Device." The connection in the user program mode is completed.

| ۶ 3694 – Flash Development Toolkit 🛛 (Support                                                                                                    | red Version)                                                                                                    |
|----------------------------------------------------------------------------------------------------|----------------------------------------------------------------------------------------------------|
| <u>Eile E</u> dit <u>V</u> iew <u>P</u> roject <u>T</u> ools <u>W</u> indow <u>D</u> evice <u>H</u>                                                                                                    | elp                                                                                                    |
| 🖬    X 🛍 💼    🎯       🎭                                                                                                    | <b>王</b> ••• 裴 器                                                                                                    |
| 🗍 🎾 🖧 🛛 🏕 🏁 🌮 Σ 😫 🌰 🛛 User Area                                                                                                    |                                                                                                    |
| Image       3694         Image       3694, fpr         Image       3694, fpr         Image       3694, fpr         Image       S-Record Files         Image       3694Test.m         Image       Image         Image       Image     < |                                                                                                    |
| Property Value     Device H8/3694F     RAM Size 2 K     FLASH Size 32 K     FLASH Start 0x00000000     Connection User     Interface Direct Connection     Kernel Resident No     User Boot Area N/A     Kernel ∧ Communications ∧ Device ∧ Progr                                                                                                    | Downloading main kernel 'C:¥Program Files¥Renesas<br>Main kernel download complete<br>Determining block usage<br>Checking for blank device<br>Device is not blank [User Area]<br>Connection complete |
| Ready                                                                                                    | Default1 desktop                                                                                                    |

#### 4.4.10 Timeout

A timeout error may occur during an attempt to connect the device.

| ۶ 3694 – Flash Development Toolkit (Suppor                                                                                                    | ted Version)                                                                                                    |
|----------------------------------------------------------------------------------------------------|----------------------------------------------------------------------------------------------------|
| <u>File E</u> dit <u>V</u> iew <u>P</u> roject <u>T</u> ools <u>W</u> indow <u>D</u> evice <u>H</u>                                                                                                    | <u>i</u> elp                                                                                                    |
| 🔒   X 🖻 🖻 🌌   🗛                                                                                                    | <b>•</b> 科 希 希                                                                                                    |
| 🛛 🎾 🍂 👌 🎬 🎸 🌮 🗵 🔮 🌑 🛛 User Area                                                                                                    |                                                                                                    |
| 3694         3694         3694         3694         3694         3694         3694         3694         3694         3694         3694         3694         3694         3694         3694         3694         3694         3694         3694         3694         3694         3694         3694         3694         3694         3694         3694         3694         3694         3694         3694         The second Files         3694         3694         1         3694         1         1         1         1         1         1         1         1         1         1         1         1         1         1         1         1         1 |                                                                                                    |
| Property         Value           Device         H8/3694F           RAM Size         2 K           FLASH Size         32 K           FLASH Start         0x00000000           Connection         User           Interface         Direct Connection           Kernel Resident         No           User Boot Area         N/A           ✓         Kernel À Communications À Device A Program                                                                                                    | Querying FDM version info<br>FDM v01.02, firmware 1.07, product 1.02, build 927<br>FDM SN: 00000 FDM<br>Sending inquiry for getting line size<br>Error No 15005: 'FDM' read time out<br>Error No 15019: DownloadO failed<br>()<br>()<br>()<br>()<br>()<br>()<br>()<br>()<br>()<br>() |

There are several possible causes. Either of the following operations may not be performed. Check them.

- Modify the bit rate in the sample program to 9600 bps.For how to modify the bit rate, refer to section 7.1.1, Bit Rate Setting (GenTest.h).
- (2) Connect the serial input to the I/O bus (26P) (J2).

```
For details on connection to the I/O bus, refer to section エラー! 参照元が見つかりません。, エラー! 参照元が見つかりません。.
```

#### 4.4.11 Programming

Write a program in the user area in the user program mode.

Click the right mouse button on file 3694.fpr to display the pop-up menu. Click "Download User Image" to download file 3694.fpr to the user area.

You can check that the program has been downloaded to the user area.

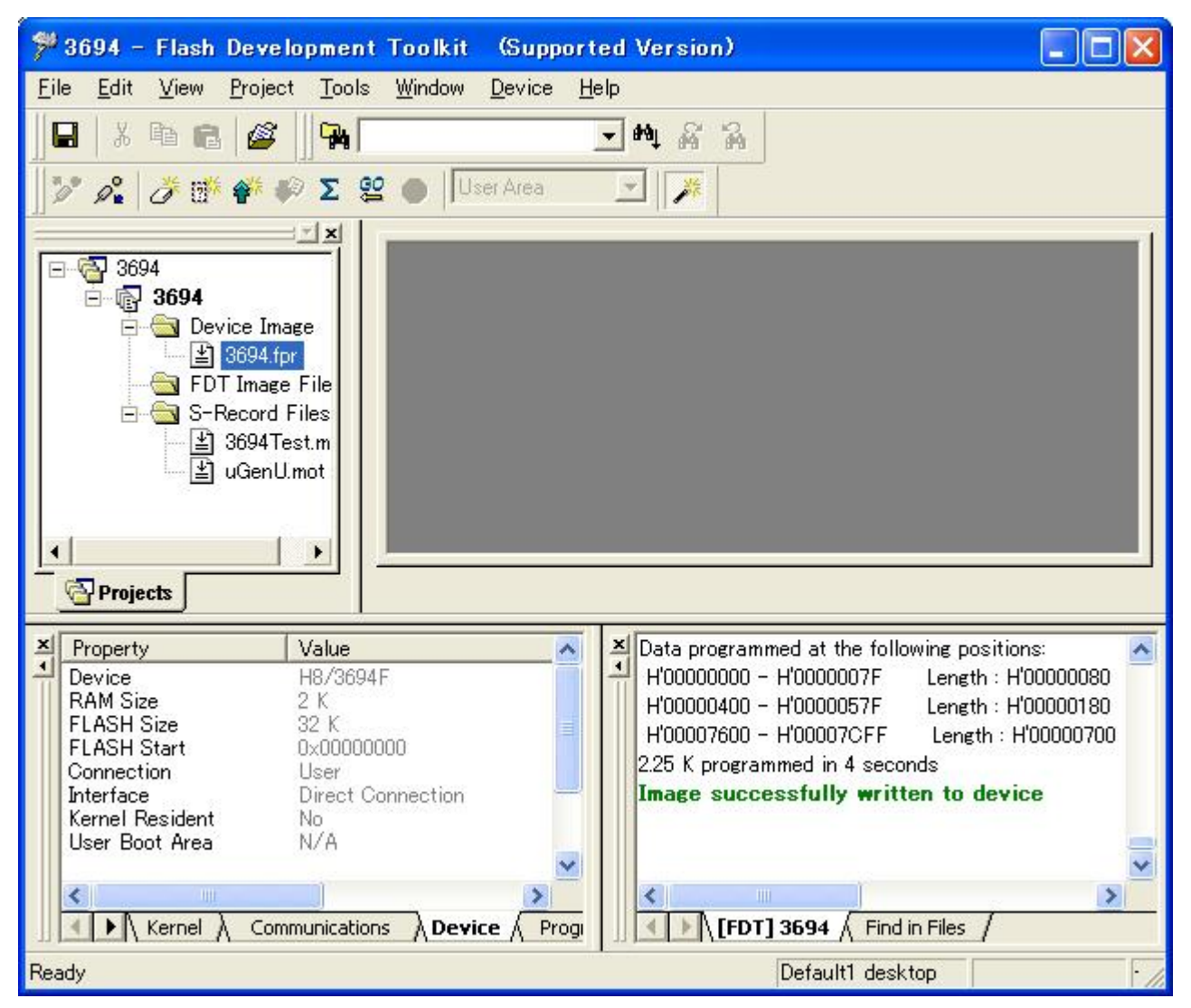

#### 4.4.12 Blank Check and Checksum

To confirm that the user area has been programmed, perform a blank check and calculate a checksum.

Click "Device" to open the pull-down menu and click "Blank Check."

Click "Device" to open the pull-down menu and click "FLASH Checksum."

The results of the blank check and checksum calculation are displayed.

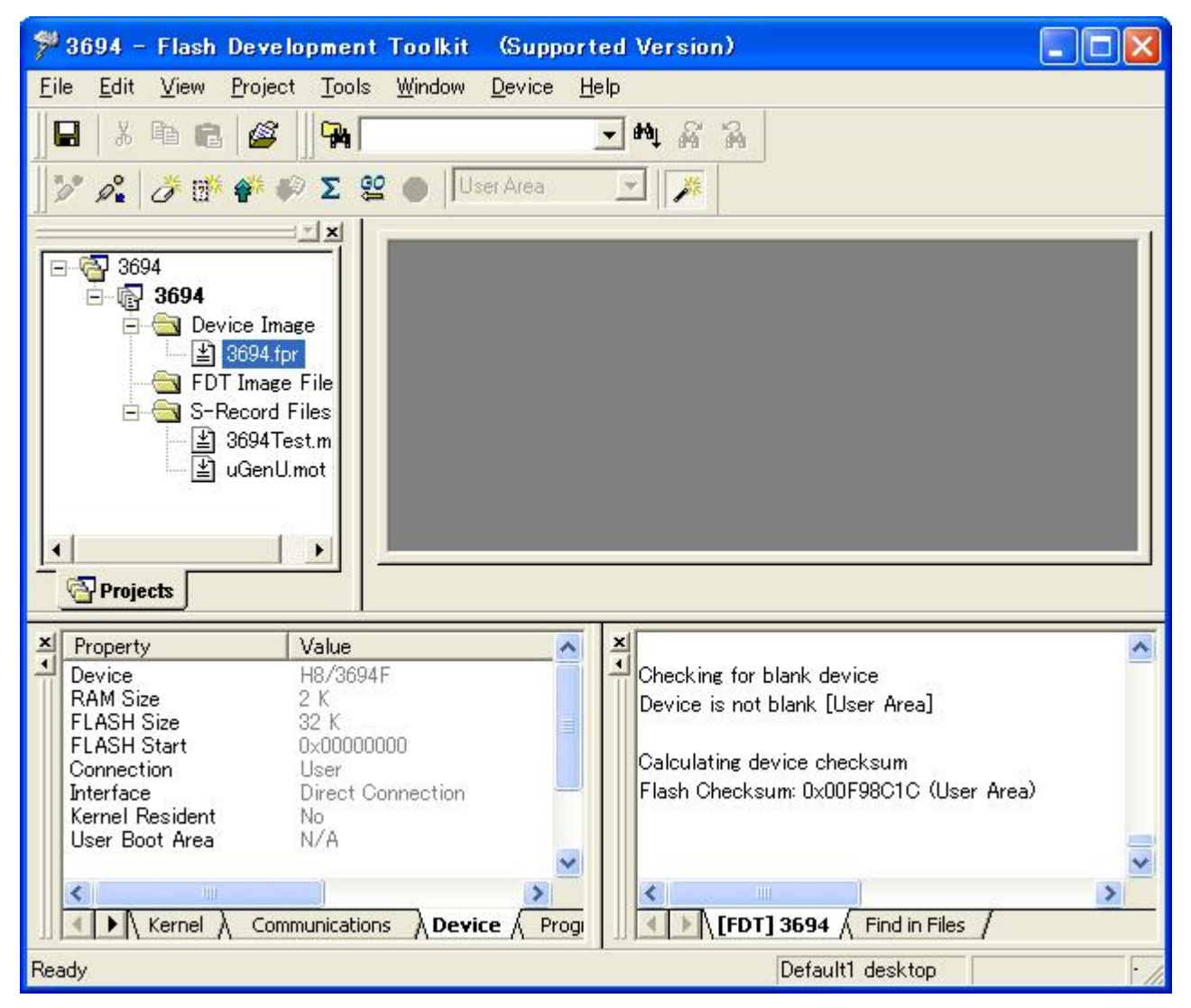

# 5. Flash Development Toolkit Processing

The Flash Development Toolkit can be connected in either of the following two modes: the boot mode and user program mode. In both modes, the continuation of the execution from a previous session (direct connection to the main kernel) can be specified. The connection modes of the Flash Development Toolkit are listed in Table 5-1. Usually, use new connection processing. The hexadecimal codes are the command codes of the Flash Development Toolkit.

| Mode              | Normal Processing               | Continuation of the Execution from a Previous<br>Session |  |  |
|-------------------|---------------------------------|----------------------------------------------------------|--|--|
| Boot mode         | Baud rate adjustment            | H'27 (Programming unit inquiry)                          |  |  |
|                   | Micro kernel transfer           | H'4F (Status request)                                    |  |  |
|                   | H'27 (Programming unit inquiry) | H'4D (User area blank check)                             |  |  |
|                   | H'10 (Device selection)         |                                                          |  |  |
|                   | H'11 (Clock mode selection)     |                                                          |  |  |
|                   | H'3F (New baud rate setting)    |                                                          |  |  |
|                   | Main kernel transfer            |                                                          |  |  |
| User program mode | H'27 (Programming unit inquiry) | H'27 (Programming unit inquiry)                          |  |  |
|                   | H'10 (Device selection)         | H'4F (Status request)                                    |  |  |
|                   | H'11 (Clock mode selection)     | H'4D (User area blank check)                             |  |  |
|                   | H'3F (New baud rate setting)    |                                                          |  |  |
|                   | Main kernel transfer            |                                                          |  |  |

Table 5-1 Connection Modes of the Flash Development Toolkit

# 6. Sample Program

This section describes the sample program in the user program mode of the H8/3694F.

# 6.1 Program Configuration

The configuration of the sample program is shown in Table 6-1.

| No. | Program                | Function                                                          | Location and Startup                            |
|-----|------------------------|-------------------------------------------------------------------|-------------------------------------------------|
| 1   | Main processing module | Causes a branch to the micro kernel.                              | Stored in ROM in the boot mode in advance.      |
|     |                        |                                                                   | Initiated by a reset.                           |
| 2   | Micro kernel           | Processes inquiry and selection<br>commands.                      | Stored in ROM in the boot mode in advance.      |
|     |                        | Transfers the transmit and receive modules to RAM.                | Branches from the main processing module.       |
|     |                        | Receives the main kernel and stores it in RAM.                    |                                                 |
|     |                        | Causes a branch to the main kernel.                               |                                                 |
| 3   | Main kernel            | Processes programming, erasing, and check commands.               | Received by the micro kernel and stored in RAM. |
|     |                        | Receives the programming or erasing program and stores it in RAM. | Branches from the micro kernel.                 |
|     |                        | Calls the programming or erasing program.                         |                                                 |
| 4   | Programming kernel     | Programs flash memory.                                            | Received by the main kernel and stored in RAM.  |
|     |                        |                                                                   | Called from the main kernel.                    |
| 5   | Erasing kernel         | Erases flash memory.                                              | Received by the main kernel and stored in RAM.  |
|     |                        |                                                                   | Called from the main kernel.                    |

 Table 6-1
 Program Configuration

# 6.2 File Configuration

The program files are contained in the C:\Program Files\Renesas\FDT3.4\Kernels\ProtB\3694\Renesas\1\_2\_00 folder. The file configuration of each program module is shown below. These program modules are provided as a sample of a program in the user program mode that is to be created uniquely by the user.

#### 6.2.1 Main Processing Module

| Table 6-2 | File Configuration | of the Main | Processing | Module |
|-----------|--------------------|-------------|------------|--------|
|-----------|--------------------|-------------|------------|--------|

| No. | File Name    | Description                                                                | Туре                          |
|-----|--------------|----------------------------------------------------------------------------|-------------------------------|
| 1   | 3694Test.mot | Load module of the main processing module in the<br>user program mode      | S-type format                 |
| 2   | bTest.bat    | Batch file of the main processing module in the user program mode          | MS-DOS batch file             |
| 3   | l3694t.xcl   | Link subfile of the main processing module in the user program mode        | Linkage editor command file   |
| 4   | Strt3694.src | Stack initial setting source file                                          | Assembly language source file |
| 5   | GenTest.c    | Main source file of the main processing module in the<br>user program mode | C source file                 |
| 6   | GenTest.h    | GenTest.c function prototype declaration                                   | C header file                 |
| 7   | io3694.h     | SCI and port register definition                                           | C header file                 |
| 8   | KDevice.h    | Device-specific information (such as kernel location definition)           | C header file                 |
| 9   | KStruct.h    | Structure definition and other information                                 | C header file                 |
| 10  | KTypes.h     | Type definition and other information                                      | C header file                 |

#### 6.2.2 Micro Kernel

| No. | File Name     | Description                                                      | File Type                                                                         |
|-----|---------------|------------------------------------------------------------------|-----------------------------------------------------------------------------------|
| 1   | uGenU.mot     | Load module of the micro kernel in the user program mode         | S-type format                                                                     |
| 2   | ub3694u.bat   | Batch file of the micro kernel in the user program mode          | MS-DOS batch file                                                                 |
| 3   | ul3694u.xcl   | Link subfile of the micro kernel in the user program mode        | Linkage editor command file                                                       |
| 4   | uGenu.c       | Main source file of the micro kernel in the user program mode    | C source file                                                                     |
| 5   | CmdFunc.c     | Command function source file                                     | C source file (common)                                                            |
| 6   | CmdFunc.h     | CmdFunc.c function prototype declaration                         | C header file                                                                     |
| 7   | Commands.h    | Command ID definition                                            | C header file                                                                     |
| 8   | DeviceInfo.h  | Device-specific information (inquiry/response data)              | C header file                                                                     |
| 9   | Extern.h      | External reference definition for functions and variables        | C header file                                                                     |
| 10  | uGenu.h       | uGenu.c function prototype declaration                           | C header file                                                                     |
| 11  | io3694.h      | SCI and port register definition                                 | C header file                                                                     |
| 12  | KDevice.h     | Device-specific information (such as kernel location definition) | C header file                                                                     |
| 13  | KStruct.h     | Structure definition and other information                       | C header file                                                                     |
| 14  | KTypes.h      | Type definition and other information                            | C header file                                                                     |
| 15  | H8runtime.lib | Runtime library                                                  | Required for re-creating the kernel.                                              |
|     |               |                                                                  | (This file is not provided. Use a library configuration tool to create the file.) |
|     |               |                                                                  | Note: Refer to BuildAll.bat.                                                      |

 Table 6-3
 File Configuration of the Micro Kernel

### 6.2.3 Main Kernel

| No. | File Name    | Description                                                                     | File Type                   |
|-----|--------------|---------------------------------------------------------------------------------|-----------------------------|
| 1   | Genu3694.cde | Load module of the main kernel in the user program mode                         | Binary format               |
| 2   | b3694u.bat   | Batch file of the main kernel in the user program mode                          | MS-DOS batch file           |
| 3   | l3694u.xcl   | Link subfile of the main kernel in the user program mode                        | Linkage editor command file |
| 4   | FDTUMain.c   | Source file of the main kernel in the user program mode                         | C source file               |
| 5   | CopyFunc.c   | Source file of the copy function of the main kernel<br>in the user program mode | C source file               |
| 6   | CmdFunc.c    | Command function source file                                                    | C source file (common)      |
| 7   | CmdFunc.h    | CmdFunc.c function prototype declaration                                        | C header file               |
| 8   | Commands.h   | Command ID definition                                                           | C header file               |
| 9   | DeviceInfo.h | Device-specific information (inquiry/response data)                             | C header file               |
| 10  | Extern.h     | External reference definition for functions and variables                       | C header file               |
| 11  | FDTBMain.h   | FDTBMain.c function prototype declaration                                       | C header file               |
| 12  | io3694.h     | SCI and port register definition                                                | C header file               |
| 13  | KDevice.h    | Device-specific information (such as kernel location definition)                | C header file               |
| 14  | KStruct.h    | Structure definition and other information                                      | C header file               |
| 15  | KTypes.h     | Type definition and other information                                           | C header file               |

# Table 6-4 File Configuration of the Main Kernel
## 6.2.4 Programming Kernel

|     | -             |                                                                  |                                                                                   |
|-----|---------------|------------------------------------------------------------------|-----------------------------------------------------------------------------------|
| No. | File Name     | Description                                                      | File Type                                                                         |
| 1   | Genw3694.cde  | Load module of the programming kernel                            | Binary format                                                                     |
| 2   | b3694w.bat    | Batch file of the programming kernel                             | MS-DOS batch file                                                                 |
| 3   | l3694w.xcl    | Link subfile of the programming kernel                           | Linkage editor command file                                                       |
| 4   | F3694w.src    | Source file of the programming kernel                            | Assembly language source file                                                     |
| 5   | FDTWrite.c    | Main source file of the programming kernel                       | C source file                                                                     |
| 6   | WriteTime.c   | Source file of programming wait time calculation                 | C source file                                                                     |
| 7   | Commands.h    | Command ID definition                                            | C header file                                                                     |
| 8   | F3694asm.inc  | Flash memory register definition and other information           | Assembly language include file                                                    |
| 9   | io3694.h      | SCI and port register definition                                 | C header file                                                                     |
| 10  | KAlg.h        | Programming/erasing function definition                          | C header file                                                                     |
| 11  | KDevice.h     | Device-specific information (such as kernel location definition) | C header file                                                                     |
| 12  | KStruct.h     | Structure definition and other information                       | C header file                                                                     |
| 13  | KTypes.h      | Type definition and other information                            | C header file                                                                     |
| 14  | H8runtime.lib | Runtime library                                                  | Required for re-creating the kernel.                                              |
|     |               |                                                                  | (This file is not provided. Use a library configuration tool to create the file.) |
|     |               |                                                                  | Note: Refer to BuildAll.bat.                                                      |

# Table 6-5 File Configuration of Programming Kernel Main

## 6.2.5 Erasing Kernel

## Table 6-6 File Configuration of the Erasing Kernel

| No. | File Name     | Description                                                      | File Type                                                                         |
|-----|---------------|------------------------------------------------------------------|-----------------------------------------------------------------------------------|
| 1   | Gene3694.cde  | Load module of the erasing kernel                                | Binary format                                                                     |
| 2   | b3694e.bat    | Batch file of the erasing kernel                                 | MS-DOS batch file                                                                 |
| 3   | l3694e.xcl    | Link subfile of the erasing kernel                               | Linkage editor command file                                                       |
| 4   | F3694e.src    | Source file of the erasing kernel                                | Assembler source file                                                             |
| 5   | FDTErase.c    | Source file of the erasing kernel                                | C source file                                                                     |
| 6   | EraseTime.c   | Source file of erasing wait time calculation                     | C source file                                                                     |
| 7   | Commands.h    | Command ID definition                                            | C header file                                                                     |
| 8   | F3694asm.inc  | Flash memory register definition and other<br>information        | Assembler include file                                                            |
| 9   | io3694.h      | SCI and port register definition                                 | C header file                                                                     |
| 10  | KAlg.h        | Programming/erasing function definition                          | C header file                                                                     |
| 11  | KDevice.h     | Device-specific information (such as kernel location definition) | C header file                                                                     |
| 12  | KStruct.h     | Structure definition and other information                       | C header file                                                                     |
| 13  | KTypes.h      | Type definition and other information                            | C header file                                                                     |
| 14  | H8runtime.lib | Runtime library                                                  | Required for re-creating the kernel.                                              |
|     |               |                                                                  | (This file is not provided. Use a library configuration tool to create the file.) |
|     |               |                                                                  | Note: Refer to BuildAll.bat.                                                      |

# 6.3 Relationships between Program Modules and Files

The relationships between program modules and files are given in Table 6-7.

| Program Name           | Batch File   | Source Files | Header Files | Subcommand<br>File | Library File  | Output File  |
|------------------------|--------------|--------------|--------------|--------------------|---------------|--------------|
| Main processing module | bTest.bat    | GenTest.c    | GenTest.h    | l3694t.xcl         | -             | 3694Test.mot |
| (User program mode)    |              | strt3694.src | io3694.h     |                    |               |              |
|                        |              |              | KDevice.h    |                    |               |              |
|                        |              |              | KStruct.h    |                    |               |              |
|                        |              |              | KTypes.h     |                    |               |              |
| Micro kernel           | ub3694u.bat  | Ugenu.c      | Ugenu.h      | ul3694u.xcl        | H8runtime.lib | uGenU.mot    |
| (User program mode)    |              | CmdFunc.c    | CmdFunc.h    |                    |               |              |
|                        |              |              | Commands.h   |                    |               |              |
|                        |              |              | DeviceInfo.h |                    |               |              |
|                        |              |              | Extern.h     |                    |               |              |
|                        |              |              | io3694.h     |                    |               |              |
|                        |              |              | KDevice.h    |                    |               |              |
|                        |              |              | KStruct.h    |                    |               |              |
|                        |              |              | KTypes.h     |                    |               |              |
| Main kernel            | b3694u.bat   | FDTUMain.c   | FDTUMain.h   | l3694u.xcl         | _             | Genu3694.cde |
| (User program mode)    |              | CopyFunc.c   | CmdFunc.h    |                    |               |              |
|                        |              | CmdFunc.c    | Commands.h   |                    |               |              |
|                        |              |              | DeviceInfo.h |                    |               |              |
|                        |              |              | Extern.h     |                    |               |              |
|                        |              |              | io3694.h     |                    |               |              |
|                        |              |              | KDevice.h    |                    |               |              |
|                        |              |              | KStruct.h    |                    |               |              |
|                        |              |              | KTypes.h     |                    |               |              |
| Programming kernel     | b3694w.bat   | FDTWrite.c   | F3694asm.inc | l3694w.xcl         | H8runtime.lib | Genw3694.cde |
|                        |              | WriteTime.c  | Commands.h   |                    |               |              |
|                        |              | F3694w.src   | io3694.h     |                    |               |              |
|                        |              |              | KAlg.h       |                    |               |              |
|                        |              |              | KDevice.h    |                    |               |              |
|                        |              |              | KStruct.h    |                    |               |              |
|                        |              |              | KTypes.h     |                    |               |              |
| Erasing kernel         | b3694e.bat   | FDTErase.c   | F3694asm.inc | l3694e.xcl         | H8runtime.lib | Gene3694.cde |
|                        |              | EraseTime.c  | Commands.h   |                    |               |              |
|                        |              | F3694e.src   | io3694.h     |                    |               |              |
|                        |              |              | KAlg.h       |                    |               |              |
|                        |              |              | KDevice.h    |                    |               |              |
|                        |              |              | KStruct.h    |                    |               |              |
|                        |              |              | KTypes.h     |                    |               |              |
| Micro kernel           | ub3694.bat   | Ugen.c       | Ugen.h       | ul3694.xcl         | _             | uGen3694.cde |
| (Boot mode)            |              | CmdFunc.c    | CmdFunc.h    |                    |               |              |
|                        |              | strt3694.src |              |                    |               |              |
| Main kernel            | b3694m.bat   | FDTBMain.c   | FDTBMain.h   | l3694m.xcl         | -             | Genm3694.cde |
| (Boot mode)            |              | CmdFunc.c    | CmdFunc.h    |                    |               |              |
| All build batch file   | BuildAll.bat | _            |              | -                  | H8runtime.lib | -            |

 Table 6-7
 Relationships between Program Modules and Files

Note: Boot mode program modules and all build batch files are included.

## 6.4 Build Operation

Build operation is not required when the provided program is used. When re-creation is required due to such as the use of a different operating frequency, build operation is required.

Executing build operation deletes all generated files. Create a copy, then execute build operation because a current file may be required.

#### 6.4.1 SET Command

Before executing build operation, set the environment. Insert the following commands in the set.bat batch file to execute set before build operation:

set PATH=%PATH%;C:\Hew3\Tools\Renesas\H8\6\_1\_0\Bin

set CH38=C:\Hew3\Tools\Renesas\H8\6\_1\_0\Include

set CH38TMP=C:\Hew3\Tools\Renesas\H8\6\_1\_0\Ctemp

#### 6.4.2 Library File

A library file is required for executing build operation. No library file is provided, so use a library configuration tool to create the file. For the command, refer to BuildAll.bat. Use the following command to create a library file. Executing BuildAll allows all programs including a library file to be created.

REM -- LIBRARY COMPILE --

"%CH38%\..\bin\lbg38" -output=H8runtime.lib -head=runtime -cpu=300HN

#### 6.4.3 Output Files

Open the "Command Prompt" window by clicking "Accessories," then "Command Prompt." On the window, execute each batch file to create the relevant output file.

| No. | Program                | Batch File   | Output File   | Output File Type        |
|-----|------------------------|--------------|---------------|-------------------------|
| 1   | Main processing module | bTest.bat    | 3694Test.mot  | S-type file             |
| 2   | Micro kernel           | ub3694u.bat  | uGenU.mot     | S-type file             |
| 3   | Main kernel            | b3694u.bat   | Genu3694.cde  | Binary load module file |
| 4   | Programming kernel     | b3694w.bat   | Genw3694.cde  | Binary load module file |
| 5   | Erasing kernel         | b3694e.bat   | Gene3694.cde  | Binary load module file |
| 6   | Library                | BuildAll.bat | H8runtime.lib | Library file            |

#### Table 6-8 Batch Files and Output Files

# 6.5 Modules

The modules are listed in Table 6-9.

## Table 6-9 Modules

| Program            | File         | Module               | Function                   |
|--------------------|--------------|----------------------|----------------------------|
| Main processing    | Strt3694.src | startup              | Start                      |
| module             | GenTest.c    | main                 | Main processing            |
|                    |              | WDTStop              | Watchdog timer stop        |
|                    |              | InitSCI              | SCI initial setting        |
|                    |              | Get                  | Reception                  |
|                    |              | Put                  | Transmission               |
|                    |              | JumpCopy             | Branch to copy             |
| Micro kernel       | Ugenu.c      | StartFDTUserKernel   | Start FDT                  |
|                    |              | PrepareFDTUserKernel | Prepare FDT                |
|                    |              | PrepareRAM           | Prepare RAM                |
|                    |              | CmdFunc              | Command function           |
|                    | CmdFunc.c    | ReferFunc            | Reference function         |
|                    |              | SelectDevice         | Device selection           |
|                    |              | SelectClockMode      | Clock mode selection       |
|                    |              | SetNewBaudRate       | New baud rate setting      |
|                    |              | SendSciBreak         | Break transmission         |
|                    |              | RequestBootPrgSts    | Program status             |
|                    |              | SendAck              | ACK transmission           |
|                    |              | GetCmdData           | Command read               |
| Main kernel        | FDTUMain.c   | Kernelmain           | Main kernel                |
|                    |              | ProcessCommand       | Command processing         |
|                    | CopyFunc.c   | CopyFunction         | Copy function              |
|                    | CmdFunc.c    | RequestBootPrgSts    | Program status             |
|                    |              | SumcheckUserArea     | User area checksum         |
|                    |              | SendAck              | ACK transmission           |
|                    |              | CheckBlank           | Blank check                |
|                    |              | ReadMemory           | Memory read                |
|                    |              | GetCmdData           | Command read               |
| Programming kernel | FDTWrite.c   | WriteFLASH           | Flash programming          |
|                    |              | RequestBootPrgSts    | Program status             |
|                    |              | SendAck              | ACK transmission           |
|                    |              | GetWriteData         | Programming data reception |
|                    | WriteTime.c  | WriteWaitTime        | Programming wait time      |
|                    | F3694w.src   | flash_write          | Data programming           |
|                    |              | CalCount             | Time calculation           |
| Erasing kernel     | FDTErase.c   | EraseFLASH           | Flash erasing              |
|                    |              | RequestBootPrgSts    | Program status             |
|                    |              | SendAck              | ACK transmission           |
|                    |              | GetEraseData         | Erase data reception       |
|                    | EraseTime.c  | EraseWaitTime        | Erasing wait time          |
|                    | F3694e.src   | block_erase          | Block erasing              |
|                    |              | CalCount             | Time calculation           |

## 6.6 Module Hierarchical Structure

The module hierarchical structure is shown in Figure 6-1.

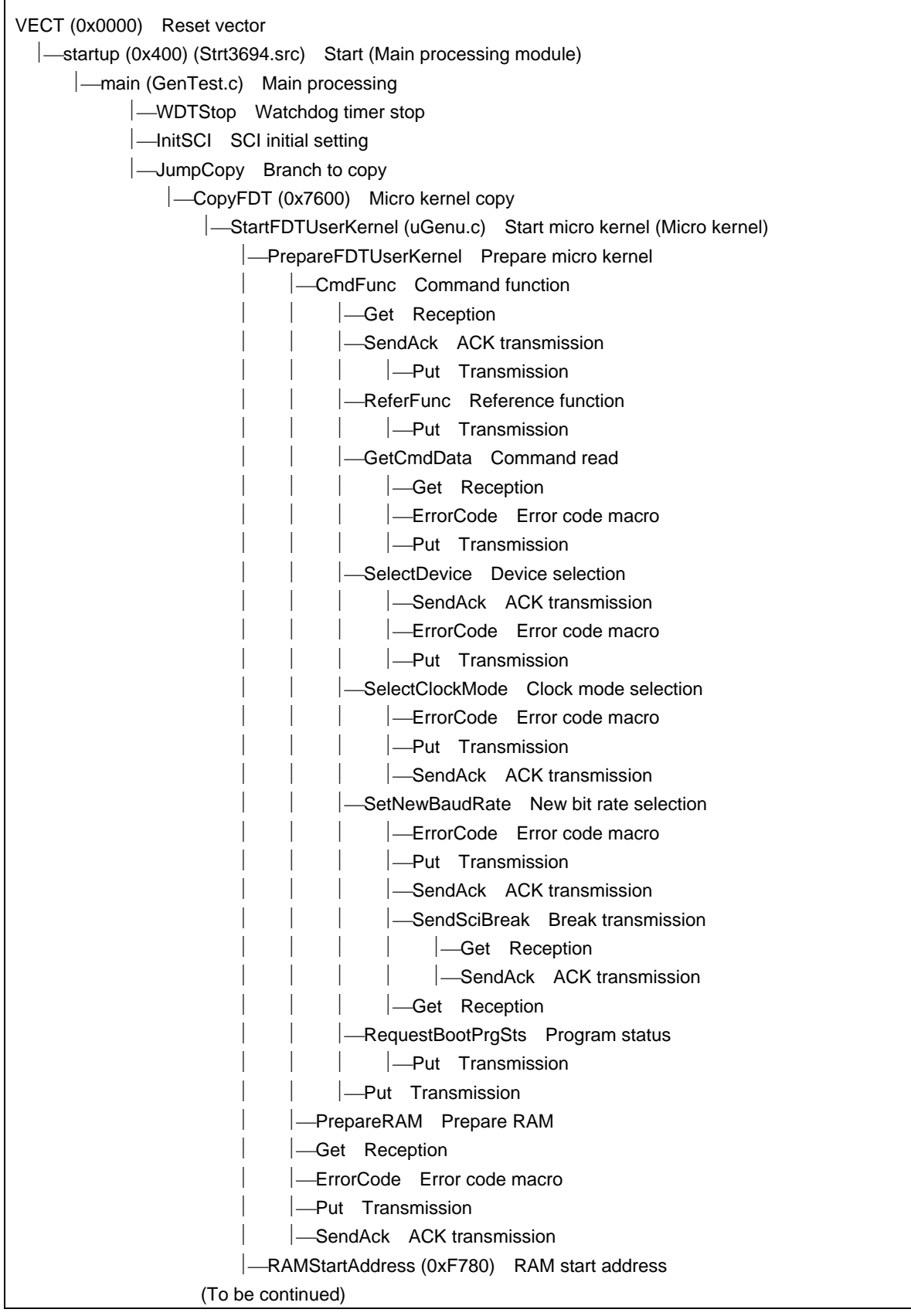

Figure 6-1 Module Hierarchical Structure (1)

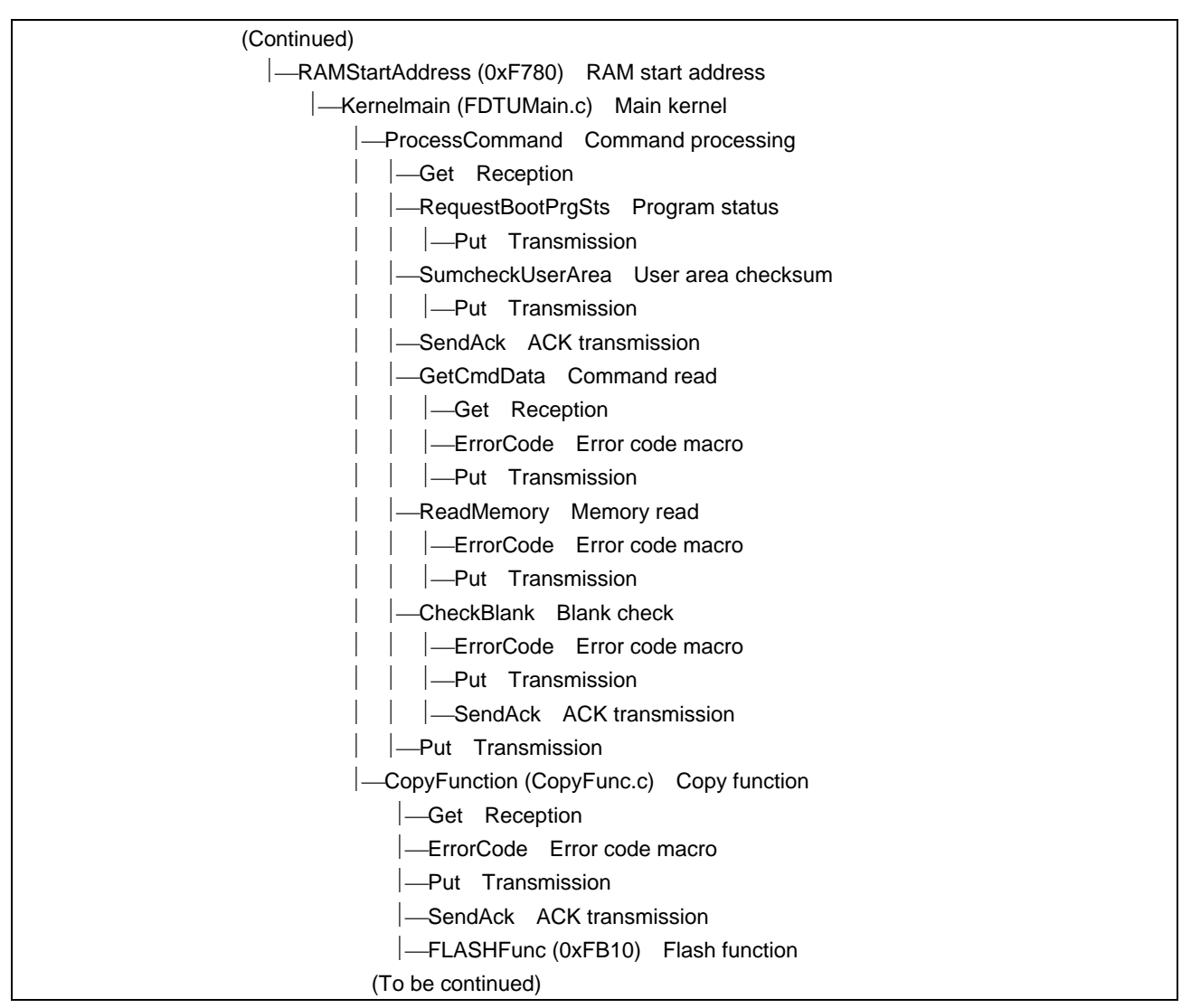

Figure 6-2 Module Hierarchical Structure (2)

| (To be continued)                                               |
|-----------------------------------------------------------------|
|                                                                 |
| —EraseFLASH (FDTErase.c) Flash erasing (Erasing kernel)         |
| EraseWaitTime Erasing wait time                                 |
| CalCount (F3694e.src) Time calculation                          |
| Get Reception                                                   |
| -RequestBootPrgSts Program status                               |
| GetEraseData Erase data reception                               |
| Get Reception                                                   |
| ErrorCode Error code macro                                      |
| Put Transmission                                                |
| —block_erase (F3694e.src) Block erasing                         |
| -Put Transmission                                               |
| SendAck ACK transmission                                        |
| —WriteFLASH (FDTWrite.c) Flash programming (Programming kernel) |
|                                                                 |
| —CalCount (F3694w.src) Time calculation                         |
| -Get Reception                                                  |
| —RequestBootPrgSts Program status                               |
| GetWriteData Programming data reception                         |
| Get Reception                                                   |
| ErrorCode Error code macro                                      |
| Put Transmission                                                |
| -flash_write (F3694w.src) Data programming                      |
| -Put Transmission                                               |
| -SendAck ACK transmission                                       |
|                                                                 |

Figure 6-3 Module Hierarchical Structure (3)

# 6.7 Program Processing Flow

The processing flow of the sample program is shown in Figure 6-4.

In the user program mode, bit rate adjustment and user area erase processing, which are performed during boot operation, are not performed. Accordingly, the program and data written in flash memory can be saved.

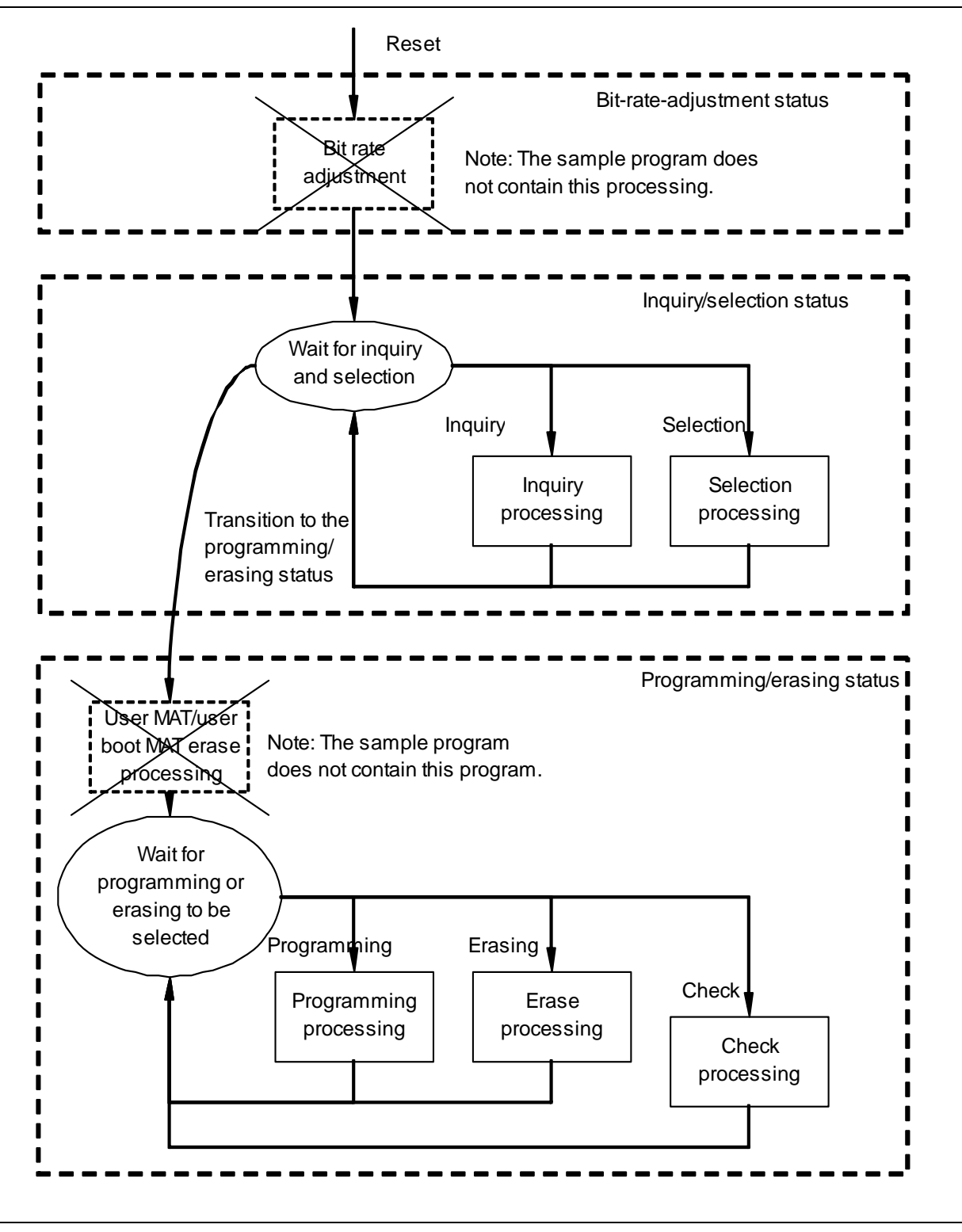

Figure 6-4 Program Processing Flow

# 6.8 Command Sequence in the User Program Mode

The sequence of the commands between the Flash Development Toolkit and microcomputer when a device is connected, when flash memory is programmed, and when flash memory is erased in the user program mode is shown in Figure 6-5, Figure 6-6, and Figure 6-7.

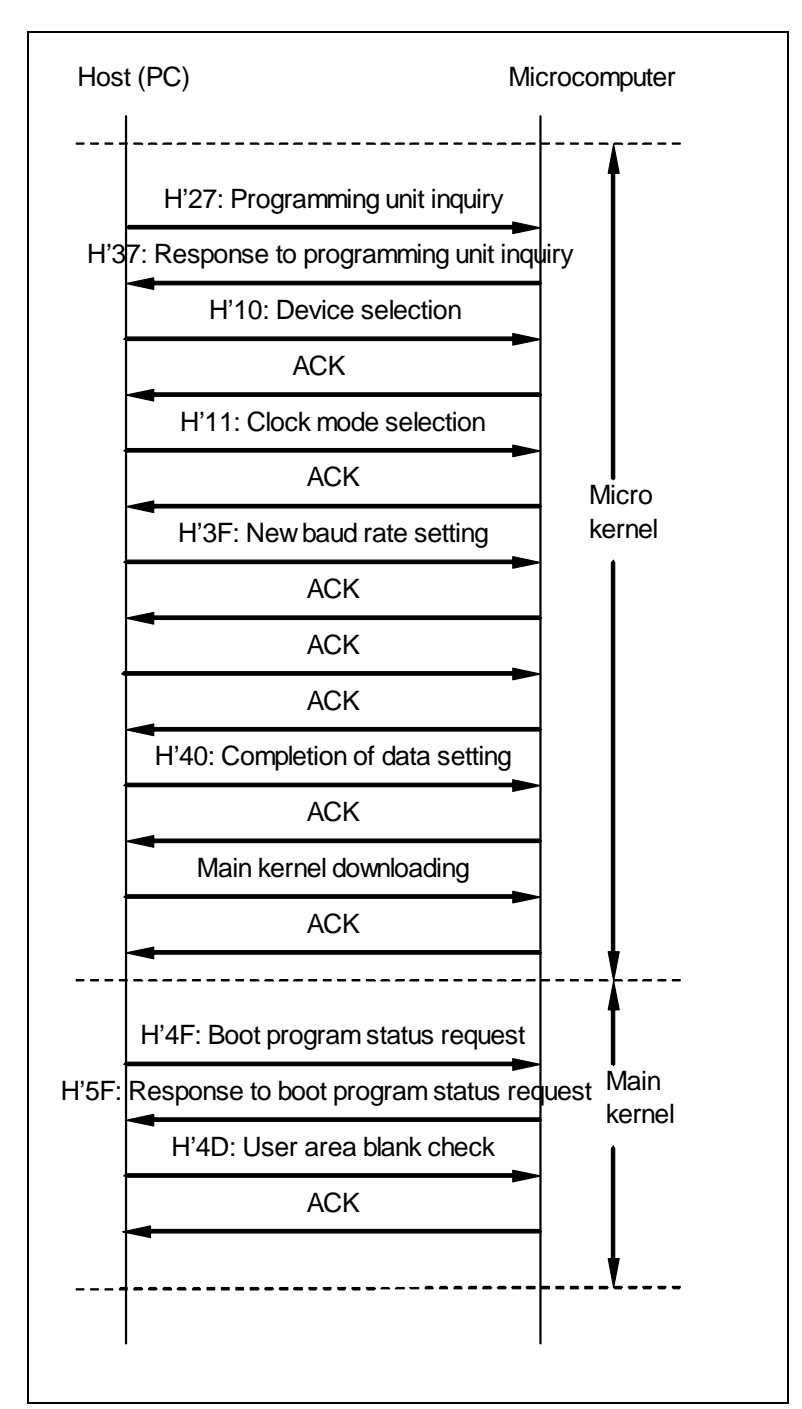

Figure 6-5 When a Device Is Connected

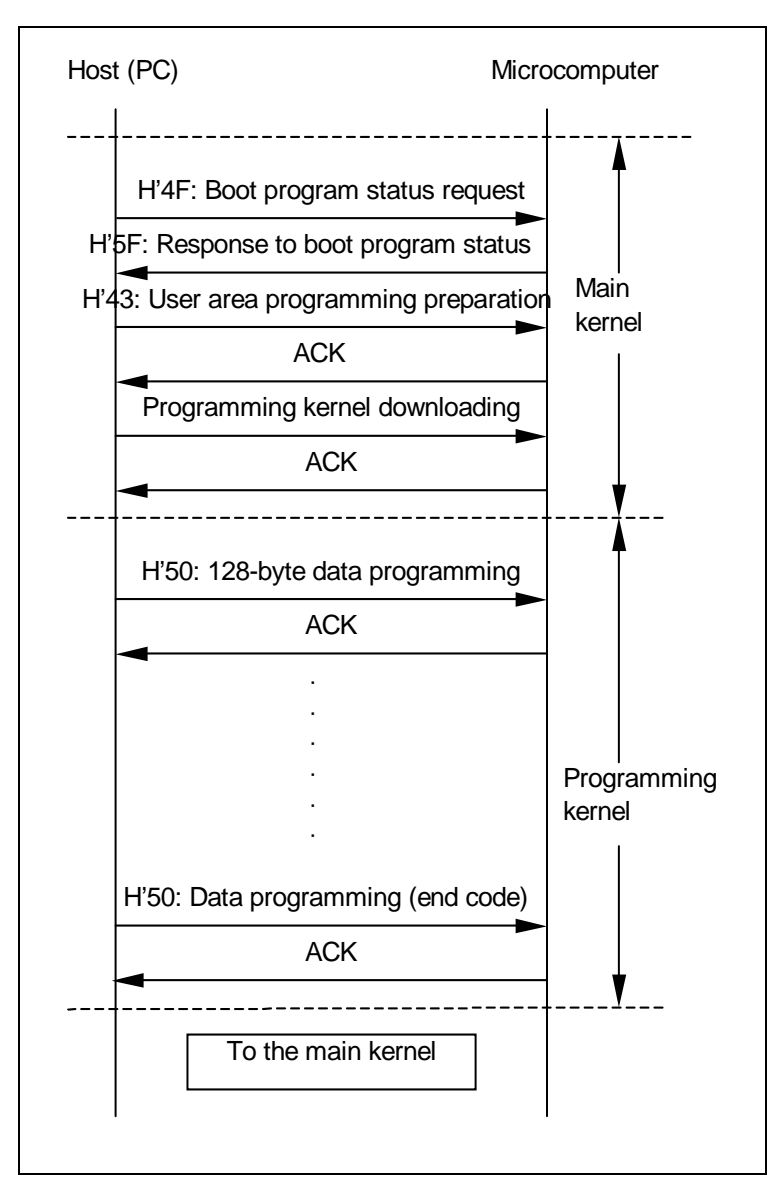

Figure 6-6 When Flash Memory Is Programmed

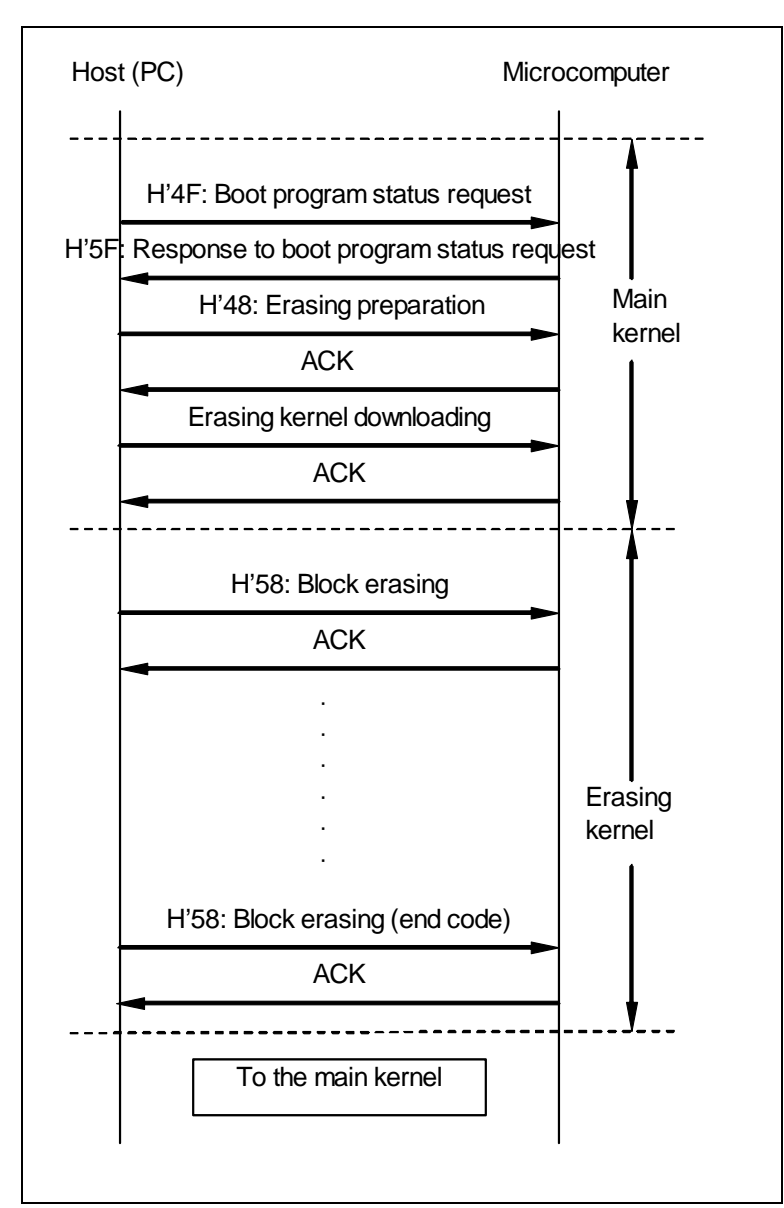

Figure 6-7 When Flash Memory Is Erased

# 6.9 Program Sequence

This section describes the program sequence of the sample program. An outline of the program sequence is given in Table 6-10.

| No. | Sequence               | Processing                                                                                                    |
|-----|------------------------|----------------------------------------------------------------------------------------------------|
| 1   | Preparation            | • To use the Flash Development Toolkit in the user program mode, program the main processing module and micro kernel in flash memory in advance.                     |
|     |                        | <ul> <li>When the entire flash memory can be erased with no problems, they can be<br/>programmed in the boot mode of using the Flash Development Toolkit.</li> </ul> |
| 2   | Main processing module | • The reset vector causes a branch to the main processing module by a power-on reset.                                                                                |
|     |                        | <ul> <li>Performs initial setting for the stack pointer.</li> </ul>                                                                                                  |
|     |                        | Performs initial setting for the SCI.                                                                                                    |
|     |                        | <ul> <li>Pushes the addresses and sizes of the SCI interface functions (Put and Get) on<br/>the stack.</li> </ul>                                                    |
|     |                        | (Passes arguments to the micro kernel.)                                                                                                    |
|     |                        | Causes a branch to the micro kernel.                                                                                                    |
| 3   | Micro kernel           | • Receives and responds to the device specification inquiry/selection commands.                                                                                      |
|     |                        | • After receiving the data setting completion command, receives the main kernel and stores it in RAM.                                                                |
|     |                        | <ul> <li>Stores the SCI interface functions (Put and Get) in RAM.</li> </ul>                                                                                         |
|     |                        | Causes a branch to the main kernel.                                                                                                    |
| 4   | Main kernel            | • Receives and responds to the programming, erasing, and check commands.                                                                                             |
|     |                        | <ul> <li>After receiving the programming/erasing preparation command, receives the<br/>programming or erasing kernel and stores it in RAM.</li> </ul>                |
|     |                        | Calls the programming or erasing kernel.                                                                                                    |
| 5   | Programming kernel     | Receives programming data and the programming destination address.                                                                                                   |
|     |                        | Programs flash memory.                                                                                                    |
|     |                        | • Receives programming end data, then returns control to the main kernel.                                                                                            |
| 6   | Erasing kernel         | Receives the erase block number.                                                                                                    |
|     |                        | Erases the block in flash memory.                                                                                                    |
|     |                        | <ul> <li>Receives erasing end data, then returns control to the main kernel.</li> </ul>                                                                              |

## Table 6-10 Program Sequence

### 6.9.1 Preparation

The flow of preparation is shown below:

(1) To use the Flash Development Toolkit in the user program mode, program the main processing module and micro kernel in flash memory in advance.

When the entire flash memory can be erased with no problems, they can be programmed using the boot mode of the Flash Development Toolkit. Alternatively, they can be programmed in the programmer mode using a PROM programmer.

(2) After programming the main processing module and micro kernel in the flash memory, set the pins on the microcomputer to the user program mode, perform a reset, and initiate the user program mode.

#### 6.9.2 Main Processing Module

The flow of the main processing module is shown below. The main processing module runs in ROM.

- (1) The reset vector causes a branch to start (startup).
- (2) Start (startup) sets the stack pointer and calls main processing (main).
- (3) Main processing (main) calls watchdog timer stop (WDTStop) and SCI initial setting (InitSCI) and causes a branch to branch to copy (JumpCopy).

Watchdog timer stop (WDTStop) stops the watchdog timer and SCI initial setting (InitSCI) sets the SCI bit rate.

(4) Micro kernel copy (CopyFDT) sets the addresses and sizes of the SCI interface functions (Get and Put) in the variable area and branches to start micro kernel (StartFDTUserKernel) via micro kernel copy (CopyFDT).

#### 6.9.3 Micro Kernel

The flow of the micro kernel is shown below. The micro kernel runs in ROM.

- (1) Command function (CmdFunc) processes each command, responds to each inquiry, and sets selection.
- (2) Reference function (ReferFunc) and program status (RequestBootPrgSts) respond to each inquiry that corresponds to one of the following commands:

Supported device inquiry

Clock mode inquiry

Multiplication ratio inquiry

Operating frequency inquiry

User area information inquiry

Erase block information inquiry

Programming unit inquiry

Boot program status inquiry

(3) A selection setting command is set using one of the following modules:

Device selection (SelectDevice)

Clock mode selection (SelectClockMode)

New bit rate selection (SetNewBaudRate)

- (4) The command for a transition to the programming/erasing status ends command processing and calls prepare RAM (PrepareRAM).
- (5) Prepare RAM (PrepareRAM) receives the main kernel (Kernelmain) and stores it in RAM and transfers the SCI interface functions (Get and Put) to RAM.
- (6) Control branches to the main kernel (Kernelmain) transferred to RAM.

#### 6.9.4 Main Kernel

The flow of the main kernel is shown below. The main kernel runs in RAM.

 Command processing (ProcessCommand) processes commands. The following commands are to be processed: Memory read (ReadMemory)

User area sum check (SumcheckUserArea)

User area blank check (CheckBlank)

Boot program status inquiry (RequestBootPrgSts)

- (2) When command processing receives the user area programming selection command or erasing selection command, it calls copy function (CopyFunction).
- (3) Copy function (CopyFunction) receives the programming kernel (WriteFLASH) or erasing kernel (EraseFLASH) corresponding to the command, stores it in RAM, and calls the programming kernel (WriteFLASH) or erasing kernel (EraseFLASH).

#### 6.9.5 Programming Kernel

The flow of the programming kernel is shown below. The programming kernel runs in RAM.

- Flash programming (WriteFLASH) calculates the wait time using programming wait time (WriteWaitTime). Then, it receives a command.
- (2) When the received command is the boot program status inquiry command, flash programming calls program status (RequestBootPrgSts).
- (3) When the received command is the 128-byte programming command, programming data reception (GetWriteData) receives programming data.
- (4) When the received programming data is not programming end (the address data is H'FFFFFFF), data programming (flash\_write) programs flash memory.
- (5) When the received programming data is programming end, flash programming terminates programming and returns control to the main kernel.

### 6.9.6 Erasing Kernel

The flow of the erasing kernel is shown below. The erasing kernel runs in RAM.

- Flash erasing (EraseFLASH) calculates the wait time using erasing wait time (EraseWaitTime). Then, it receives a command.
- (2) When the received command is the boot program status inquiry command, flash erasing calls program status (RequestBootPrgSts).
- (3) When the received command is the block erasing command, erase data reception (GetEraseData) receives the erase block number.
- (4) When the received erase block number is not erasing end (H'FF), block erasing (block\_erase) erases a block in flash memory.
- (5) When the received erase block number is erasing end, flash erasing terminates erasing and returns control to the main kernel.

# 6.10 Memory Map

The memory map corresponding to the program sequence of the sample program is shown in Table 6-11.

| ROM/ | Address  | Sequence                     |                 |                                            |                       |                 |
|------|----------|------------------------------|-----------------|--------------------------------------------|-----------------------|-----------------|
| RAM  |          | Main<br>Processing<br>Module | Micro Kernel    | Main Kernel                                | Programming<br>Kernel | Erasing Kernel  |
| ROM  | H'0000 - | Reset vector                 |                 |                                            | Programming           | Erasing enable  |
|      | H'0400 - | Main<br>processing<br>module |                 |                                            | enable area           | area            |
|      | H'7600 - | Micro kernel                 | Micro kernel    |                                            |                       |                 |
| RAM  | H'F780 - |                              | Main kernel     | Main kernel                                | Main kernel           | Main kernel     |
|      |          |                              | Put, Get        | Put, Get                                   | Put, Get              | Put, Get        |
|      | H'FB08 - |                              | Variable        |                                            |                       |                 |
|      | H'FB10 - |                              |                 | Programming<br>kernel or erasing<br>kernel | Programming<br>kernel | Erasing kernel  |
|      | H'FF10 - | Global variable              | Global variable | Global variable                            | Global variable       | Global variable |
|      | - H'FF7F | Stack                        | Stack           | Stack                                      | Stack                 | Stack           |

 Table 6-11
 Program Sequence and Memory Map

# 7. Source Files of the Sample Program

This section describes the functions and processing of the following main source files of the sample program.

## 7.1 Header Files

This sample program uses the following header files.

## 7.1.1 Bit Rate Setting (GenTest.h)

A bit rate is set.

|                      | /    | /* 20MHz 9600bps */               |
|----------------------|------|-----------------------------------|
| //#define MA_BRR_SCI | 0x40 | /* Bit rate register channel 3 */ |
|                      | /    | /* 9.8MHz 9600bps */              |
| #define MA_BRR_SCI   | 0x1f | /* Bit rate register channel 3 */ |

In the user program mode, a device is connected at 9600 bps. For this reason, the bit rate register (BRR) in the SCI module must be set according to the operating frequency. In this example, the operating frequency is 9.8 MHz. To set 9600 bps, MA\_BRR\_SCI is set to 31 (0x1f). The relationships between operating frequencies and BRR register settings are shown in Table 7-1.

Table 7-1 Operating Frequencies and BRR Register Settings (When the Bit Rate Is 9600 (bit/s))

| Operating Frequency $\phi$ (MHz) | BRR Setting | Error (%) |
|----------------------------------|-------------|-----------|
| 8                                | 25          | 0.16      |
| 9.8304                           | 31          | 0.00      |
| 10                               | 32          | -1.36     |
| 12                               | 38          | 0.16      |
| 12.288                           | 39          | 0.00      |
| 14                               | 45          | -0.93     |
| 14.7456                          | 47          | 0.00      |
| 16                               | 51          | 0.16      |
| 17.2032                          | 55          | 0.00      |
| 18                               | 58          | -0.69     |
| 19.6608                          | 63          | 0.00      |
| 20                               | 64          | 0.16      |

The MA\_BRR\_SCI value is set according to the operating frequency of the board and perform a build with a batch file or HEW to create an S-type file program.

### 7.1.2 I/O Register Definition (io3694.h)

The registers and bits related to the SCI module and WDT are defined. /\* H8/3694F,36014F,36024F,36064F Internal I/O Include File \*/ /\* SCI \*/ .....\*/ /\* CHANNEL 3 \*/ #define SCI\_SMR (\*(volatile unsigned char \*)0xFFA8) #define SCI\_BRR (\*(volatile unsigned char \*)0xFFA9) #define SCI\_SCR3 (\*(volatile unsigned char \*)0xFFAA) #define TE (unsigned char)0x20 #define RE (unsigned char)0x10 #define TE\_RE (unsigned char)(TE | RE) #define SCI\_TDR (\*(volatile unsigned char \*)0xFFAB) #define SCI SSR (\*(volatile unsigned char \*)0xFFAC) #define TDRE (unsigned char)0x80 #define RDRF (unsigned char)0x40 #define ERR CLR (unsigned char)0xC7 #define TEND (unsigned char)0x04 #define SCI RDR (\*(volatile unsigned char \*)0xFFAD) /\* \*/ I/O Port /\*\_\_\_\_\_\*/ /\* Port 1 (in use : TXD) \*/ #define PMR1 (\*(volatile unsigned char \*)0xFFE0) #define TXD (unsigned char)0x02 /\* I/O Port \*/ -----\*/ /\* /\* Port 2 (in use : P22/TXD at SCI Break) \*/ #define PCR2 (\*(volatile unsigned char \*)0xFFE5) #define PCR22 (unsigned char)0x04

### #define PDR2

# (\*(volatile unsigned char \*)0xFF5D)

(unsigned char)0x04

#define P22

| /************************************** | *************************************** |    |
|-----------------------------------------|-----------------------------------------|----|
| /* WDT                                  |                                         | */ |
| /*                                      | */                                      |    |
| /*                                      |                                         | */ |
| /*************************              | *************************************** |    |
| #define TCSRWD                          | (*(volatile unsigned char *)0xFFC0)     |    |

## 7.1.3 Macro Definition (KAIg.h)

Labels used in the program are defined. ERASE\_END is used to determine the end of erasing by the block erasing command. WRITE\_END is used to determine the end of programming by the 128-byte programming command.

| /* D E F I N E S */            |            |
|--------------------------------|------------|
| #define LOOP_END               | 1          |
| #define bufSize                | 0x80       |
| #define BLOCK_NO_ERROR         | 0xE1       |
| #define ERASE_END              | 0xFF       |
| #define WRITE_END              | 0xFFFFFFFF |
| #define ADDRESS_ERROR          | 0xF1       |
| #define ADDRESS_BOUNDARY_ERROR | 0xF2       |

# 7.2 Main Processing Module (Strt3694.src and GenTest.c)

## 7.2.1 Module Hierarchical Structure

The module hierarchical structure of the main processing module is shown in Figure 7-1.

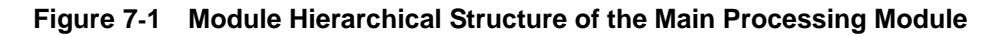

7.2.2 Reset Vector (GenTest.c and GenTest.h)

Reset vector H'400 is set in the CVECT section.

(1) GenTest.c

/\*Declare the vector table\*/

#pragma section VECT

const WORD RESET\_VECTOR = (DWORD)RESET\_JMP\_ADDRESS;

#pragma section

(2) GenTest.h

/\*

This value specifies the address to where to program

will JMP on startup. This value should be the link address

for the associated asm file.

\*/

#define RESET\_JMP\_ADDRESS 0x400

7.2.3 Stack (Strt3694.src)

The stack pointer is set to H'FF80.

MOV.L #H'FF80, ER7

7.2.4 Main Processing (main)

WDTStop(); InitSCI();

JumpCopy();

The watchdog timer is stopped, SCI initial setting is performed, and control branches to the micro kernel.

## 7.2.5 Branch to Copy (JumpCopy)

## (1) JumpCopy

/\* Create Function Pointer & assign address to it \*/

FuncPtr CopyFDT = (FuncPtr)USER\_KERNEL\_LINK\_ADDRESS;

/\*This is where the linker has put the code\*/

/\* Store structure elements \*/
ParamFDT.GetFuncPtr = (GetPtr)Get;
ParamFDT.PutFuncPtr = (PutPtr)Put;
ParamFDT.PutSize = (WORD)((DWORD)Dummy - (DWORD)Put);
ParamFDT.GetSize = (WORD)((DWORD)Put - (DWORD)Get);

ParamFDT.RAMStartAddress = RAM\_START\_ADDRESS;

/\* Jump to CopyFDT \*/
(\*CopyFDT)((paramFDT \*)&ParamFDT);

```
(2) GenTest.h
```

### /\*

These defines relate to the USER kernel.

In order to call the user kernel we must know the address it was

linked at.

\*/

#define USER\_KERNEL\_LINK\_ADDRESS 0x7600

The addresses and sizes of the SCI interface functions (Get and Put) are set in ParamFDT and control branches to CopyFDT. The address of CopyFDT is H'7600, which is indicated by USER\_KERNEL\_LINK\_ADDRESS. Start micro kernel (StartFDTUserKernel) of the micro kernel is programmed at H'7600.

# 7.3 Micro Kernel (uGenu.c and CmdFunc.c)

## 7.3.1 Module Hierarchical Structure

The module hierarchical structure of the micro kernel is shown in Figure 7-2.

StartFDTUserKernel (uGenu.c) Start micro kernel (Micro kernel)

PrepareFDTUserKernel Prepare micro kernel

CmdFunc Command function

I | —ReferFunc Reference function

I | —GetCmdData Command read

I | —SelectDevice Device selection

I | —SelectClockMode Clock mode selection

I | —SetNewBaudRate New bit rate selection

I | —RequestBootPrgSts Program status

I —PrepareRAM Prepare RAM

RAMStartAddress (0xF780) RAM start address

—Kernelmain (FDTUMain.c) Main kernel

Figure 7-2 Module Hierarchical Structure of the Micro Kernel

### 7.3.2 Start Micro Kernel (StartFDTUserKernel)

/\* Pass execution to the main kernel \*/

(\*((FuncPtr)parameters->RAMStartAddress))(parameters);

(2) GenTest.h

/\*Use these defines to specify the range of RAM FDT can use\*/

#define RAM\_START\_ADDRESS 0xF780

Prepare micro kernel is called and the module stored at RAMStartAddress in RAM is called. Prepare micro kernel stores the main kernel in the area starting at RAMStartAddress in RAM. RAMStartAddress is set to H'F780.

## 7.3.3 Prepare Micro Kernel (PrepareFDTUserKernel)

```
while(1){
```

}

```
/* Command Function */
CmdFunc(parameters->PutFuncPtr, parameters->GetFuncPtr);
/*Prepare RAM */
if(!PrepareRAM(parameters, &ParamFDT)){
break;
}
```

Command function is called. When command function terminates (on receiving the command for a transition to the programming/erasing status), prepare RAM is called. When prepare RAM terminates (the main kernel has been received and stored normally), prepare micro kernel terminates.

7.3.4 Command Function (CmdFunc and CmdFunc.c)

The structure of command function is shown below.

while(1){

```
/* Acquisition of a command ID */
add_sum = Get(&commandID, 1);
switch(commandID)
{
          case finishDataSet:
                    return;
          case supportDevice:
                    ReferFunc(commandID, deviceData, sizeof(deviceData), Put);
                    break;
          case selectDevice:
                             SelectDevice(cmdBuf.bdata, Put);
                   break;
          case referClockMode:
                    ReferFunc(commandID, clockModeData, sizeof(clockModeData), Put);
                    break;
          case selectClockMode:
                             SelectClockMode(cmdBuf.bdata, Put);
                   break;
          case referRatio:
                    ReferFunc(commandID, ratioData, sizeof(ratioData), Put);
                    break;
          case setNewBaudRate:
                    SetNewBaudRate(commandID, (BaudRate *)cmdBuf.bdata, Put, Get);
                   break;
          case referUserRomInfo:
                    ReferFunc(commandID, usrRomData, sizeof(usrRomData), Put);
                   break;
          case referEraseBlockInfo:
                    ReferFunc(commandID, eraseBlkData, sizeof(eraseBlkData), Put);
                   break;
          case referWriteSystem:
                    ReferFunc(commandID, writeSysData, sizeof(writeSysData), Put);
                    break;
         case referFrequency:
                    ReferFunc(commandID, frequencyData, sizeof(frequencyData), Put);
                    break;
```

```
case referWriteSize:
```

ReferFunc(commandID, writeSizeData, sizeof(writeSizeData), Put);

break;

```
case requestBootPrgSts:
```

RequestBootPrgSts(Put);

break;

default:

cBuff[0] = COMMAND\_ERROR; cBuff[1] = commandID; Put(cBuff, 2); break;

}

}

When command function receives the command for a transition to the programming/erasing status, it terminates processing. When command function receives another command, it processes the command, then enters the command reception wait state.

The processing module for each command is contained in CmdFunc.c. CmdFunc.c contains both the command processing modules for the micro kernel, as well as those for the main kernel. #ifdef is used to determine whether a command processing module is for the micro kernel or main kernel.

These command processing modules are used not only in the user program mode, but also in the boot mode. In the user program mode, the SCI interface functions (Get and Put) have arguments, but in the boot mode, they have no arguments.

#### 7.3.5 Prepare RAM (PrepareRAM)

```
kernelPos = (BYTE *)parameters->RAMStartAddress;
/* Receive size of User Kernel module from host */
add_sum = Get((BYTE *)&kernelSize, sizeof(kernelSize));
/* Download kernel to beginning of allowable RAM */
add_sum+= Get(kernelPos, kernelSize);
/* Adjust start position of RAM */
parameters->RAMStartAddress += kernelSize;
```

/\*

```
Copy the Get and Put functions into memory, first Get() then Put()
```

\*/

pSrc = (BYTE \*)parameters->GetFuncPtr;

pDest = (BYTE \*)parameters->RAMStartAddress;

```
/* Now perform the copy */
```

```
for(i = 0; i < parameters->GetSize; i++, pSrc++, pDest++)
```

```
{
```

```
*pDest = *pSrc;
```

```
}
```

```
parameters->RAMStartAddress += parameters->GetSize;
pSrc = (BYTE *)parameters->PutFuncPtr;
pDest = (BYTE *)parameters->RAMStartAddress;
/* Now perform the copy */
for(i = 0; i < parameters->PutSize; i++, pSrc++, pDest++)
{
    *pDest = *pSrc;
```

}

Prepare RAM performs the following processing:

(1) Receives the main kernel and stores it in RAM.

(2) Copies the Get function into RAM.

(3) Copies the Put function into RAM.

Prepare RAM sets the starting address of each function and stores it in RAM. Prepare RAM also stores the size of each function in RAM. The functions are executed in RAM to erase or program flash memory.

## 7.4 Main Kernel (FDTUMain.c, CmdFunc.c, and CopyFunc.c)

## 7.4.1 Module Hierarchical Structure

The module hierarchical structure of the main kernel is shown in Figure 7-3.

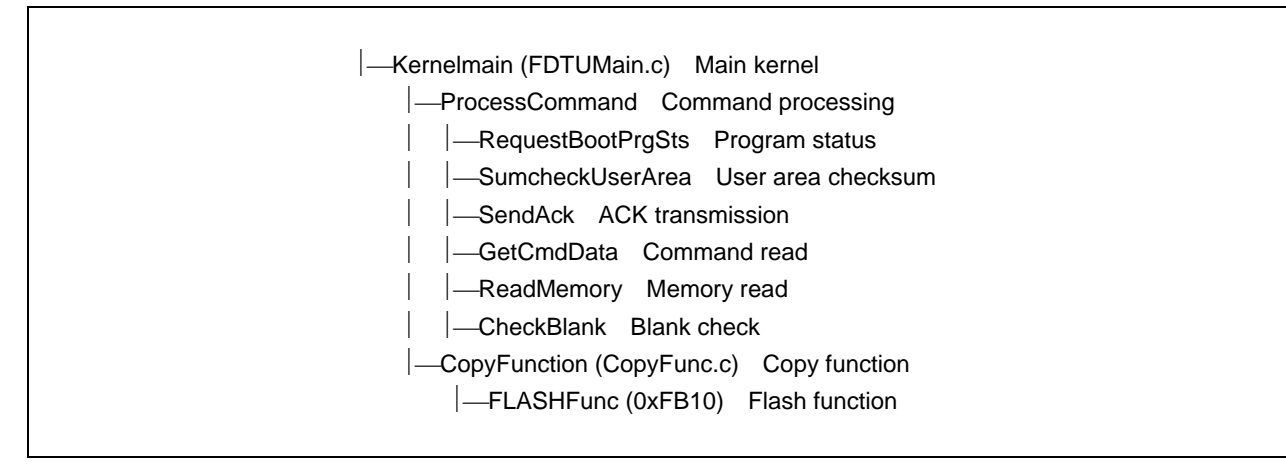

Figure 7-3 Module Hierarchical Structure of the Main Kernel

```
7.4.2 Main Kernel (Kernelmain)
/* Main control processing loop */
while (1)
{
if(ProcessCommand(&commandID, parameters))
{
CopyFunction(commandID, parameters);
}
}
```

The main kernel executes command processing (ProcessCommand) repeatedly. Command processing receives and processes commands. Copy function (CopyFunction) is called only when the user area programming selection or erasing selection command is received. It receives the erasing or programming kernel corresponding to the command and stores it in RAM. The erasing kernel erases data and the programming kernel programs data. When programming or erasing terminates, command processing is called again.

7.4.3 Command Processing (ProcessCommand)

The structure of command processing is shown below:

/\* Acquisition of a command ID \*/

add\_sum = Get(commandID, 1);

switch(\*commandID)

{

case requestBootPrgSts:

RequestBootPrgSts(Put);

break;

case sumcheckUserArea:

SumcheckUserArea(Put);

break;

case prepareErase:

case prepareUserAreaWrite:

return(TRUE);

case readMemory:

ReadMemory(cmdBuf.bdata, Put);

break;

case checkBlank:

CheckBlank(Put);

break;

default:

cBuff[0] = COMMAND\_ERROR; cBuff[1] = \*commandID; Put(cBuff, 2); break;

}

return(FALSE);

When command processing receives the erasing or programming selection command, it returns TRUE. Other commands are processed by the relevant command processing modules and command processing returns FALSE.

The command processing modules are contained in CmdFunc.c.

## 7.4.4 Copy Function (CopyFunction)

### (1) CopyFunction

BYTE \*funcAddress = (BYTE \*)FUNC\_START, add\_sum; FLASHFuncPtr FLASHFunc = (FLASHFuncPtr)FUNC\_START;

/\* Acquire size of function to be downloaded \*/
add\_sum = Get((BYTE \*)&size, sizeof(size));
/\* Download function to RAM address received \*/
add\_sum+= Get(funcAddress, size);

/\* Pass execution to the FLASH function \*/ (\*FLASHFunc)(Put, Get);

(2) KDevice.h

| #define FUNC_START | 0xFB10 | /* Write/Erase function start position */ |
|--------------------|--------|-------------------------------------------|
| #define WRITE_DATA | 0xFE90 | /* write-data area start position */      |

Copy function receives the erasing or programming kernel and stores it in a RAM area starting at H'FB10 indicated by FUNC\_START. After storing the kernel, copy function calls FUNC\_START to execute erasing or programming. Erasing or programming is determined according to the command received by command processing (ProcessCommand).

## 7.5 Erasing Kernel (FDTErase.c, EraseTime.c, and F3694e.src)

## 7.5.1 Module Hierarchical Structure

The module hierarchical structure of the erasing kernel is shown in Figure 7-4.

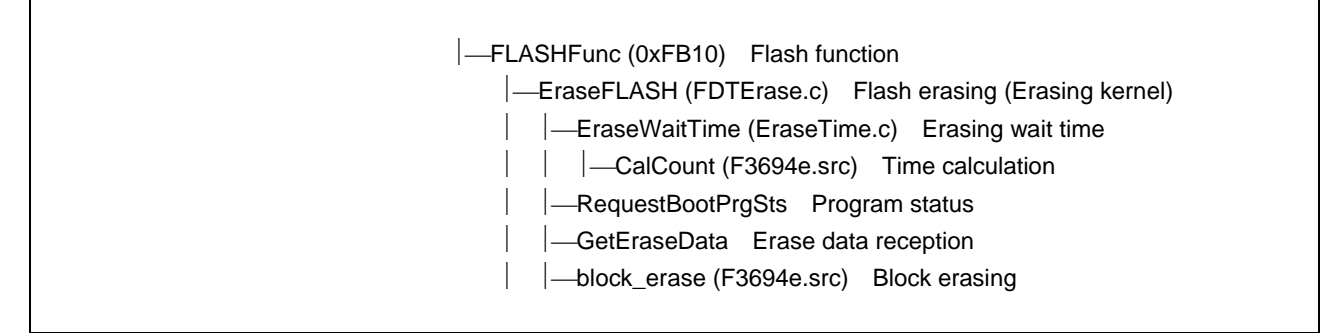

Figure 7-4 Module Hierarchical Structure of the Erasing Kernel

## 7.5.2 Flash Erasing (EraseFLASH)

The structure of flash erasing is shown below:

```
/* Waiting time calculation of erase processing */
EraseWaitTime();
```

do{

```
/* Acquisition of a command ID */
add_sum = Get(&commandID, 1);
/* Is it a demand of boot status command? */
if (commandID == requestBootPrgSts){
         RequestBootPrgSts(Put);
}else{
         /* Acquisition of command data  */
         if(GetEraseData(&blk_no, add_sum, Put, Get)){
                   return;
         }
         if (blk_no != ERASE_END){
                   /* Erase start */
                   rsts = block_erase(blk_no);
                   if(rsts){
                             if (rsts == BLOCK_NO_ERROR){
                                      cBuff[1] = ERASE_BLOCK_NO_ERROR;
                             }else{
                                      cBuff[1] = ERASE_ERROR;
                             }
                             return;
```

```
}

}else{

end_flg = LOOP_END;

}

}

}
```

}while(!end\_flg);

Flash erasing (EraseFLASH) calculates the erasing wait time using erasing wait time (EraseWaitTime).

Then, it receives a command. When the command is program status inquiry, flash erasing responds with the status using program status (RequestBootPrgSts).

When the command is block erasing and the data is not erasing end, flash erasing specifies the block number and calls block erasing (block\_erase).

When the data is erasing end, flash erasing terminates erasing and returns control to the main kernel.

#### 7.5.3 Erasing Wait Time (EraseWaitTime and CalCount)

(1) EraseWaitTime

 $SWES_W = CalCount(1)+1;$   $SWEC_W = ESUS_W = CalCount(100)+1;$   $ESUC_W = EC_W = CalCount(10)+1;$   $ES_W = CalCount(10000);$   $EVS_W = CalCount(20)+1;$   $EVC_W = CalCount(4)+1;$  $DLCH_W = CalCount(2)+1;$ 

#### (2) CalCount

| FREQ:    | .EQU | H'F     | F10      | ; Frequency(Global data) import from "KDevice.h" |
|----------|------|---------|----------|--------------------------------------------------|
| LCNT:    | .EQU | D'6     | 00       | ; 1µs loop counter                               |
| ; _CalCo | unt  | .EQU \$ |          |                                                  |
|          |      | SUB.W   | E0,E0    |                                                  |
|          |      | MOV.W   | @FREQ,R1 | ;frequency                                       |
|          |      | MULXU.W | R1,ER0   |                                                  |
|          |      | MOV.W   | #LCNT,R1 |                                                  |
|          |      | DIVXU.W | R1,ER0   |                                                  |
|          |      | RTS     |          |                                                  |

Erasing wait time (EraseWaitTime) calculates the wait time ( $\mu$ s) after each bit of the relevant register is set to 1 or cleared to 0 when erasing is executed. Time calculation (CalCount) calculates the wait time with the number of instructions based on the given frequency, assuming that one instruction requires 6 cycles. The frequency is the operating frequency calculated based on the value given by new bit rate selection. The frequency in 10 kHz is stored at H'FF10.

To erase flash memory using a dedicated interface without using the Flash Development Toolkit, create a program, referring to the user manual for how to set the operating frequency and how to calculate the erasing wait time.

Examples of calculated erasing wait time values are listed in Table 7-2.

| •                              | •        |               | ,                   |
|--------------------------------|----------|---------------|---------------------|
| Erasing Wait Time              | Variable | Time (µs)     | Software Loop Count |
| After the SWE bit is set       | SWES_W   | 1             | 4                   |
| After the SWE bit is cleared   | SWEC_W   | 100           | 334                 |
| After the ESU bit is set       | ESUS_W   | 100           | 334                 |
| After the ESU bit is cleared   | ESUC_W   | 10            | 34                  |
| After the E bit is set         | ES_W     | 10000 (10 ms) | 33333               |
| After the E bit is cleared     | EC_W     | 10            | 34                  |
| After the EV bit is set        | EVS_W    | 20            | 67                  |
| After the EV bit is cleared    | EVC_W    | 4             | 14                  |
| After dummy data is programmed | DLCH_W   | 2             | 7                   |

Table 7-2 Examples of Erasing Wait Time Values (Operating Frequency: 20 MHz)

## 7.6 Programming Kernel (FDTWrite.c, WriteTime.c, and F3694w.src)

## 7.6.1 Module Hierarchical Structure

The module hierarchical structure of the programming kernel is shown in Figure 7-5.

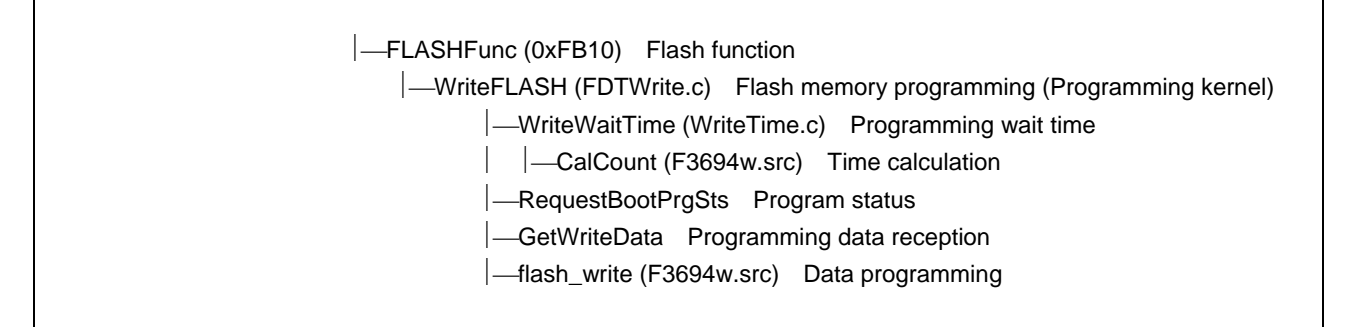

#### Figure 7-5 Module Hierarchical Structure of the Programming Kernel

7.6.2 Flash Memory Programming (WriteFLASH)

The structure of flash memory programming is shown below:

/\* Waiting time calculation of write processing \*/
WriteWaitTime();

do{

```
/* Acquisition of a command ID */
add_sum = Get(&commandID, 1);
/* Is it a demand of boot status command? */
if (commandID == requestBootPrgSts){
         RequestBootPrgSts(Put);
}else{
         /* Acquisition of command data  */
         if(GetWriteData(&pAddress, add_sum, Put, Get)){
                   return;
         }
         if (pAddress != WRITE_END){
                   /* Write-in start */
                   rsts = flash_write((BYTE *)WRITE_DATA, (BYTE *)pAddress);
                   if(rsts)
                   {
                            if (rsts == ADDRESS_ERROR ||
                                      rsts == ADDRESS_BOUNDARY_ERROR)
                            {
                                      cBuff[1] = WRITE_ADDRESS_ERROR;
                            }else{
```

```
cBuff[1] = WRITE_ERROR;

}

return;

}

}else{

end_flg = LOOP_END;

}

}
```

}while(!end\_flg);

Flash memory programming (WriteFLASH) calculates the programming wait time using programming wait time (WriteWaitTime).

Then, it receives a command. When the command is program status inquiry, flash memory programming responds with the status using program status (RequestBootPrgSts).

When the command is 128-byte programming and the data is not programming end, flash memory erasing specifies the programming address and programming data and calls data programming (flash\_write).

When the data is programming end, flash memory programming terminates programming and returns control to the main kernel.

7.6.3 Programming Wait Time (WriteWaitTime and CalCount)

(1) WriteWaitTime

```
P10S_W = CalCount(10);

P30S_W = CalCount(30);

PSUS_W = CalCount(50);

SWEC_W = PSUS_W * 2;

P200S_W = SWEC_W * 2;

PSUC_W = PC_W = PVS_W = DLCH_W = CalCount(5);
```

(2) CalCount

| FREQ:   | .EQU | H'I     | FF10        | ; Frequency(Global data) import from "KDevice.h" |
|---------|------|---------|-------------|--------------------------------------------------|
| LCNT:   | .EQU | D'e     | 500         | ; 1µs loop counter                               |
| _CalCou | nt   | .EQU \$ |             |                                                  |
|         |      | SUB.W   | E0,E0       |                                                  |
|         |      | MOV.W   | @FREQ:16,R1 | ;frequency                                       |
|         |      | MULXU.W | R1,ER0      |                                                  |
|         |      | MOV.W   | #LCNT,R1    |                                                  |
|         |      | DIVXU.W | R1,ER0      |                                                  |
|         |      | RTS     |             |                                                  |
|         |      |         |             |                                                  |

Programming wait time (WriteWaitTime) calculates the wait time ( $\mu$ s) after each bit of the relevant register is set to 1 or cleared to 0 when programming is executed. Time calculation (CalCount) calculates the wait time with the number of

instructions based on the given frequency, assuming that one instruction requires 6 cycles. The frequency is the operating frequency calculated based on the value given by new bit rate selection. The frequency in 10 kHz is stored at H'FF10.

To program flash memory using a dedicated interface without using the Flash Development Toolkit, create a program, referring to the user manual for how to set the operating frequency and how to calculate the programming wait time.

Examples of calculated programming wait time values are listed in Table 7-3.

| •                                                             | <u> </u> |           |                     |
|---------------------------------------------------------------|----------|-----------|---------------------|
| Programming Wait Time                                         | Variable | Time (μs) | Software Loop Count |
| After the PSU bit is set                                      | PSUS_W   | 50        | 166                 |
| After the PSU bit is cleared                                  | PSUC_W   | 5         | 16                  |
| Programming time for additional programming                   | P10S_W   | 10        | 33                  |
| Programming time for<br>programming after the P bit is<br>set | P30S_W   | 30        | 100                 |
| (Programming count: 1 to 6)                                   |          |           |                     |
| Programming time for<br>programming                           | P200S_W  | 200       | 666                 |
| (Programming count: 7 to 1000)                                |          |           |                     |
| After the SWE bit is cleared                                  | SWEC_W   | 100       | 34                  |
| After the P bit is cleared                                    | PC_W     | 5         | 16                  |
| After the PV bit is set                                       | PVS_W    | 5         | 16                  |
| After dummy data is programmed                                | DLCH_W   | 5         | 16                  |

Table 7-3 Examples of Programming Wait Time Values (Operating Frequency: 20 MHz)

# 8. Using Programming/Erasing Kernels (Supplied Programs)

You can use the flash memory programming/erasing logical modules by connecting them to your own developed program without the Flash Development Toolkit interface section (main processing module and micro kernel). This section describes the logical modules which are part of the programming/erasing kernels.

# 8.1 Programming

## 8.1.1 Used Files

| File Name    | Description                                                  | Language          |
|--------------|--------------------------------------------------------------|-------------------|
| F3694w.src   | Source file of 128-byte programming                          | Assembly language |
| F3694asm.inc | Header file common to 128-byte programming and block erasing | Assembly language |

## 8.1.2 Module Specifications

| Name         | 128-byte programming                                                                                           |
|--------------|----------------------------------------------------------------------------------------------------|
| Туре         | unsigned char flash_write(unsigned char *data, unsigned char *adr)                                             |
| Function     | Programs 128-byte data.                                                                                        |
| Arguments    | data: Programming data start address                                                                           |
|              | adr: Programming destination address                                                                           |
| Return Value | Processing result                                                                                              |
|              | Normal termination: H'00                                                                                       |
|              | Maximum programming count error: H'01                                                                          |
|              | Programmed data error: H'02                                                                                    |
|              | FWE error: H'D1                                                                                                |
|              | FLER error: H'D2                                                                                               |
|              | Programming address error: H'F1                                                                                |
|              | 128-byte boundary address error: H'F2                                                                          |
| Input        | Programming wait time                                                                                          |
| Processing   | Executes programming in 128-byte units.                                                                        |
|              | For details, refer to program/program-verify flowchart in the hardware manual.                                 |
| Note         | To use the module, set the programming wait time (software loop count) in the global variable area in advance. |

# 8.2 Erasing

## 8.2.1 Used Files

| File Name    | Description                                                  | Language          |
|--------------|--------------------------------------------------------------|-------------------|
| F3694e.src   | Source file of block erasing                                 | Assembly language |
| F3694asm.inc | Header file common to 128-byte programming and block erasing | Assembly language |

# 8.2.2 Module Specifications

| Name         | Block erasing                                                                                              |
|--------------|----------------------------------------------------------------------------------------------------|
| Туре         | unsigned char block_erase (unsigned char blk_no)                                                           |
| Function     | Erases a block.                                                                                            |
| Argument     | blk_no: Block number                                                                                       |
| Return Value | Processing result                                                                                          |
|              | Normal termination: H'00                                                                                   |
|              | Erasing error: H'01                                                                                        |
|              | FWE error: H'D1                                                                                            |
|              | FLER error: H'D2                                                                                           |
|              | Block number error: H'E1                                                                                   |
|              | Maximum erasing count error: H'E2                                                                          |
| Input        | Erasing wait time                                                                                          |
| Processing   | Executes erasing of each block.                                                                            |
|              | For details, refer to erase/erase-verify flowchart in the hardware manual.                                 |
| Note         | To use the module, set the erasing wait time (software loop count) in the global variable area in advance. |
| Flash Development Toolkit Application Note (Applications)<br>User Program Mode (H8/3694F) |                                                                      |          |
|-------------------------------------------------------------------------------------------|----------------------------------------------------------------------|----------|
| Publication Date:                                                                         | Jun. 28, 2006                                                        | Rev.1.00 |
| Published by:                                                                             | Sales Strategic Planning Div.<br>Renesas Technology Corp.            |          |
| Edited by:                                                                                | Microcomputer Tool Development Department<br>Renesas Solutions Corp. |          |

© 2006. Renesas Technology Corp. and Renesas Solutions Corp., All rights reserved. Printed in Japan.

Flash Development Toolkit Application Note (Applications)

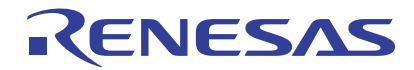

Renesas Electronics Corporation 1753, Shimonumabe, Nakahara-ku, Kawasaki-shi, Kanagawa 211-8668 Japan